# e-ONTO UPUTE ZA ADIMNISTRATORE

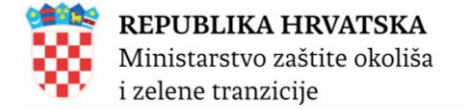

# SADRŽAJ

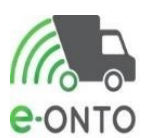

| KO  | NTROL  | A DOKUMENTA                                                                  | 4    |
|-----|--------|------------------------------------------------------------------------------|------|
| E-O | NTO K  | ORISNIČKA DOKUMENTACIJA                                                      | 6    |
| 1.  | UVOD   | •                                                                            | 7    |
| 2.  | PRIJA  | VA U SUSTAV                                                                  |      |
| 3.  | ODJA   | VA IZ SUSTAVA                                                                | 15   |
| 5.  |        | NISTRACIJA KORISNIČKOG RAČUNA                                                |      |
| 5.  | .1.    | Odobravanje zahtjeva za registracijom                                        |      |
| 5.  | .2.    | Odbijanje zahtjeva                                                           |      |
| 5.  | .3.    | Kreiranje korisničkog računa                                                 |      |
| 5.  | .4.    | Promjena dodijeljenih korisničkih prava                                      |      |
| 5.  | .5.    | Deaktivacija korisničkog računa                                              |      |
| 5.  | .6.    | Reaktivacija korisničkog računa                                              |      |
| 5.  | .7.    | Korisnički račun Ovlaštenika (tvrtka posrednik)                              |      |
| 6.  |        | NISTRACIJA LOKACIJA                                                          |      |
| 6.  | .1.    | Pretraga lokacije                                                            |      |
| 6.  | .2.    | Kreiranje nove lokacije                                                      |      |
| 6.  | .3.    | Ažuriranje lokacije                                                          |      |
| 6.  | .4.    | Aktiviranje/deaktiviranje lokacije                                           |      |
| 7.  | IZGLE  | D SUČELJA                                                                    |      |
| 7.  | .1.    | Dijelovi ekrana                                                              |      |
| 7.  | .2.    | Pretraga e-ONTO/e-ONTO-P obrasca                                             |      |
|     | 7.2.1. | Pregled e-onto                                                               |      |
|     | 7.2.2. | Rezultat pretraživanja eONTO/eONTO-P – formatiranje                          |      |
|     | 7.2.3. | Pregled i pretraživanje pratećih listova                                     |      |
| 7.  | .3.    | Sučelje za navigaciju kroz tabelu rezultata i straničenje                    | 45   |
| 7.  | .4.    | Lookup kontrola - kontrola za odabir jedne ili više vrijednosti iz šifarnika |      |
| 7.  | .5.    | Kako se unosi vrijednost u lookup kontrolu?                                  |      |
| 7.  | .6.    | Informativne poruke/poruke o greškama/poruke o napomeni                      |      |
| 8.  | E-ON   | TO OBRAZAC-ADMINISTRATOR OBVEZNIK                                            | 50   |
| 8.  | .1.    | Kreiranje e-ONTO obrasca                                                     | 50   |
| 8.  | .2.    | Zatvaranje eONTO / eONTO-P obrasca                                           |      |
| 9.  | DODA   | VANJE PORIJEKLA KOMUNALNOG OTPADA                                            |      |
| 10. | NOTIF  | FIKACIJE ZA UVOZ I IZVOZ OTPADA                                              |      |
| 1(  | 0.1.   | Kreiranje notifikacije za uvoz i izvoz                                       | 59   |
| 1(  | 0.2.   | Brisanje notifikacije za uvoz i izvoz                                        | 60   |
| 1(  | 0.3.   | Pregled notifikacije za uvoz i izvoz                                         |      |
|     |        |                                                                              | 2/75 |

| Ministarstvo zaštite okoliša                                  |        |
|---------------------------------------------------------------|--------|
| i zelene tranzicije                                           | e-onto |
| 11. PREGLEDI PODATAKA I IZVJEŠTAJI                            |        |
| 11.1. Izvještaji i pregledi Korisnik Inspekcija               |        |
| 11.1.1. Izvještaji                                            |        |
| 11.1.2. Pregledi podataka                                     |        |
| 11.2. Izvještaji vidljivi korisniku – Administrator Zavoda    |        |
| 11.3. Izvještaji i pregledi vidljivi administratoru obveznika |        |
| 11.3.1. Izvještaji                                            |        |
| 11.3.1. Pregled podataka                                      |        |
| 12. ADMINISTRACIJA ŠIFRARNIKA                                 | 71     |
| 13. LOKACIJA PRODAVATELJA – SUSTAV DEPOZITA EPRA              | 72     |
| 14. PREGLED LOGOVA                                            | 74     |
| 15. KONFIGURACIJA                                             |        |

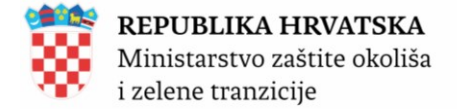

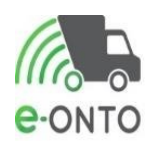

## **KONTROLA DOKUMENTA**

#### Povijest promjena

| Verzija | Datum      | Autor                 | Promjena                                                     |
|---------|------------|-----------------------|--------------------------------------------------------------|
| 0.1     | 16.1.2019. | Matea Mihovilić       | Prva verzija dokumenta                                       |
| 0.2     | 10.7.2020. | Kristina Futivić      | Dodano Korisnički račun Ovlaštenika                          |
| 0.3     | 9.1.2025.  | Omega Software d.o.o. | Ažuriranje prema novoj verziji aplikacije eONTO od 1.1.2025. |

#### Konvencije

Prilikom pisanja ovih uputa javljao se problem koji je prisutan u svim informatičkim publikacijama. To je problem adekvatnog prevođenja engleskih termina na hrvatski jezik. Neki termini imaju dobar prijevod koji je već uvriježen kao npr. miš. Za neke još uvijek ne postoje adekvatni prijevodi (naravno, to je subjektivni sud, netko se vjerojatno neće složiti). Takvi su npr. button, scroll bar, double click itd. Takve smo ostavljali u izvornom obliku, ali smo ih pisali u Italic fontu. Mišljenja informatičara po pitanju potrebe za prevođenjem pod svaku cijenu ili ne, se razlikuju. Mi smo skloniji tvrdnji da ne treba prevoditi na silu. Te termine ne treba nužno shvaćati kao engleske riječi, već ih treba doživljavati kao riječi jednog pseudo jezika - jezika informatike, koji je univerzalan. Čitatelj se ne mora složiti s ovim stavom. Nadamo se jedino da ga to neće pretjerano ometati u čitanju i da će dati prednost sadržaju, a ne formi. U nastavku ovog dokumenta nalaze se jednostavni opisi izvođenja pojedinih poslovnih zadataka i detaljna uputstva za korištenje e-ONTO sustava.

Detaljna korisnička uputstva sa opisom svih aktivnosti u e-ONTO sustavu dostupna su na web adresi (<u>http://eonto.azo.hr/pomoc</u>).

Opcije u aplikacijskim izbornicima označene su u tekstu podebljanim tekstom, npr. **Glavni** izbornik.

Tipke u aplikacijama označene su u tekstu podebljanim i podvučenim tekstom, npr. Spremi.

Opcije unutar aplikacije označene su pismom italic, npr. Opcije.

Tekst koji treba zamijeniti odgovarajućom vrijednošću stavljen je u prelomljene zagrade i naveden je pismom italic, npr. *<korisničko ime>*.

Tipke na tipkovnici koje treba pritisnuti prikazane su u tekstu pismom "small caps", npr. ENTER ili CTRL-C.

Točan tekst koji je potrebno unijeti u aplikaciju ili točan ispis na zaslonu prikazani su pismom curier, npr. install.

Napomene koje stoje uz tekst označene su simbolom znaka "informacija" na margini.

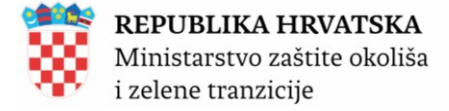

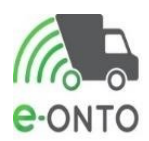

Ako je potrebna osobita pažnja pri promjeni određenih postavki, tekst koji se odnosi na to označen je simbolom upozorenja.

Ukoliko postoji opasnost od prestanka funkcioniranja rješenja uslijed neispravnih postavki, tekst koji to opisuje označen je simbolom znaka "stop".

Tekst koji pojašnjava važne podatke vezane uz sigurnost, označen je simbolom lokota.

Tekst u kojem se navode primjeri koji pojašnjavaju tekst, označen je simbolom "žarulje".

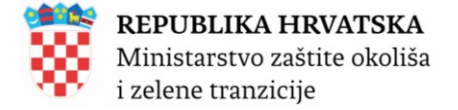

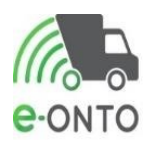

# E-ONTO KORISNIČKA DOKUMENTACIJA

Sva prava pridržana. Nijedan dio ovog djela se ne smije reproducirati u bilo kojem obliku, bilo grafičkom, elektroničkom, mehaničkom, uključujući fotokopiranje, snimanje, spremanje na disk i ostale medije za pohranu i dohvat podataka bez pismenog odobrenja izdavača.

Proizvodi koji su navedeni u ovom dokumentu su zaštićeni autorskim pravima njihovih vlasnika.

Autor i izdavač ne preuzimaju odgovornost za bilo kakvu pogrešku, propust, štetu koja je proizašla iz korištenja informacije sadržane u ovom dokumentu i u izvornom kodu (source code) koji je pridodan. U nikakvom slučaju se izdavač i autor ne mogu smatrati odgovornima za bilo koji oblik tržišne štete koji su proizašli, posredno ili neposredno, iz korištenja ovog dokumenta.

Tiskano: siječanj, 2025 u Zagrebu

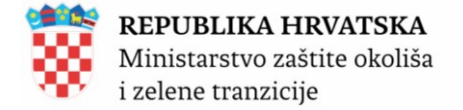

### 1. UVOD

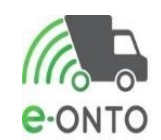

Dokumentom se utvrđuju pravila za pisanje korisničkih i administratorskih uputa s ciljem lakšeg upravljanja dokumentima.

Na taj način će se omogućiti lakše ažuriranje dokumentacije (izmjene i nadopune dokumenta sa što manje naknadne obrade teksta), kao i lakše spajanje više segmenata različitih autora u jedan dokument u kojemu neće biti vidljiv rad više autora.

#### 1.1. Pravna regulativa

Sukladno članku 25. Zakona o održivom gospodarenju otpadom (NN 84/21, 142/23) propisano je da je osoba koja obavlja djelatnost gospodarenja otpadom dužne voditi elektronički Očevidnik o nastanku i tijeku otpada za svaku vrstu otpada.(Slika 1)

|    | Status eONTO-a                                               | Naziv tvrtke/obrta:                                                                                              |                                 |                                                                                        |                                                  |                        |           |
|----|--------------------------------------------------------------|----------------------------------------------------------------------------------------------------|---------------------------------|----------------------------------------------------------------------------------------|--------------------------------------------------|------------------------|-----------|
|    |                                                              | Sjedište/adresa:                                                                                                 |                                 |                                                                                        |                                                  | prikaži na mapi        | -         |
|    | Aktivan Zatvoren                                             | Odgovorna osoba:                                                                                                 |                                 |                                                                                        |                                                  |                        |           |
|    | Kreirao: rommatex-a3<br>Datum kreiranja: 04.01.2025 20:25:07 | Godina:                                                                                                    | 2024                            |                                                                                        |                                                  |                        |           |
|    |                                                              | Lokacija:                                                                                                    |                                 |                                                                                        |                                                  | <u>prikaži na mapi</u> | -         |
|    |                                                              | Ključni broj otpada:                                                                                             | 02 04 99 - otpad koji nije spec | cificiran na drugi način                                                               |                                                  |                        |           |
|    |                                                              | Vrijedi od:                                                                                                    | 01.01.2024                      |                                                                                        |                                                  |                        |           |
|    |                                                              | Vrijedi do * :                                                                                                   | 31.12.2024                      |                                                                                        |                                                  |                        |           |
|    |                                                              | Automatski                                                                                                    |                                 |                                                                                        | Spremi 🖪                                         | Zatvori eONTO          |           |
|    |                                                              | zatvoren:                                                                                                    |                                 |                                                                                        |                                                  |                        |           |
|    | Podaci o tijeku<br>otpada                                    | Način:<br>Datum predaje/<br>preuzimanja od:<br>Datum predaje/<br>preuzimanja do:<br>Količina od:<br>Količina do: | Novi ulaz Novi P                | PL Interni PL Novi izlaz<br>OIB/MBO/NAZ<br>Uloga:<br>Oznaka PKO:<br>Povrat:<br>Storno: | Korekcija stanja<br>IV:<br>(0) •<br>(0) •<br>Pre | traži Q Poništi        | 0         |
| «  | « 1 » »                                                      |                                                                                                    |                                 | Į.                                                                                     | ™ EX EX B                                        | roj zapisa po strani   | ici: 10 ~ |
| Br | Datum Status ULAZ (kg) IZLAZ (kg)                            | Način                                                                                                    | OIB                             | STANJE (kg) Napomen                                                                    | a Oznaka                                         | Dokument               | Akcija    |
| 1  | · · ·                                                        |                                                                                                    |                                 |                                                                                        |                                                  |                        |           |
|    |                                                              |                                                                                                    | Slika 1                         |                                                                                        |                                                  |                        |           |

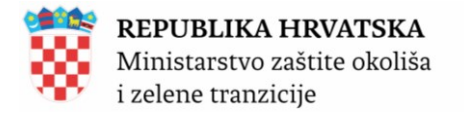

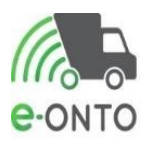

Očevidnik o nastanku i tijeku otpada sastoji se od obrasca očevidnika (obrazac ONTO, obrazac ONTO-P) i pratećih listova (obrazac PL-O) za pojedinu vrstu otpada. Prema članku 24. Zakona proizvođač otpada i drugi posjednik otpada dužan je predati svoj otpad osobi koja obavlja djelatnost gospodarenja otpadom na način kako je propisano Zakonom i uz otpad predati prateći list te je odgovoran za točnost podataka o otpadu navedenih u pratećem listu. Odgovornost posjednika otpada za predani otpad prestaje nakon što osoba kojoj je otpad predan na propisani način preuzme otpad i ovjeri prateći list ili dokument o prometu ako je otpad izvezen izvan teritorija Republike Hrvatske.(Slika 2)

| POŠILJKA OTPADA (A)                                                                                                    | BROJ PL-O                                                                   |  |  |  |  |  |  |  |
|----------------------------------------------------------------------------------------------------|-----------------------------------------------------------------------------|--|--|--|--|--|--|--|
| KLJUČNI BROJ                                                                                                    |                                                                             |  |  |  |  |  |  |  |
| OPASNA SVOJSTVA HP 1 HP 2 HP 3 HP 4 HP 5 HP 6                                                                                                    | HP 70 HP 80 HP 90 HP 100 HP 110 HP120 HP130 HP 140 HP 150                   |  |  |  |  |  |  |  |
| FIZIKALNA SVOJSTVA prah 🗆 krutina 🗆 pastozno 🗆 muljevito 🗆                                                                                                    | plinovito 🗆 ostalo 🗆                                                        |  |  |  |  |  |  |  |
| PAKIRANJE OTPADA rasuto  posuda kanta kanistar  kanistar | xontejner □ bačva □ kutija □ vreća □ ostalo □ BROJ PAKIRANJA                |  |  |  |  |  |  |  |
| OPIS                                                                                                    |                                                                             |  |  |  |  |  |  |  |
|                                                                                                    |                                                                             |  |  |  |  |  |  |  |
| PORIJEKLO KOMUNALNOG OTPADA (ispunjava samo davatelj javne us                                                                                                    | sluge)                                                                      |  |  |  |  |  |  |  |
| POŠILJATELJ (B)                                                                                                    | TOK OTPADA (F)                                                              |  |  |  |  |  |  |  |
| NAZIV:                                                                                                    | IZVJEŠĆE: O OBRADI OTPADA: DA 🗆 NE 🗆                                        |  |  |  |  |  |  |  |
| OIB/B.P.:                                                                                                    | NAMJENA: OPORABA 🗆 ZBRINJAVANJE 🗆                                           |  |  |  |  |  |  |  |
| NKD RAZRED (2007):                                                                                                    | POLAZIŠTE-                                                                  |  |  |  |  |  |  |  |
| KONTAKT OSOBA:                                                                                                    | ODREDIŠTE                                                                   |  |  |  |  |  |  |  |
| KONTAKT PODACI:                                                                                                    | KOLIČINA: m <sup>3</sup> ko VAGANJE – PROCJENA –                            |  |  |  |  |  |  |  |
|                                                                                                    | DATUM PREDAJE:                                                              |  |  |  |  |  |  |  |
|                                                                                                    | PREDAC                                                                      |  |  |  |  |  |  |  |
|                                                                                                    |                                                                             |  |  |  |  |  |  |  |
| NAZIV                                                                                                    | Zejeznicki i morski i zejeznicki morski i zračni unutarnjim plovnim putem i |  |  |  |  |  |  |  |
| OIB:                                                                                                    | REGISTARSKA OZNAKA:                                                         |  |  |  |  |  |  |  |
| OVLAST ZA PRIJEVOZ:                                                                                                    | PREUZEO:                                                                    |  |  |  |  |  |  |  |
| KONTAKT OSOBA:                                                                                                    | DATUM PREDAJE:                                                              |  |  |  |  |  |  |  |
| KONTAKT PODACI:                                                                                                    | PREDAO:                                                                     |  |  |  |  |  |  |  |
| PRIMATELJ (D)                                                                                                    |                                                                             |  |  |  |  |  |  |  |
| NAZIV:                                                                                                    | DDE1/250-                                                                   |  |  |  |  |  |  |  |
| OIB:                                                                                                    | PRE02E0:                                                                    |  |  |  |  |  |  |  |
| OVLAST ZA PREUZIMANJE:                                                                                                    | DATIBALIADALIA                                                              |  |  |  |  |  |  |  |
| KONTAKT OSOBA:                                                                                                    | DATUM VAGANJA:                                                              |  |  |  |  |  |  |  |
| KONTAKT PODACI:                                                                                                    | PREUZETA KOLICINA: kg                                                       |  |  |  |  |  |  |  |
| POSREDNIK ILI TRGOVAC (E)                                                                                                    | KONAČNI OBRAĐIVAČ (G)                                                       |  |  |  |  |  |  |  |
| NAZIV:                                                                                                    | NAZIV:                                                                      |  |  |  |  |  |  |  |
| OIB:                                                                                                    | OIB:                                                                        |  |  |  |  |  |  |  |
| OVLAST:                                                                                                    | OVLAST ZA OBRADU:                                                           |  |  |  |  |  |  |  |
| KONTAKT OSOBA:                                                                                                    | OBRADA ZAVRŠENA DANA:                                                       |  |  |  |  |  |  |  |
| KONTAKT PODACI:                                                                                                    | POSTUPAK OBRADE:                                                            |  |  |  |  |  |  |  |
|                                                                                                    | POTVRDIO:                                                                   |  |  |  |  |  |  |  |
| NAPOMENE I PRILOZI (H)                                                                                                    |                                                                             |  |  |  |  |  |  |  |
|                                                                                                    |                                                                             |  |  |  |  |  |  |  |
|                                                                                                    |                                                                             |  |  |  |  |  |  |  |
|                                                                                                    |                                                                             |  |  |  |  |  |  |  |
|                                                                                                    |                                                                             |  |  |  |  |  |  |  |

#### Slika 2

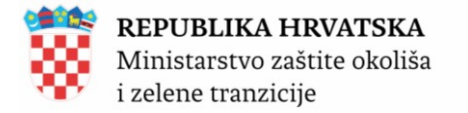

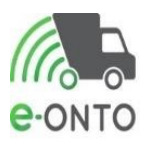

Posjednik otpada i osoba koja gospodari otpadom dužna je čuvati podatke o gospodarenju s otpadom najmanje tri godine od dana poduzimanja radnje s otpadom odnosno najmanje jednu godinu ako se radi o prijevozu opasnog otpada, te se dokazi i ostali relevantni podaci o poduzetim radnjama moraju učiniti dostupnim na uvid na zahtjev nadležnih tijela ili prethodnog

posjednika otpada. Pravilnikom o gospodarenju otpadom (NN 106/22) propisani su obrazac, sadržaj i podatci koje je obvezno ispuniti na pratećem listu (Prilog I. Pravilnika), a upute za ispunjavanje pratećeg lista objavljuju se na mrežnoj stranici Ministarstva. Upute za vođenje e-ONTO objavljuju se na mrežnoj stranici Ministarstva.

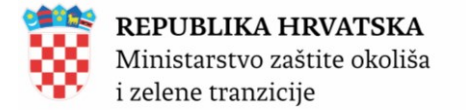

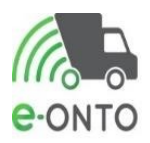

#### 1.2. e-ONTO aplikativno rješenje

e-ONTO je web bazirani višekorisnički sustav. e-ONTO omogućava tvrtkama koje posjeduju dozvolu za gospodarenje otpadom (sakupljači i obrađivači otpada), trgovcima otpadom, osobama upisanim u očevidnik reciklažnih dvorišta, davateljima javne usluge prikupljanja miješanog komunalnog otpada i davateljima javne usluge prikupljanja biorazgradivog komunalnog otpada, proizvođačima otpada, trgovcima bez posjeda i posrednicima pri uvozu/izvozu otpada te prijevoznicima otpada održavanje i unos podataka putem web aplikacije kao i izvještajne forme za praćenje otpada od proizvođača do krajnjeg odredišta u jedinstvenom sustavu. Navedeni jedinstveni sustav je komponenta ISGO.

e-ONTO sustav je povezan sa ostalim informacijskim sustavima HAOP-a, FZOEU-a i MZOE- a, sa ciljem optimizacije unosa podataka i praćenja kvalitete unesenih podataka. <u>Platforma: Microsoft .NET / MS</u> <u>SQL Server 2019 (Godina nadogradnje: 2024.)</u>

#### Web adresa za vođenje e-ONTO sustava: http://eonto.azo.hr

Ovi materijali zamišljeni su kao uputstva za krajnje korisnike aplikacija izrađenih u Microsoft web tehnologiji. Korisnik će u njima naći sve ono što mu je nužno za rad u e- ONTO sustavu. Pod pojmom aplikacije podrazumijevamo skup programa koji pokrivaju neko poslovno područje, organizirani su u strukturu izbornika, a služe za obradu i baratanje podacima. Podaci su pohranjeni u Microsoft SQL bazi podataka. Korisničko sučelje je izrađeno na ASP.NET tehnologiji.

Nastojat ćemo na što je moguće jednostavniji način objasniti osnovne radnje kao što su:

- pokretanje aplikacije i prijava u sustav
- Praćenje eONTO/eONTO-P:
  - Pregled eONTO-a
  - Otvaranje novog ONTO / ONTO-P obrasca
  - Zatvaranje ONTO / ONTO-P obrasca
  - > Unos korekcije stanja u ONTO obrazac
  - Storno zapisa u ONTO obrascu
  - Unos podataka u ONTO-P obrazac
- ePL-O:
  - > Evidentiranje izlaza otpada kroz ePL-O
  - > Evidentiranje izlaza otpada koji ne ide kroz ePL-O
  - Preuzimanje ePL-O od strane prijevoznika
  - > Odbijanje ePL-O od strane prijevoznika
  - Evidentiranje ulaza (putem ePL-O)
  - > Evidentiranje ulaza (bez ePL- O ili kada predavatelj nije u e-ONTO sustavu)
  - Preuzimanje ePL-O od strane primatelja otpada
  - Korekcija ePL-O (inicirano od strane primatelja)
  - Odbijanje ePL-O od strane primatelja otpada
  - Pretraživanje pratećih listova
- Ostalo:
  - Izrada notifikacija za uvoz i izvoz otpada
  - Dodavanje Naselja/ JLS/ Županija iz kojeg potječe komunalni otpad
  - Povrat otpada
  - Neisporučivanje otpada
  - Pregled e ONTO šifrarnika
  - Kreiranje poruka
  - Pregled i potvrda čitanja poruke
  - Dodavanje/brisanje digitalnih dokumenata o Pretraživanje i pregled digitalnih dokumenata
- Administracija:

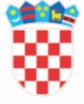

i zelene tranzicije

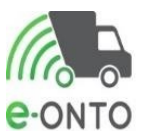

- > Otvaranje i aktiviranje novog korisničkog računa za vanjske korisnike
- > Otvaranje i aktiviranje novog korisničkog računa za korisnike institucija
- Deaktiviranje korisnika
- Izmjena korisničkih podataka / izmjena lozinke korisnika
- Pregled fizičkih osoba koje u ime obveznika mogu unositi podatke o Administriranje posrednika
- Izvješća

Nakon što savlada ove osnovne funkcije i stekne malo rutine u radu, većina će korisnika uvidjeti da web aplikacije pružaju velike mogućnosti za samostalni rad i da samo o njima ovisi koliko će ih iskoristiti. To ipak ne znači da je rad s tim programima kompliciran. Baš suprotno, za savladavanje osnovnih funkcija potrebno je jedino predznanje iz osnova operativnog sustava (Windows), web pretraživača i malo vježbe.

#### 1.3. Korisnici sustava

Sukladno članku 25. Zakona, Obveznik vođenja e-ONTO je:

1. proizvođač otpadnog mulja koji nastaje radom uređaja za pročišćavanje komunalnih otpadnih voda, i dužan je voditi e-ONTO za otpadni mulj

2. osoba koja obavlja prekogranični promet otpadom i dužna je voditi e-ONTO za otpad koji podliježe notifikacijskom postupku i otpad koji ne podliježe notifikacijskom postupku u prekograničnom prometu

3. prijevoznik otpada i dužan je voditi e-ONTO za neopasni i opasni otpad koji prevozi i

4. osoba koja preuzima otpad u posjed i dužna je voditi e-ONTO za neopasni i opasni otpad koji preuzima u posjed.

Ostali sudionici u gospodarenju otpadom mogu voditi Očevidnik o nastanku i tijeku otpada u pisanom obliku, a na vlastiti zahtjev mogu ga voditi i putem mrežne aplikacije.

Kao komponenta ISZO, Informacijski sustav Očevidnika o nastanku i tijeku otpada (e-ONTO) osigurava potpunu kompatibilnost, cjelovitost i objedinjenost svih postojećih i planiranih obrazaca i baza podataka koje osiguravaju direktno ažuriranje informacija propisanih prema Zakonu o gospodarenju otpadom (NN 84/21, 142/23).

Aplikativno rješenje podržava slijedeće vrste korisnika:

- Korisnik na lokaciji zaposlenik obveznika ili posrednik s pravom rada u sustavu u ime obveznika koji može pregledavati podatke o obvezniku kojem pripada, unosi i ažurira podatke za lokaciju obveznika kojoj pripada i ima pravo pregleda i pretraživanja sistemskih i korisničkih šifrarnika
- Administrator obveznika je zaposlenik obveznika ili posrednik s pravom rada u sustavu u ime obveznika koji administrira vlastite korisnike i lokacije, i može pristupiti i ažurirati sve operativne podatke korisnika
- Korisnik prijevoznik zaposlenik obveznika koji ima ulogu prijevoznika, a koji može pregledavati podatke o prijevozniku kojem pripada, unosi i ažurira podatke za prijevoznika kojem pripada (eONTO- P) i ima pravo pregleda i pretraživanja sistemskih i korisničkih šifrarnika
- Ovlaštenik tvrtka/obrt koji sa svojim korisnički računom ima pravo raditi u ime druge tvrtke/obrta (posredovanje u ispunjenje propisanih aktivnosti obveznika prema e-ONTO sustavu)
- Korisnici iz nadležnih tijela:

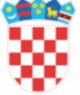

#### **REPUBLIKA HRVATSKA**

Ministarstvo zaštite okoliša i zelene tranzicije

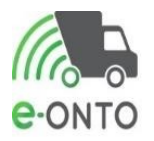

- Korisnik institucije Zavod MZOZT
- Korisnik institucije MZOZT
- Korisnik institucije –Inspekcija
- Korisnik institucije MUP
- o Korisnik institucije MF-Carinska uprava
- Korisnik institucije FZOEU
- Administrator Zavoda

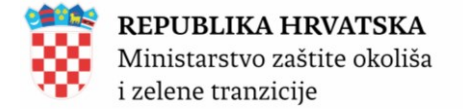

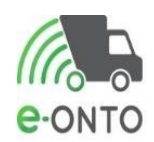

# 2. PRIJAVA U SUSTAV

Nakon što je korisniku potvrđen i aktiviran korisnički račun, korisnik otvara početnu e-ONTO stranicu, odabire opciju Prijava, upisuje svoje korisničko ime i lozinku te se prijavljuje u sustav. Ukoliko je korisniku istekla privola kojom prihvaća uvjete korištenja ili su se uvjeti korištenja promijenili, pa svi korisnici moraju ponovo prihvatiti uvjete korištenja, korisniku se nakon prijave otvara stranica za prihvaćanje uvjeta korištenja. Korisniku su onemogućene bilo kakve aktivnosti u e-ONTO aplikaciji dok ne prihvati uvjete korištenja.

Nakon prihvaćanja uvjeta korištenja, korisnik može normalno nastaviti raditi u aplikaciji.

Korisnik u web pregledniku otvara početnu eONTO stranicu <u>http://eonto.azo.hr/#/Ulaz</u>, odabire gumb <u>**Prijava**</u> (Slika 3).

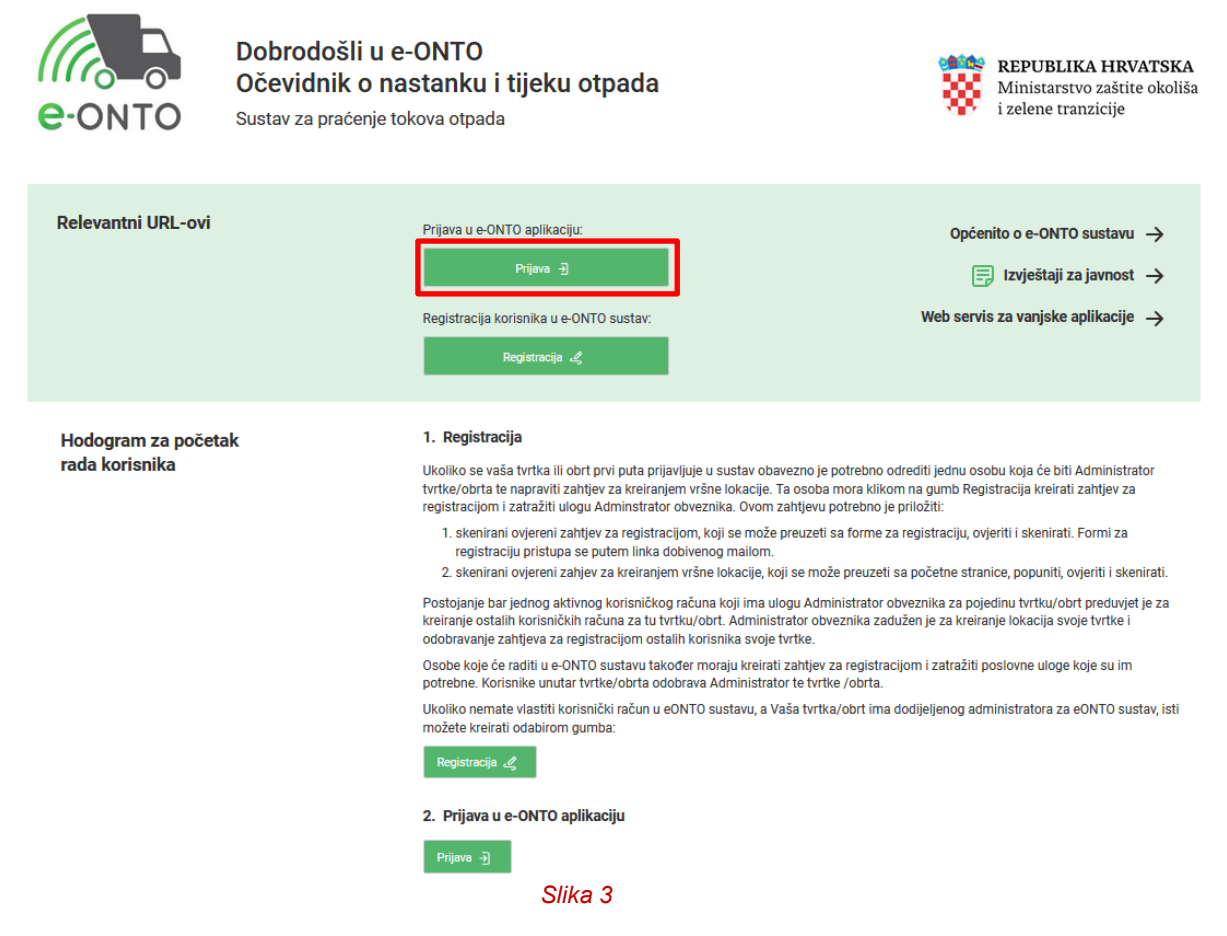

Nakon toga otvara se forma za prijavu u sustav. Korisnik upisuje svoje **Korisničko ime i Lozinku**, te odabire **Prijavi se** (Slika 4).

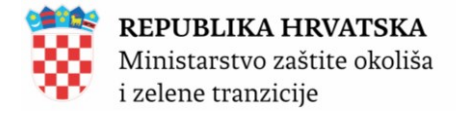

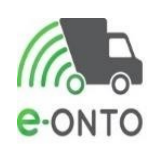

|                 | Dobrodošli u e-C<br>Očevidnik o nast<br>Sustav za praćenje toko | Dobrodošli u e-ONTO<br>Očevidnik o nastanku i tijeku otpada<br>Sustav za praćenje tokova otpada                         |                                                                                                    |                                                                                    |  |  |  |  |
|-----------------|-----------------------------------------------------------------|----------------------------------------------------------------------------------------------------|----------------------------------------------------------------------------------------------------|------------------------------------------------------------------------------------|--|--|--|--|
|                 |                                                                 | Prema članku 25. stavku 5. Zakona ob<br>Ukoliko Vam je izdana zabrana ili parc<br>Za nepravilnosti u vođenju poslovanja | veznik vođenja e-ONTO odgovara za podatk<br>ijalna zabrana u sustavu ReDGO podatke un<br>i evidenciji nadležan je Državni inspektorat | te koje je unio u e-ONTO.<br>osite na vlastitu odgovornost.<br>Republike Hrvatske. |  |  |  |  |
| Prijava         |                                                                 | Korisničko ime:<br>Lozinka:<br>Zaboravljena lozinka<br>Prijavi se Odustan                                               | •••••                                                                                                    |                                                                                    |  |  |  |  |
| Copyright ©2025 |                                                                 | Organizacija:<br>MINISTARSTVO ZAŠTITE OKOLIŠA<br>I ZELENE TRANZICIJE                                                    | Lokacija:<br>Sjedište, Radnička cesta 80,<br>Zagreb, GRAD ZAGREB                                                                      | Kontakti:<br>https://helpdesk.azo.hr<br>01/4628.880                                |  |  |  |  |
|                 |                                                                 | Slika 4                                                                                                    |                                                                                                    |                                                                                    |  |  |  |  |

Sastavni dio prijave je i prijava na lokaciju. Na početnoj stranici korisnik treba u dijelu Prijava na lokaciju pronaći lokaciju, te odabrati **Prijava na lokaciju** (Slika 5).

| Početna                                                                                                    |        | eONTO            | ePL-O Dokumenti                                |                                                                                 | nti                                                                          | Izvještaji                            |                                                                    | Upute                                          |                     |            |  |  |
|----------------------------------------------------------------------------------------------------|--------|------------------|------------------------------------------------|---------------------------------------------------------------------------------|------------------------------------------------------------------------------|---------------------------------------|--------------------------------------------------------------------|------------------------------------------------|---------------------|------------|--|--|
| Admin. lokacija                                                                                                    |        | Lokacije prodava | itelja Korisnici                               |                                                                                 |                                                                              |                                       | Zahtjevi                                                           | Ŀ                                              | ogovi               |            |  |  |
| Organizacija     Korisnik:     Moj profil Q       Lokacija:     ePL-O-ovi za moje zaključenje: 2     Promijeni lokaciju       Broj poruka: 0     ver. 6.0.1.2 |        |                  |                                                |                                                                                 |                                                                              |                                       |                                                                    |                                                |                     |            |  |  |
| Dobrodošli u e-ONTO - Očevidnik o nastanku i tijeku otpada Općenito o e-ONTO sustavu →                                                                        |        |                  |                                                |                                                                                 |                                                                              |                                       |                                                                    |                                                |                     |            |  |  |
| Sustav za praćenje to                                                                                                    | okova  | otpada           |                                                |                                                                                 |                                                                              |                                       |                                                                    |                                                |                     |            |  |  |
|                                                                                                    |        |                  |                                                |                                                                                 |                                                                              |                                       |                                                                    |                                                |                     |            |  |  |
|                                                                                                    |        |                  |                                                |                                                                                 |                                                                              |                                       |                                                                    |                                                |                     |            |  |  |
| Ključne akcije koje r<br>napraviti                                                                                                    | možete | •                | Prikaz ePL-ova koje treba zaključiti           |                                                                                 |                                                                              | $\rightarrow$                         | Administracija lokacija $ ightarrow$                               |                                                |                     |            |  |  |
| ·                                                                                                    |        |                  | Kreiranje novog ePL-a                          |                                                                                 |                                                                              | $\rightarrow$                         | Izvještaji ->                                                      |                                                |                     |            |  |  |
|                                                                                                    |        |                  | Pretraživanje eONTO-a                          |                                                                                 |                                                                              | $\rightarrow$                         | Pretraživanje digitalnih dokumenata $ ightarrow$                   |                                                |                     |            |  |  |
|                                                                                                    |        |                  | Kreiranje eONTO-a                              |                                                                                 |                                                                              | $\rightarrow$                         | Pregled korisnika $ ightarrow$                                     |                                                |                     |            |  |  |
|                                                                                                    |        |                  | Pomoć                                          |                                                                                 |                                                                              | $\rightarrow$                         | Prijava problema                                                   |                                                | $\rightarrow$       |            |  |  |
|                                                                                                    |        |                  |                                                |                                                                                 |                                                                              |                                       |                                                                    |                                                |                     |            |  |  |
| Prijava na lokaciju                                                                                                    |        |                  | Odaberite                                      | e lokaciju tvrtke                                                               | 2/obrta/organiz                                                              | zacije na k                           | oioi želite raditi:                                                | ~                                              | 1                   | <b>1</b> 2 |  |  |
|                                                                                                    |        |                  | NAPOMENA: (<br>će kroz eONT()<br>za Administra | ukoliko za svoju tvrtku r<br>0 aplikaciju dodati novu<br>tore obveznika i ZAVOD | ie vidite lokaciju koju oč<br>I lokaciju u sustav. Uput<br>I administratore. | čekujete, potreb<br>je koje opisuju k | no je informaciju javiti svom ad<br>ako se dodaje nova lokacija na | lministratoru koji<br>laze se u <u>uputama</u> | Prijava na lokaciju | J          |  |  |

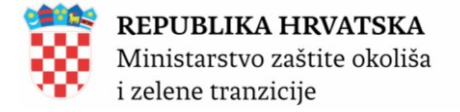

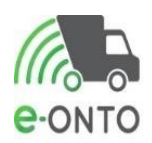

# **3. ODJAVA IZ SUSTAVA**

Korisnik u gornjem dijelu ekrana ispod izbornika odabire opciju **Odjava**. Sustav preusmjerava korisnika na početnu eONTO stranicu (Slika 6).

| Početna                                                   | eONTO                                                                | ePL-O Dokume                                                                   |                                                                                                    | nti                                 | Izvještaji                                                                              | Upute                                                          |  |  |
|-----------------------------------------------------------|----------------------------------------------------------------------|--------------------------------------------------------------------------------|----------------------------------------------------------------------------------------------------|-------------------------------------|-----------------------------------------------------------------------------------------|----------------------------------------------------------------|--|--|
| Admin. lokacija                                           | Lokacije prodavat                                                    | telja                                                                          | Korisnici                                                                                                    |                                     | Zahtjevi                                                                                | Logovi                                                         |  |  |
| CONTO<br>CONTO<br>Dobrodošli u e<br>Sustav za praćenje to | organizacija:<br>okacija:<br><b>P-ONTO - Očevidr</b><br>okova otpada | nik o nastar                                                                   | sku i tijeku otpa                                                                                              | e-<br>N<br>Bi                       | orisnik:<br>PL-O-ovi za moje zaključenje: 2<br>ezaključeni ePL-O-ovi: 4<br>oj poruka: 0 | Moj profil A<br>Promileni lokaciju<br>Odjava 💽<br>ver. 6.0.1.2 |  |  |
|                                                           |                                                                      |                                                                                |                                                                                                    |                                     |                                                                                         |                                                                |  |  |
| Ključne akcije koje r<br>napraviti                        | nožete                                                               | Prikaz ePL-ova koje treba zaključiti →                                         |                                                                                                    |                                     | Administracija lokacij                                                                  | $\rightarrow$                                                  |  |  |
|                                                           |                                                                      | Pretraživanje eONTO-a                                                          |                                                                                                    |                                     | Pretraživanje digitalnih dokumenata 🔶                                                   |                                                                |  |  |
|                                                           |                                                                      | Kreiranje eONTO                                                                | -a                                                                                                    | $\rightarrow$                       | Pregled korisnika -                                                                     |                                                                |  |  |
|                                                           |                                                                      | Pomoć                                                                          |                                                                                                    | $\rightarrow$                       | Prijava problema                                                                        | $\rightarrow$                                                  |  |  |
|                                                           |                                                                      |                                                                                |                                                                                                    |                                     |                                                                                         |                                                                |  |  |
| Prijava na lokaciju                                       |                                                                      | Odaberite lokac<br>Lokacija:                                                   | iju tvrtke/obrta/organiz                                                                                       | acije na k                          | ojoj želite raditi:                                                                     | ∽<br>Prijava na lokaciju                                       |  |  |
|                                                           |                                                                      | NAPOMENA: ukoliko za s<br>će kroz eONTO aplikaciju<br>za Administratore obvezr | voju tvrtku ne vidite lokaciju koju oč<br>dodati novu lokaciju u sustav. Upute<br>iika i ZAVOD administratore. | ekujete, potreb<br>e koje opisuju k | no je informaciju javiti svom adr<br>ako se dodaje nova lokacija nala                   | ninistratoru koji<br>ize se u <u>uputama</u>                   |  |  |

Slika 6

Na sljedećem ekranu, sustav će nas pitati želimo li zaista napraviti odjavu, odabrat ćemo Odjavi se (Slika 7).

| Početna         |                     | eONTO            |                                              | ePL-O                                   |             | umenti Izvještaji                                           |                                                                                       | Upute                        |                                                     |                   |
|-----------------|---------------------|------------------|----------------------------------------------|-----------------------------------------|-------------|-------------------------------------------------------------|---------------------------------------------------------------------------------------|------------------------------|-----------------------------------------------------|-------------------|
| Admin. lokacija |                     | Lokacije prodava | telja                                        | Kori                                    | snici       |                                                             | Zahtjevi                                                                              |                              | Logovi                                              |                   |
| e-onto          | Organiz<br>Lokacija | acija:<br>a:     |                                              |                                         |             | e-<br>Ni<br>Br                                              | orisnik: PL-O-ovi za moje zaključenje: 2<br>ezaključeni ePL-O-ovi: 4<br>roj poruka: 0 | Moj<br>Pror<br>Odja          | profil 옷<br>nijeni lokaciju<br>va                   | <b>**</b> 6.0.1.2 |
| Odjava          |                     |                  | Jeste li sigurr<br>Odjavi se                 | ni da se želite odjaviti iz<br>Odustani | : sustava?  |                                                             |                                                                                       |                              |                                                     |                   |
| Copyright ©2025 |                     |                  | Organizacija:<br>MINISTARSTV<br>I ZELENE TRA | O ZAŠTITE OKOLIŠA<br>NZICIJE            | 1<br>5<br>2 | L <b>okacija:</b><br>Sjedište, Radnička<br>Zagreb, GRAD ZAO | i cesta 80,<br>SREB                                                                   | Kont<br><u>https</u><br>01/4 | <mark>akti:</mark><br>://helpdesk.azo.hr<br>628 880 |                   |
|                 |                     |                  |                                              | Slika                                   | 7           |                                                             |                                                                                       |                              |                                                     |                   |

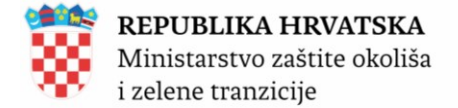

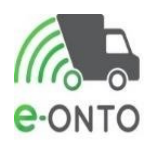

### 4. OPORAVAK ZABORAVLJENE LOZINKE

Na formi za prijavu u sustavu potrebno je odabrati link Zaboravljena lozinka (Slika 8).

| e-onto          | Dobrodošli u e-ONTO<br>Očevidnik o nastanku i tijeku otpada<br>Sustav za praćenje tokova otpada | *                                                  | <b>REPUBLIKA HRVATSKA</b><br>Ministarstvo zaštite okoliša<br>i zelene tranzicije |
|-----------------|-------------------------------------------------------------------------------------------------|----------------------------------------------------|----------------------------------------------------------------------------------|
|                 | Prema članku 25. stavku 5. Zakona o                                                             | bveznik vođenja e-ONTO odgovara za podatke k       | oje je unio u e-ONTO.                                                            |
|                 | Ukoliko Vam je izdana zabrana ili par                                                           | cijalna zabrana u sustavu ReDGO podatke unosit     | ie na vlastitu odgovornost.                                                      |
|                 | Za nepravilnosti u vođenju poslovanj:                                                           | a i evidenciji nadležan je Državni inspektorat Rep | uublike Hrvatske.                                                                |
| Prijava         | Korisničko ime:<br>Lozinka:<br>Zaboravljena lozinka<br>Prijavi se Odusta                        | ni                                                 |                                                                                  |
| Copyright ©2025 | <b>Organizacija:</b>                                                                            | <b>Lokacija:</b>                                   | Kontakti:                                                                        |
|                 | MINISTARSTVO ZAŠTITE OKOLIŠA                                                                    | Sjedište, Radnička cesta 80,                       | https://helpdesk.azo.hr                                                          |
|                 | I ZELENE TRANZICIJE                                                                             | Zagreb, GRAD ZAGREB                                | 01/4628 880                                                                      |

Slika 8

Na sljedećoj formi potrebno je unijeti mail koji je prijavljen i korisničko ime. Kliknut ćemo na gumb **<u>Pošalji</u>** (Slika 9).

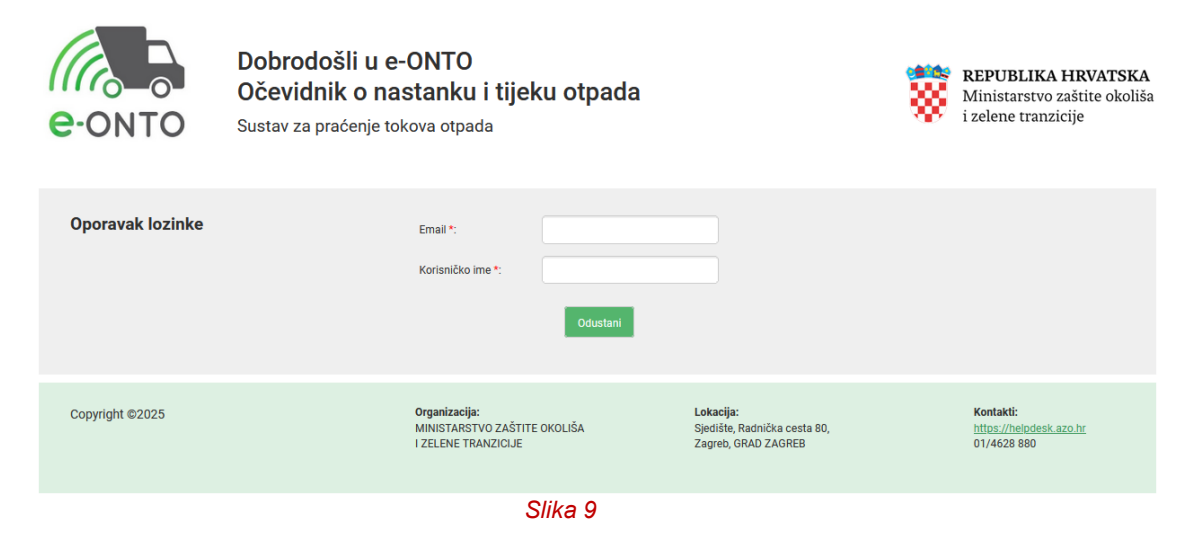

Na mail će pristići link za oporavak lozinke, kliknut ćemo na taj link (Slika 10).

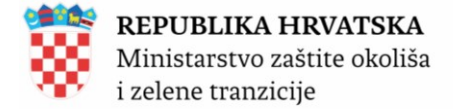

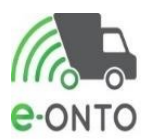

#### Oporavak zaboravljene lozinke xxx xxx

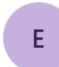

eONTO<HAOPmail@haop.hr> To: You  $\leftarrow$   $\ll$   $\rightarrow$   $\square$  ...

Poštovana\Poštovani xxx xxx,

Generirana Vam je lozinka za jednokratni pristup sustavu.
Da bi postupak potpuno dovršili molimo Vas da:
1. potvrdite da ste zaprimili ovaj mail otvaranjem ovog linka:
Link za oporavak lozinke
2. unesete željenu lozniku na stranici koja vam se otvorila.

#### Ovo je automatski generirana poruka. Molimo ne odgovarajte na nju!

Lijep pozdrav, Ministarstvo zaštite okoliša i zelene tranzicije / Zavod za zaštitu okoliša i prirode

Slika 10

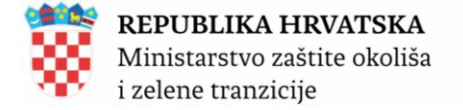

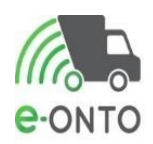

# 5. ADMINISTRACIJA KORISNIČKOG RAČUNA

#### 5.1. Odobravanje zahtjeva za registracijom

Nakon što su obveznici zatražili korisnički račun za svoje korisnike, administratori obveznika kao i administratori Zavoda mogu odobriti, odnosno odbiti zahtjev za registracijom.

Ukoliko zahtjev za registracijom odobrava Administrator Zavoda, taj zahtjev za registracijom mora imati priložen sken tog istog zahtjeva koji je ovjeren (u daljnjem tekstu : skenirani ovjereni zahtjev). Skenirani ovjereni zahtjev nastaje eksportom podataka sa elektronskog zahtjeva u pdf, ispisom, ovjerom i skeniranjem tog dokumenta.

Zahtjev se može odobriti samo u cijelosti.

Administrator Zavoda i Administrator obveznika ne mogu mijenjati podatke zahtjeva za registraciju. Administrator Zavoda može jedino dodati skenirani ovjereni zahtjev, u slučaju kada mora odobriti zahtjev za registracijom korisnika koji ima ulogu Korisnik na lokaciji ili Korisnik prijevoznik, a zahtjevu nije priložen skenirani ovjereni zahtjev. U tom slučaju Administrator Zavoda može zamoliti korisnika da mu mailom pošalje skenirani ovjereni zahtjev i priložiti ga zahtjevu za registracijom. Nakon što se zahtjev za registracijom odobri, korisniku je kreiran korisnički račun, dodijeljene su mu tražene uloge i poslan mu je aktivacijski link. Kreirani korisnički račun nije aktivan i korisnik se ne može prijaviti prije nego što klikne na aktivacijski link.

Administrator pristupa sustavu eONTO. Na glavnom izborniku odabire Zahtjevi (Slika 11).

| Početna         | eONTO           |        | ePL-O   |       | enti Izvještaji |          | Upute  |  |
|-----------------|-----------------|--------|---------|-------|-----------------|----------|--------|--|
| Admin. lokacija | Lokacije prodav | atelja | Kori    | snici |                 | Zahtjevi | Logovi |  |
|                 |                 |        | Clike 1 | 1     |                 |          |        |  |

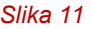

Na pretrazi možemo filtrirati zahtjeve, npr. prema nazivu tvrtke (1) i odabrati <u>**Pretraži**</u> (2). Da bi pristupili zahtjevu odabrat ćemo link u stupcu šifra zahtjeva (3).

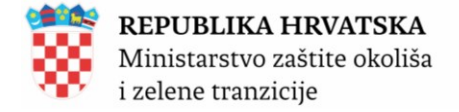

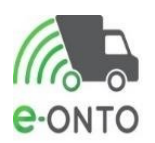

#### Zahtjevi

|   | 1<br>Pretraživanje<br>zahtjeva       |                    | 1<br>Naziv tvrtk       | Naziv tvrtke:  |              |   |                         | OIB: MBO: |               |                 |                |  |
|---|--------------------------------------|--------------------|------------------------|----------------|--------------|---|-------------------------|-----------|---------------|-----------------|----------------|--|
|   |                                      |                    | Ime:                   |                |              |   | Prezime:                |           | Koris         | ničko ime:      |                |  |
|   |                                      | Ema                |                        |                |              |   | Datum<br>podnošenja od: |           | Datu<br>podn  | m<br>ošenja do: |                |  |
|   |                                      |                    | Status zah             | tjeva: Čeka    | odobrenje    | * | Tip zahtjeva:           |           | ~             |                 | 2              |  |
|   |                                      |                    |                        |                |              |   |                         |           | Obriši        | filtere         | Pretraži Q     |  |
| 3 | Šifra zahtjeva                       | Datum podnošenja   | Tip zahtjeva           | OIB/MBO tvrtke | Naziv tvrtke |   |                         | к         | orisničko ime | Email           | Status         |  |
|   | 8d07575a-af11-461c-9912-49432d7b11ba | 2-10-2023 13:56:22 | Registracija korisnika |                |              |   |                         |           |               |                 | Čeka odobrenje |  |
|   | Slika 12                             |                    |                        |                |              |   |                         |           |               |                 |                |  |

Administrator Zavoda odobrava prvog **Administratora obveznika** i, ukoliko za tvrtku u kojoj Administrator obveznika radi ne postoji kreirana lokacija sjedišta, kreira i lokaciju sjedišta.

Kada sustavom dođe zahtjev za novog administratora obveznika, Administrator Zavoda ulazi u **Zahtjevi.** 

| Početna         |  | eONTO            |       | ePL-O Dokument |       | enti Izvještaji |  | Upute  |  |
|-----------------|--|------------------|-------|----------------|-------|-----------------|--|--------|--|
| Admin. lokacija |  | Lokacije prodava | telja | Kori           | snici | Zahtjevi        |  | Logovi |  |
| Slika 13        |  |                  |       |                |       |                 |  |        |  |

Administrator u **Zahtjevi** odabire željeni zahtjev, pregledava podatke sa zahtjeva. Ulazimo u zahtjev na način da ćemo kliknuti na šifru zahtjeva (Slika 14).

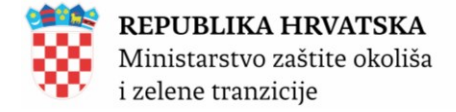

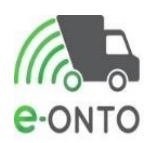

#### Zahtjevi

| Pretraživanje<br>zahtjeva            |                     | Naziv tvrtko           | e:             |              | OIB:                              |       | MBO:            |           |                |
|--------------------------------------|---------------------|------------------------|----------------|--------------|-----------------------------------|-------|-----------------|-----------|----------------|
|                                      |                     | Ime:                   |                |              | Prezime:                          |       | Korisn          | icko ime: |                |
|                                      |                     | Email:                 |                |              | Datum<br>podnošenja od:           |       | Datum<br>podno: | šenja do: |                |
|                                      |                     | Status zaht            | jeva: Čeka     | odobrenje    | <ul> <li>Tip zahtjeva:</li> </ul> | ~     |                 |           |                |
|                                      |                     |                        |                |              |                                   |       | Obriši fil      | tere Pre  | traži Q        |
|                                      |                     |                        |                |              |                                   |       |                 |           |                |
| Šifra zahtjeva                       | Datum podnošenja    | Tip zahtjeva 🛛         | DIB/MBO tvrtke | Naziv tvrtke |                                   | Koris | ničko ime       | Email     | Status         |
| 8d07575a-af11-461c-9912-49432d7b11ba | 12-10-2023 13:56:22 | Registracija korisnika |                |              | · · ·                             |       |                 | -         | Čeka odobrenje |
|                                      |                     |                        | 3              | Slika 14     |                                   |       |                 |           |                |

Na dnu zahtjeva prikazane su tipke **Ispiši Zahtjev, Odbij zahtjev**, **Kreiraj sjedište** i **Odustani**. Administrator odabire tipku **Kreiraj sjedište**. Otvara se forma za kreiranje lokacije**.** 

| Zahtjev                              | Ime:                                            |                                                                                                    |                                |               |          |
|--------------------------------------|-------------------------------------------------|----------------------------------------------------------------------------------------------------|--------------------------------|---------------|----------|
| Tip zahtjeva: Registracija korisnika | Prezime:                                        |                                                                                                    |                                |               |          |
| Status Čeka odobrenje<br>zahtjeva:   | Email:                                          | ooo.pl                                                                                                  |                                |               |          |
|                                      | Korisničko ime:                                 |                                                                                                    |                                |               |          |
|                                      | Telefon:                                        | 122                                                                                                    |                                |               |          |
|                                      | Tip tvrtke:                                     | Pravna Obrt OPG osoba                                                                                   |                                |               |          |
|                                      | OIB/MBO/MIBPG:                                  | 6                                                                                                    |                                |               |          |
|                                      | Tvrtka naziv:                                   | ZONĄ                                                                                                    |                                |               |          |
|                                      | Želim raditi kao ovlaštenik<br>za druge tvrtke: | O DA ® NE                                                                                               |                                |               |          |
|                                      | Želim sljedeće uloge *:                         | <ul> <li>Administrator Obveznika</li> <li>Korisnik Na Lokaciji</li> <li>Korisnik Prijevoznik</li> </ul> |                                |               |          |
|                                      | Prilozi:                                        |                                                                                                    |                                |               |          |
|                                      | Tip priloga                                     | Prilog                                                                                                  |                                |               |          |
|                                      | Skenirani ovjereni zahtjev                      | SKM_C364e2310121                                                                                        | 2420.pdf                       |               |          |
|                                      | Dodavanje priloga:                              | ~                                                                                                    |                                |               |          |
|                                      |                                                 | ls                                                                                                    | spiši zahtjev Kreiraj sjedište | Odbij zahtjev | Odustani |

Slika 15

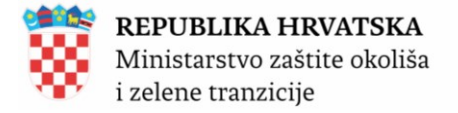

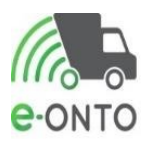

- Sljedeći podaci automatski se prenose sa zahtjeva na formu za kreiranje lokacije:
  - Tip tvrtke
  - OIB/MBO
  - Naziv tvrtke
- Polje Vršna lokacija automatski je označeno
- Administrator Zavoda popunjava ostale obavezne podatke lokacije, prema podacima dostavljenim na obrascu "Zahtjev za izradom vršne lokacije (sjedišta) u e-ONTO sustavu" od strane korisnika, i pohranjuje ih u sustav

| <b>REPUBLIKA HRVATSKA</b><br>Ministarstvo zaštite okoliša<br>i zelene tranzicije |                                             |                               | e-ONTO             |
|----------------------------------------------------------------------------------|---------------------------------------------|-------------------------------|--------------------|
| Tvrtka                                                                           | Tip tvrtke:                                 | Pravna osoba  Obrt  OPG       |                    |
|                                                                                  | OIB/MBO:                                    |                               |                    |
|                                                                                  | Naziv tvrtka:                               |                               |                    |
| Osnovni podaci o                                                                 | Sifre*:                                     |                               |                    |
| lokacıjı                                                                         | Nazive:                                     |                               |                    |
|                                                                                  | EPRTRID:                                    |                               |                    |
|                                                                                  | Naselje*:                                   | (Unestite dis nazive nazelle) |                    |
|                                                                                  | Ulice:                                      |                               |                    |
|                                                                                  | Kućni brol:                                 | (Unexite dio nazivo ulice)    |                    |
|                                                                                  | Matantania an Basa                          | Prikazi na karti              |                    |
|                                                                                  | Katastarska općina.<br>Katastarska čestica: |                               |                    |
|                                                                                  | Ref. dozvole:                               |                               |                    |
|                                                                                  | x                                           |                               |                    |
|                                                                                  | Υ:                                          |                               |                    |
|                                                                                  |                                             | – Prikaz na karti –           |                    |
|                                                                                  |                                             |                               |                    |
|                                                                                  |                                             | -                             |                    |
|                                                                                  |                                             |                               |                    |
|                                                                                  |                                             |                               |                    |
|                                                                                  |                                             |                               |                    |
|                                                                                  |                                             |                               |                    |
|                                                                                  |                                             |                               | •                  |
|                                                                                  | Vršne lokacije*:                            | 2                             |                    |
|                                                                                  | Aktivna*:                                   | 8                             |                    |
|                                                                                  | Opis :                                      |                               |                    |
|                                                                                  |                                             | li                            |                    |
| e-ONTO podaci                                                                    | Odgovorne osobe*:                           |                               |                    |
|                                                                                  | - Podaci potrebni za                        | generitanje pratečeg lizta    |                    |
|                                                                                  | Oznaka<br>organizacijske                    |                               |                    |
|                                                                                  | Jedinice*:<br>Org. viestite                 |                               |                    |
|                                                                                  | ozneke*:                                    |                               |                    |
|                                                                                  |                                             |                               |                    |
|                                                                                  |                                             |                               | Kneinej 🖄 Oduateni |

Slika 16

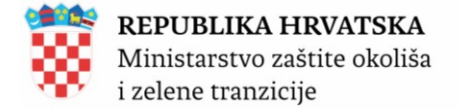

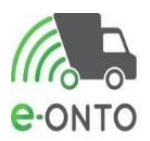

Nakon što je Administrator kreirao lokaciju sjedišta, na zahtjevu se prikazuju tipke **Ispiši zahtjev**, **Odbij zahtjev**, **Odobri zahtjev** i **Odustani.** Administrator odabire tipku **Odobri zahtjev**.

| Zahtjev             | /                      | Ime:                                            |                                                      |
|---------------------|------------------------|-------------------------------------------------|------------------------------------------------------|
| Tip zahtjeva:       | Registracija korisnika | Prezime:                                        |                                                      |
| Status<br>zahtjeva: | Ceka odobrenje         | Email:                                          |                                                      |
|                     |                        | Korisničko ime:                                 |                                                      |
|                     |                        | Telefon:                                        |                                                      |
|                     |                        | Tip tvrtke:                                     | Pravna Obrt OPG osoba                                |
|                     |                        | OIB/MBO/MIBPG:                                  |                                                      |
|                     |                        | Tvrtka naziv:                                   |                                                      |
|                     |                        | Želim raditi kao ovlaštenik<br>za druge tvrtke: | ⊖ DA <sup>®</sup> NE                                 |
|                     |                        | Želim sljedeće uloge *:                         | Korisnik Carina                                      |
|                     |                        | Dodavanje priloga:                              | ~                                                    |
|                     |                        |                                                 | Ispiši zahtjev Odobri zahtjev Odbij zahtjev Odustani |
|                     |                        |                                                 |                                                      |

Slika 17

Sustav šalje e-mail sa aktivacijskim linkom na e-mail adresu navedenu u zahtjevu za registracijom.

From: eONTO [mailto: haopmail@haop.hr] Sent:<datum> To:<e-mail korisnika> Subject: Potvrda zahtjeva za registracijom <IME PREZIME> Potvrda zahtjeva za registracijom Poštovana \Poštovani <IME PREZIME>, Zahvaljujemo Vam se na registraciji. Da bi postupak potpuno dovršili molimo Vas da potvrdite zahtjev za registracijom otvaranjem ovog linka: Link za potvrdu zahtjeva za registracijom

Ovo je automatski generirana poruka. Molimo ne odgovarajte na nju!

Lijep pozdrav,

Ministarstvo zaštite okoliša i zelene tranzicije / Zavod za zaštitu okoliša i prirode

Nakon što je kreiran korisnički račun za prvog korisnika neke tvrtke koji ima ulogu Administrator obveznika, taj korisnik može odobravati zahtjeve za registracijom ostalih korisnika svoje tvrtke. Ostali zahtjevi odobravaju se samo klikom na gumb **Odobri zahtjev** (sjedište nije potrebno kreirati jer je već kreirano).

Korisnik koji ima ulogu Administrator obveznika mora održavati ažurnim lokacije svoje tvrtke (tj. lokacije koje nisu u sustavu potrebno je što prije kreirati).

U protivnom korisnici njegove tvrtke neće moći u zahtjevu za registracijom označiti lokacije na kojima žele raditi.

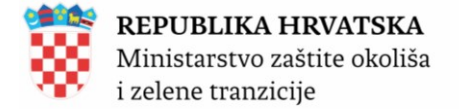

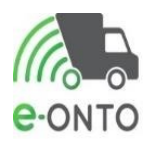

#### 5.2. Odbijanje zahtjeva

Kada nam se otvori forma zahtjeva s podacima, a želimo odbiti zahtjev, odabrat ćemo **Odbij zahtjev** (Slika 18).

| Zahtjev             | /                      | Ime:                                            |                                                      |
|---------------------|------------------------|-------------------------------------------------|------------------------------------------------------|
| Tip zahtjeva:       | Registracija korisnika | Prezime:                                        |                                                      |
| Status<br>zahtjeva: | Čeka odobrenje         | Email:                                          |                                                      |
|                     |                        | Korisničko ime:                                 |                                                      |
|                     |                        | Telefon:                                        |                                                      |
|                     |                        | Tip tvrtke:                                     | Pravna Obrt OPG<br>osoba                             |
|                     |                        | OIB/MBO/MIBPG:                                  |                                                      |
|                     |                        | Tvrtka naziv:                                   |                                                      |
|                     |                        | Želim raditi kao ovlaštenik<br>za druge tvrtke: | ○ DA <sup>®</sup> NE                                 |
|                     |                        | Želim sljedeće uloge *:                         | Korisnik Carina                                      |
|                     |                        | Dodavanje priloga:                              | <b>~</b>                                             |
|                     |                        |                                                 | Ispiši zahtjev Odobri zahtjev Odbij zahtjev Odustani |
|                     |                        |                                                 |                                                      |

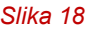

#### 5.3. Kreiranje korisničkog računa

Administrator obveznika i Administrator Zavoda mogu kreirati korisnički račun.

Korisnički račun moguće je kreirati bez da je korisnik podnio zahtjev za registracijom. U tom slučaju sve potrebne podatke umjesto korisnika koji želi da mu se kreira korisnički račun unosi Administrator.

Korisnik koji želi da mu se kreira korisnički račun mora mailom Administratoru dostaviti potpisanu skeniranu privolu.

Korisnički račun se može spremiti samo ako su popunjeni svi obavezni podaci, uključujući i privolu. Spremanjem korisničkog računa ujedno se šalje i aktivacijski link korisniku. U **Korisnici** odabrat ćemo **Novi korisnik** (Slika 19).

| Pocetna                    | eONTO                                                         | ePL-0                                                            | Dokumenti                     | Izvještaji                            | Upute                                                                            | Admin. lokacija                                             |
|----------------------------|---------------------------------------------------------------|------------------------------------------------------------------|-------------------------------|---------------------------------------|----------------------------------------------------------------------------------|-------------------------------------------------------------|
| Konfiguracija              | Lokacije prodavatelj                                          | a Korisnici                                                      | Admir                         | ı. šifarnika                          | Zahtjevi                                                                         | Logovi                                                      |
| e onto                     | Organizacija: MINISTARSTVO<br>Lokacija: Sjedište, Radnička co | GOSPODARSTVA<br>ssta 80, Zagreb, GRAD ZAGREB                     |                               | Korisr<br>e-PL-O<br>Nezaki<br>Broj po | nik: Tibor Marió<br>ovi za moje zaključenje: 0<br>jučeni ePL-O-ovi: 4<br>ruka: 0 | Moj profil A<br>Promijeni lokaciju<br>Odjava E<br>ver. 6.0. |
| Korisnici                  |                                                               |                                                                  |                               |                                       |                                                                                  | Novi korisnik                                               |
| Pretraživanje<br>korisnika |                                                               | lme:<br>Korisničko ime:<br>Datum aktivacije:<br>Satus:<br>Uloge: | Uloga                         | Pro Err<br>Da                         | ezime:                                                                           |                                                             |
|                            |                                                               | Labasia:                                                         | (Unesite dio OIB-a ili dio na | ziva poduzeća)                        |                                                                                  | Dodaj                                                       |
|                            |                                                               | LUKACIJE.                                                        | (Unesite dio OIB-a ili dio na | ziva poduzeća)                        |                                                                                  | Dodaj                                                       |
|                            |                                                               |                                                                  |                               |                                       | Obriši                                                                           | filter Pretraži Q                                           |
|                            |                                                               |                                                                  |                               |                                       |                                                                                  |                                                             |

Slika 19

Otvoriti će nam se forma za unos podataka o korisniku. Potrebno je popuniti polja:

- o Ime
- Prezime
- o **E-mail**
- Korisničko ime upisuje željeno korisničko ime
- **Telefon** (opcionalno)
- **Tip tvrtke** odabire da li je tvrtka u kojoj radi pravna osoba, obrt ili OPG
- OIB/MBO/MIBPG
  - OIB tvrtke u kojoj radi ako se radi o pravnoj osobi
  - Matični broj obrta ukoliko se radi o obrtu
  - Matični identifikacijski broj poljoprivrednog gospodarstva ukoliko se radi o OPG-u
  - Ukoliko za upisani OIB/MBO/MIBPG ne postoji podatak u SUMP-u ili podatak postoji, ali je tvrtka neaktivna sustav javlja poruku "Ne postoji aktivna tvrtka s navedenim OIB/MBO/MIBPG-om. Molimo provjerite točnost unesenog OIB/MBO/MIBPG - a."
- Naziv tvrtke automatski se popunjava na temelju upisanog OIB/MBO/MIBPG -a
- Želim sljedeće uloge sa popisom raspoloživih uloga, ovisno o upisanom OIBu/MBO-u/MIBPG-u
- Želim raditi kao ovlaštenik za druge tvrtke ima automatski postavljenu vrijednost "Ne" i Administrator je ne mijenja
- Uloge odabire se željenu ulogu npr. Administrator obveznika
- **Dodavanje privole** dodaje dokument u kojem korisnik daje privolu i unosi datum prihvaćanja privole, te odabire tipku **Dodaj**.
- Nakon što smo unijeli sve podatke odabiremo tipku Spremi .

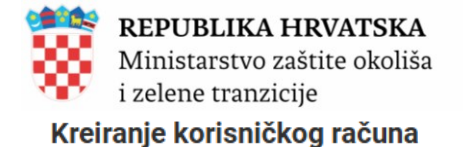

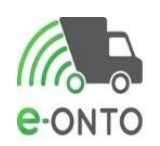

| Korisnik | Ime *:<br>Korisničko ime *:<br>Telefon:<br>Korisnik je<br>ovlaštenik:             | ime<br>ime<br>DA ® NE                                              | Prezime *:<br>Email *:          | prezime<br>ime.prezime@mail.com |          |
|----------|-----------------------------------------------------------------------------------|--------------------------------------------------------------------|---------------------------------|---------------------------------|----------|
| Tvrtka   | Tip tvrtke:<br>OIB/MBO/MIBPG *:                                                   | ♥ Pravna osoba ○ Obrt                                              | ି OPG<br>Tvrtka naziv:          |                                 |          |
| Uloge    | Želim sljedeće <sup>gg</sup> Ad<br>uloge *: Ob<br>CKo<br>Ko                       | ministrator<br>veznika<br>risnik Na Lokaciji<br>risnik Prijevoznik |                                 |                                 |          |
| Privola  | Privola                                                                           | .pdf                                                               | Datum prihvaćanja<br>04-01-2025 | Ukloni                          |          |
| Prilozi  | <b>Tip priloga</b><br>Skenirani ovjereni za<br>Dodavanje priloga:<br>Tip priloga: | Prit<br>ahtjev                                                     | log<br>_pdf                     | Ukloni                          |          |
|          |                                                                                   |                                                                    |                                 | Spremi 🗈                        | Odustani |

Slika 20

Nakon spremanja zapisa na navedeni e-mail novog korisnika će doći automatski email za postavljanje lozinke:

Poštovana\Poštovani <ime prezime>,

Kreiran Vam je korisnički račun. Vaše korisničko ime je **<korisničko ime>**. Molimo Vas da **postavite lozinku** za Vaš korisnički račun otvaranjem ovog linka: Link za postavljenje lozinke

**Ovo je automatski generirana poruka. Molimo ne odgovarajte na nju!** Lijep pozdrav,

Ministarstvo zaštite okoliša i zelene tranzicije / Zavod za zaštitu okoliša i prirode

#### 5.4. Promjena dodijeljenih korisničkih prava

Nakon što nam pristigne zahtjev za promjenom dodijeljenih poslovnih uloga, Administrator Zavoda kao i administrator obveznika u mogućnosti je dodijelit novu ulogu određenom korisniku. U zaglavlju ćemo kliknuti na **Zahtjevi** ili **Korisnici** (Slika 21).

| 8 | <b>REPUBLIKA H</b><br>Ministarstvo za<br>i zelene tranzici |                  |       |       |        |     | ТО         |        |
|---|------------------------------------------------------------|------------------|-------|-------|--------|-----|------------|--------|
|   | Početna                                                    | eONTO            |       | ePL-O | Dokume | nti | Izvještaji | Upute  |
|   | Admin. lokacija                                            | Lokacije prodava | telja | Kori  | snici  |     | Zahtjevi   | Logovi |

Slika 21

Ušli smo u pretraga korisnika ili zahtjeva te kliknemo na korisničko ime ili šifru zahtjeva kojem želimo promijeniti korisničko pravo. Filtrirati ćemo korisnike u ovom slučaju prema korisničkom imenu. Kliknut ćemo na <u>Traži</u>.U tablici rezultata prikazat će traženi korisnik (Slika 22).Kliknut ćemo na *korisničko ime*.

| Pretraživanje<br>korisnika                                                                                                    | Ime:<br>Korisničko ime:<br>Datum aktivacije:<br>Satus:<br>Uloge:<br>Tvrtke:<br>Lokacije: | eontommm Uloga Uloga Dodaj Tvrtka (Unesite dio OIB-a ili dio naziva poduzeća) Tvrtka Lokacija | Prezime:<br>Email:<br>Datum deaktivacije: | Dodaj                                                              |
|----------------------------------------------------------------------------------------------------|------------------------------------------------------------------------------------------|-----------------------------------------------------------------------------------------------|-------------------------------------------|--------------------------------------------------------------------|
|                                                                                                    |                                                                                          | (Unesite dio OIB-a ili dio naziva poduzeća)                                                   |                                           | Obriši filter Pretraži Q                                           |
| Ic     c     1     >     >       Korisničko ime     Ime     Prezime     Email     Telefo       eontoMMM     eontoMMM     eontoMMM     Email     Email | n Tvrtka                                                                                 | Lokr<br>• Sje                                                                                 | acija Uloga<br>dište • Administrator Obv  | Broj zapisa po stranici: 10<br>Datum Aktivacije Datum Deaktivacije |

Slika 22

Otvoriti će nam se pregled korisničkog računa. U dijelu uloga odabrat ćemo željenu ulogu, te dodati prilog (skenirani zahtjev), te nakon što utvrdimo ispravnost kliknuti **Spremi** (Slika 23).

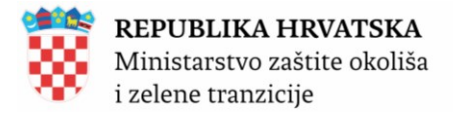

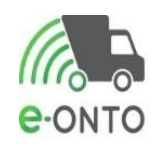

#### Pregled korisničkog računa

| Korisnik    | Za spremanje izm              | jena kliknite <b>"Spremi</b> " na dnu ekrana. |              |                   |
|-------------|-------------------------------|-----------------------------------------------|--------------|-------------------|
| Aktivan     | lme *:                        | eontoMMM                                      | Prezime *:   | eontoMMM          |
|             | Korisničko ime *:             | eontoMMM                                      | Email *:     |                   |
| Deaktiviraj | Telefon:                      |                                               |              |                   |
|             | Token:                        | E340B16C48B64C83ABAEA3913CB496                | C94B7D7DF700 | Generiraj token   |
|             | Korisnik je<br>ovlaštenik:    | O DA 🛞 NE                                     |              |                   |
| Tvrtka      | Tip turtko:                   | Retries analys                                | OPG          |                   |
|             | OIB/MBO *:                    |                                               | OPO          |                   |
|             | Tvrtka naziv:                 |                                               |              |                   |
|             |                               |                                               |              | -                 |
| Uloge       | Administrator                 |                                               |              |                   |
|             | Obveznika<br>D Korisnik Na Lo | kaciji                                        |              |                   |
|             | Korisnik Prijevo              | oznik                                         |              |                   |
|             |                               |                                               |              |                   |
| Prilozi     | Tip priloga                   | Prilog                                        |              |                   |
|             | Skenirani ovjereni a          | zahtjev ZahtjevZaPromje                       | nomUloga.pdf | Ukloni            |
|             |                               |                                               |              |                   |
|             | Dodavanje priloga:            |                                               | _            |                   |
|             | Tip priloga:                  | Skenirani ovjereni zahtje 🗸 Dodaj             |              |                   |
|             |                               |                                               |              |                   |
|             |                               |                                               |              | Spremi 🕲 Odustani |
|             | S                             | lika 23                                       |              |                   |
|             | -                             |                                               |              |                   |

#### 5.5. Deaktivacija korisničkog računa

Na glavnom izborniku ćemo odabrati Korisnici (Slika 24).

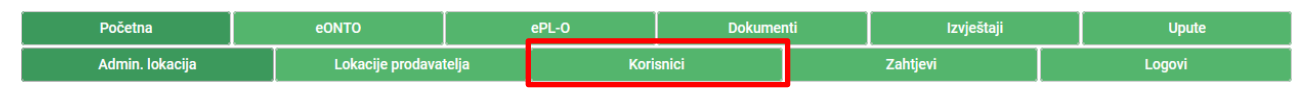

Slika 24

Otvoriti će nam se forma za pretraživanje korisnika. Klikom na korisničko ime željenog korisnika, otvorit će se pregled korisničkog računa. U gornjem lijevom kutu forme kliknuti ćemo na Deaktiviraj (Slika 25).

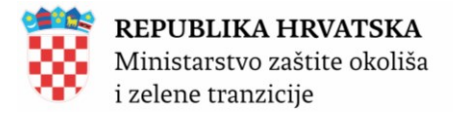

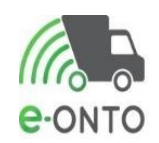

#### Pregled korisničkog računa

| Korisnik    | Za spremanje izm                                     | jena kliknite <b>"Spremi"</b> na dnu ekrana. |               |                   |
|-------------|------------------------------------------------------|----------------------------------------------|---------------|-------------------|
| Aktivan     | lme *:                                               | eontoMMM                                     | Prezime *:    | eontoMMM          |
|             | Korisničko ime *:                                    | eontoMMM                                     | Email *:      |                   |
| Deaktiviraj | Telefon:                                             |                                              |               |                   |
|             | Token:                                               | E340B16C48B64C83ABAEA3913CB496               | 6C94B7D7DF700 | Generiraj token   |
|             | Korisnik je<br>ovlaštenik:                           | O DA 🛞 NE                                    |               |                   |
| Tvrtka      | Tin tyrtke:                                          | Pravna osoba     Obrt                        | OPG           |                   |
|             | OIB/MBO *:                                           |                                              | - 010         |                   |
|             | Tvrtka naziv:                                        |                                              |               |                   |
|             |                                                      |                                              |               |                   |
| Uloge       | <ul> <li>Administrator</li> <li>Obversite</li> </ul> |                                              |               |                   |
|             | Korisnik Na Lo                                       | kaciji                                       |               |                   |
|             | Korisnik Prijevo                                     | DZNIK                                        |               |                   |
|             |                                                      |                                              |               |                   |
| Prilozi     | Tip priloga                                          | Prilog                                       |               |                   |
|             | Skenirani ovjereni 2                                 | zahtjev ZahtjevZaPromj                       | enomUloga.pdf | Ukloni            |
|             |                                                      |                                              |               |                   |
|             | Dodavanje priloga:<br>Tip priloga:                   | Skenirani oviereni zahtie 🗸 🛛 Doda           |               |                   |
|             |                                                      |                                              |               |                   |
|             |                                                      |                                              |               |                   |
|             |                                                      |                                              |               | Spremi 🕲 Odustani |
|             |                                                      |                                              |               |                   |
|             | S                                                    | lika 25                                      |               |                   |

Da bi potvrdili deaktivaciju kliknuti ćemo na gumb <u>Spremi</u> (Slika 26).

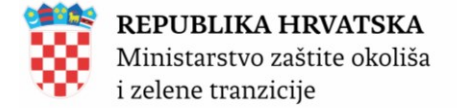

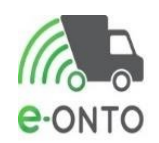

#### Pregled korisničkog računa

| Korisnik    | Za spremanje izmjena    | kliknite <b>"Spremi"</b> na dnu ekrana. |            |                   |  |  |  |  |  |
|-------------|-------------------------|-----------------------------------------|------------|-------------------|--|--|--|--|--|
| Deaktiviran | lme *:                  |                                         | Prezime *: |                   |  |  |  |  |  |
| _           | Korisničko ime *: te    | st_hh                                   | Email *:   |                   |  |  |  |  |  |
| Reaktiviraj | Telefon:                |                                         |            |                   |  |  |  |  |  |
|             | Token: 9                | 7152610-7e9f-4159-b515-3897dd4          | 2a6ff      | Generiraj token   |  |  |  |  |  |
|             | Korisnik je Ovlaštenik: | DA ® NE                                 |            |                   |  |  |  |  |  |
| Tvrtka      | Tip tvrtke:             | Pravna osoba 🛛 Obrt                     | OPG        |                   |  |  |  |  |  |
|             | OIB/MBO *:              |                                         |            |                   |  |  |  |  |  |
|             | Tvrtka naziv:           |                                         |            |                   |  |  |  |  |  |
| Uloge       | C Korisnik FZOEU        |                                         |            |                   |  |  |  |  |  |
| Prilozi     | Tip priloga             |                                         | Prilog     |                   |  |  |  |  |  |
|             | Dodavanje priloga:      |                                         |            |                   |  |  |  |  |  |
|             | Tip priloga:            | ~                                       |            |                   |  |  |  |  |  |
|             |                         |                                         |            | Spremi 🕥 Odustani |  |  |  |  |  |
| Slika 26    |                         |                                         |            |                   |  |  |  |  |  |
|             |                         |                                         |            |                   |  |  |  |  |  |

#### 5.6. Reaktivacija korisničkog računa

Ako želimo ponovo aktivirati korisnika kojeg smo prethodno deaktivirali, nakon što uđemo u pregled korisničkog računa odabrat ćemo u gornjem lijevom uglu forme **<u>Reaktiviraj</u>**. Za kraj je potrebno da kliknemo na gumb <u>**Spremi**</u> (Slika 27).

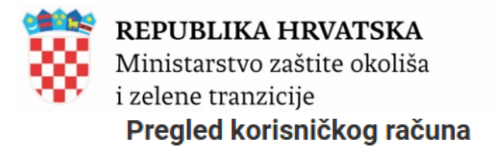

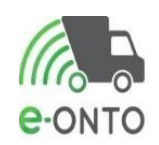

| Korisnik<br>Deaktiviran<br>Reaktiviraj | Za spremanje izm<br>Ime *:<br>Korisničko ime *:<br>Telefon:<br>Token: | jena kliknite "Spremi" na dnu ekrana. | Prezime *:<br>Email *:<br>a6ff | *:<br>Generiraj token |          |  |  |  |
|----------------------------------------|-----------------------------------------------------------------------|---------------------------------------|--------------------------------|-----------------------|----------|--|--|--|
|                                        | Korisnik je<br>ovlaštenik:                                            | ODA ®NE                               |                                |                       |          |  |  |  |
| Tvrtka                                 | Tip tvrtke:<br>OIB/MBO *:<br>Tvrtka naziv:                            | Pravna osoba     Obrt                 | OPG                            |                       |          |  |  |  |
| Uloge                                  | Korisnik FZOEL                                                        | U                                     |                                |                       |          |  |  |  |
| Prilozi                                | Tip priloga<br>Dodavanje priloga:<br>Tip priloga:                     | ~                                     | Prilog                         |                       | I        |  |  |  |
|                                        | ٤                                                                     | Slika 27                              |                                | Spremi 🕲              | Odustani |  |  |  |

#### 5.7. Korisnički račun Ovlaštenika (tvrtka posrednik)

Prilikom izrade korisničkog računa Ovlaštenika (tvrtka posrednik) potrebni su sljedeći prilozi i ovjere koje prilažete u registracijsku formu i dostavite putem helpdesk aplikacije (<u>https://helpdesk.azo.hr/</u>) ili na email adresu za podršku korisnicima <u>eonto@mzozt.hr</u>:

- ovjereni akt (ugovor, punomoć, potvrda) kojom se utvrđuje da je obveznik vođenja eONTO sustava daje ovlasti "Ovlašteniku" – tvrtka/obrt koja posreduje u poslovanju za potrebe obveznika,
- ovjereni Zahtjev za izradom vršne lokacije (sjedišta) obveznika koji je dostupan posredstvom <u>LINK-a</u>
- Ukoliko obveznik posjeduje više operativnih lokacija potrebno je dostaviti Zahtjev/e za izradom dodatnih lokacija koji je dostupan posredstvom <u>LINK-a</u>
- Potrebno je dostaviti ovjereni zahtjev za izradu korisničkog računa ovlaštenika koji je dostupan kroz registracijsku formu

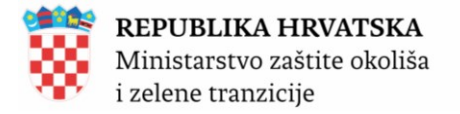

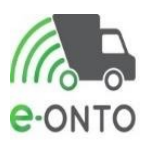

Uputa za Ovlaštenika (tvrtka posrednik) kada ista već posjeduje korisnički račun, a potrebno je dodati novog obveznika (tvrtku/obrt) za kojeg će ovlaštenik posredovati (ispunjavati obvezu prema e-ONTOu):

Dodavanje novog obveznika u popis tvrtki Ovlaštenika omogućeno je isključivo Administratoru Zavoda (Administrator Zavoda) te je potrebno putem helpdesk aplikacije (<u>https://helpdesk.azo.hr/</u>) ili na email adresu za podršku korisnicima <u>eonto@mzozt.hr</u> dostaviti slijedeće:

- korisničke podatke **ovlaštenika** (OIB pravnog subjekta/MBO-Matični broj obrta, naziv tvrtke/obrt, Ime i prezime odgovorne osobe, korisničko ime, email adresa, broj telefona)
- podatke tvrtke/obrta obveznika za kojeg će se vršiti posredovanje (OIB pravnog subjekta/MBO-Matični broj obrta, naziv tvrtke/obrta, ime prezime odgovorne osobe, adresa sjedište, email adresa i broj telefona odgovorne osobe)
- akt (ugovor, punomoć, potvrda) kojom se utvrđuje da je obveznik vođenja eONTO sustava daje ovlasti "Ovlašteniku" – tvrtka/obrt koja posreduje u poslovanju za potrebe obveznika
- zahtjev za izradom vršne lokacije (sjedišta) obveznika koji je dostupan posredstvom <u>LINK-a</u>
- Ukoliko obveznik posjeduje više operativnih lokacija potrebno je dostaviti Zahtjev/e za izradom dodatnih lokacija koji je dostupan posredstvom <u>LINK-a</u>

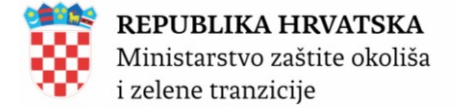

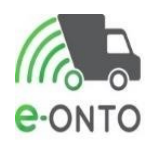

## 6. ADMINISTRACIJA LOKACIJA

Da bi administrirali lokaciju korisnika moramo imati prava administratora obveznika ili administratora Zavoda. Nakon što se ulogiramo u sustav na glavnom izborniku odabrat ćemo **Administraciju lokacija** (Slika 28).

| Admin. lokacija Lokacije prodavatelja Korisnici Zahtjevi Logovi | Početna         | eONTO |                   | ePL-O |       | Dokumenti |  | Izvještaji |  | Upute  |  |
|-----------------------------------------------------------------|-----------------|-------|-------------------|-------|-------|-----------|--|------------|--|--------|--|
|                                                                 | Admin. lokacija |       | Lokacije prodavat | elja  | Koris | snici     |  | Zahtjevi   |  | Logovi |  |

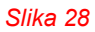

#### 6.1. Pretraga lokacije

Pretraživati možemo prema nazivu tvrtke ili OIB-u, naselju, nazivu lokacije ili šifri lokacije (Slika 29).

Kod pretrage lokacija moramo voditi brigu o:

- tome da ispravno označimo check-box Aktivna
- obratiti pažnju na to da li je u nazivu lokacije crtica dolje ("\_") ili minus ("-")
- ako se lokacija ne može pronaći korištenjem cijelog naziva, pokušati s početnim dijelom naziva
- tražiti po nazivu ili OIB-u pravne osobe

| Početna                          | eONTO                                                                  | •                                       | PL-0                                                                                             | De                                          | okumenti                                   | Izvje              | eštaji Upute                                                |                                          | Admin. lokacija                                                                   |
|----------------------------------|------------------------------------------------------------------------|-----------------------------------------|--------------------------------------------------------------------------------------------------|---------------------------------------------|--------------------------------------------|--------------------|-------------------------------------------------------------|------------------------------------------|-----------------------------------------------------------------------------------|
| Konfiguracija                    | Lokacije prod                                                          | lavatelja                               | Korisnic                                                                                         | i                                           | Admin                                      | . šifarnika        |                                                             | Zahtjevi                                 | Logovi                                                                            |
| Administraci                     | Organizacija: MINIST/<br>Lokacija: Sjedište, Rad<br><b>ja lokacija</b> | ARSTVO GOSPODAI<br>Inička cesta 80. Zag | RSTVA<br>reb, GRAD ZAGREB                                                                        |                                             |                                            |                    | Korisnik<br>e-PL-O-ovi za<br>Nezaključeni<br>Broj poruka: I | moje zaključenje: 0<br>ePL-O-ovi: 4<br>) | Moj profil A<br>Promijeni lokaciju<br>Odjava ⊡<br>ver. 6.0.1.2<br>Nova lokacija → |
| Pretraživanje<br>lokacija        |                                                                        |                                         | Tvrtka<br>(Unesite dio OIB-a il<br>Naselje/ JLS/ Župan<br>(Unesite dio naziva<br>Naziv lokacije: | i dio naziva<br><b>ija</b><br>naselja ili c | a poduzeća)<br>općine/grada ili župan      | ije)<br>Šifra lo   | Dodaj<br>V<br>Dodaj<br>kacije:                              | sta<br>Pretraži Q                        | Aktivna:                                                                          |
| je e 1 2 3 4 1<br>Naziv lokacije | 5 6 7 8 9<br>Naselje Ul                                                | 10 > >                                  |                                                                                                  | Kućni<br>broj                               | HTRS96/TM                                  | Odgovorna<br>osoba | Geolokacija                                                 |                                          | Broj zapisa po stranici: 10 🗸                                                     |
| ŽUPANJA                          | Żupanja                                                                |                                         |                                                                                                  |                                             | 672795,250000000<br>4994798,22000000<br>00 |                    |                                                             |                                          |                                                                                   |
|                                  |                                                                        |                                         |                                                                                                  | Slika                                       | 29                                         |                    | •                                                           |                                          |                                                                                   |

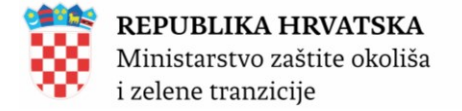

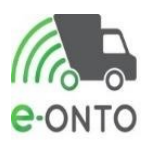

#### 6.2. Kreiranje nove lokacije

Administrator Zavoda odobrava prvog **Administratora korisnika** i za tvrtku u kojoj Administrator korisnika radi ne postoji kreirana lokacija sjedišta.

Nakon što smo pristupili modulu administracije lokacije, kako bi kreirali novu lokaciju, odabrat ćemo gumb **Nova lokacija** (Slika 30).

| Početna                   | eONTO                                                                   |                                     | ePL-O Dokumenti                                                                              |                                         | Izvješ                                         | aji                | Upute                                                       | Admin. lokacija                           |                                                                                   |
|---------------------------|-------------------------------------------------------------------------|-------------------------------------|----------------------------------------------------------------------------------------------|-----------------------------------------|------------------------------------------------|--------------------|-------------------------------------------------------------|-------------------------------------------|-----------------------------------------------------------------------------------|
| Konfiguracija             | Lokacije prod                                                           | lavatelja                           | Korisni                                                                                      | ci                                      | Admir                                          | n. šifarnika       |                                                             | Zahtjevi                                  | Logovi                                                                            |
| Administrac               | Organizacija: MINIST/<br>Lokacija: Sjedište, Rad<br><b>ija lokacija</b> | ARSTVO GOSPOD<br>Inička cesta 80, Z | ARSTVA<br>agreb, GRAD ZAGREB                                                                 |                                         |                                                |                    | Korisnik<br>e-PL-O-ovi za<br>Nezaključeni<br>Broj poruka: l | nmoje zaključenje: 0<br>ePL-O-ovi: 4<br>0 | Moj profil A<br>Promijeni lokaciju<br>Mdjava ⊡<br>ver. 6.0.1.2<br>Nova lokacija → |
| Pretraživanje<br>lokacija |                                                                         |                                     | Tvrtka<br>(Unesite dio OIB-a<br>Naselje/ JLS/ Župe<br>(Unesite dio nazivr<br>Naziv lokacije: | ili dio naziv<br>Inija<br>a naselja ili | a poduzeća)<br>općine/grada ili župar          | nije)<br>Šifra lok | Dodaj<br>V<br>Dodaj<br>acije:                               | rsta<br>Pretraži Q.                       | Aktivna:<br>Ca<br>Osvježi lokacije                                                |
| « « <b>1</b> 2 3 4        | 5 6 7 8 9                                                               | 10 > >                              |                                                                                              |                                         |                                                |                    |                                                             | в                                         | roj zapisa po stranici: 10 🗸                                                      |
| Naziv lokacije            | Naselje Ul                                                              | ica                                 |                                                                                              | Kućni<br>broj                           | HTRS96/TM                                      | Odgovorna<br>osoba | Geolokacija                                                 |                                           |                                                                                   |
| ŽUPANJA                   | Županja                                                                 |                                     |                                                                                              |                                         | 672795,25000000<br>0<br>4994798,22000000<br>00 |                    | :                                                           |                                           |                                                                                   |
|                           |                                                                         |                                     |                                                                                              |                                         |                                                |                    | •                                                           |                                           |                                                                                   |

Slika 30

Administrator mora unijeti podatke o šifri lokacije, nazivu, adresi u kojem se nalazi, prema potrebi katastarsku česticu i općinu te koordinate X, Y. Automatski je za novu lokaciju postavljeno da je Aktivnog statusa. Dodatno, obavezno je definirati odgovornu osobu, oznaku organizacijske jedinice i organizacijsku vlastitu oznaku. Nakon što smo unijeli sve potrebite podatke potrebno je kliknuti na <u>Kreiraj</u> (Slika 31).

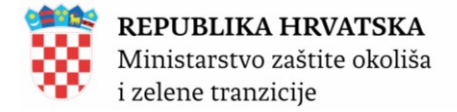

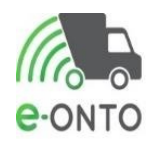

#### Kreiranje nove lokacije

| Tvrtka           | Territor                               |                                             |
|------------------|----------------------------------------|---------------------------------------------|
|                  | TIT Dat                                | (Anadia dia Cillon, Mila II dia maka ketia) |
|                  | Tiptortkac                             | E Prevna cauba 🕐 Obrt 👘 OPG                 |
|                  | OR/MRC:                                |                                             |
|                  | Nach turtios:                          |                                             |
|                  |                                        |                                             |
| Osnovni podaci o | Site:                                  |                                             |
| iokaciji         | Nach#:                                 |                                             |
|                  | EPRTRID:                               |                                             |
|                  | Nacaljet:                              | (Analis dia madra mania)                    |
|                  | Ulica:                                 |                                             |
|                  |                                        | (Analis dia varies alta)                    |
|                  | Kudni broj:                            | V Dial wat                                  |
|                  | Katastaraka općina:                    |                                             |
|                  | Katartaraka Sertibat                   |                                             |
|                  | Ref. dozvola:                          |                                             |
|                  | x                                      |                                             |
|                  | Y:                                     | Prikaz na karrol                            |
|                  |                                        |                                             |
|                  |                                        | 8                                           |
|                  |                                        |                                             |
|                  |                                        |                                             |
|                  |                                        |                                             |
|                  |                                        |                                             |
|                  |                                        |                                             |
|                  |                                        |                                             |
|                  | Wine iskedie*:                         |                                             |
|                  | Alchna*:                               |                                             |
|                  | Opia :                                 |                                             |
|                  |                                        | le                                          |
|                  |                                        |                                             |
| e-ONTO podaci    | Odgovorna osoba*:                      |                                             |
|                  | - Podeci potrebni te                   | a generihanja prozečeg liteza               |
|                  | Oznaka<br>organizacijska<br>jedinice*: |                                             |
|                  | Org. viaatita                          |                                             |
|                  |                                        |                                             |
|                  |                                        |                                             |
|                  |                                        | Ending (g) Delastered                       |
|                  | SI                                     | ika 31                                      |

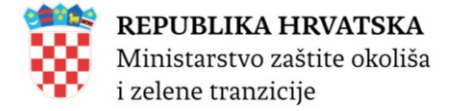

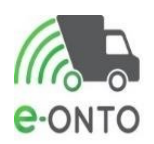

#### 6.3. Ažuriranje lokacije

Nakon što je lokacija kreirana, moguće je mijenjati jedino podatke unutar sekcije e-ONTO podaci (npr. podaci o odgovornoj osobi na lokaciji ili oznaka mobilnog reciklažnog dvorišta). U glavnom izborniku odabiremo karticu <u>Admin. lokacija</u>, te korištenjem željenih parametara pretraživanja pronalazimo željenu lokaciju. Da bismo otvorili formu za ažuriranje lokacije kliknuti na redak u nazivu lokacije.

| Početna                   | eONTO                                                                  |                                  | ePL-0 Dokumenti                                                                             |                                           | okumenti                                        | Izvještaji         |                                                           | Upute                                      |                        | Admin. lokacija                                                      |  |
|---------------------------|------------------------------------------------------------------------|----------------------------------|---------------------------------------------------------------------------------------------|-------------------------------------------|-------------------------------------------------|--------------------|-----------------------------------------------------------|--------------------------------------------|------------------------|----------------------------------------------------------------------|--|
| Konfiguracija             | Lokacije prodav                                                        | ratelja                          | Korisni                                                                                     | ci                                        | Admin                                           | . šifarnika        |                                                           | Zahtjevi                                   |                        | Logovi                                                               |  |
| Administrac               | Organizacija: MINISTAR:<br>Lokacija: Sjedište, Radnič<br>Sija lokacija | STVO GOSPOD,<br>ika cesta 80, Za | ARSTVA<br>ggreb, GRAD ZAGREB                                                                |                                           |                                                 |                    | Korisnik<br>e-PL-O-ovi za<br>Nezaključeni<br>Broj poruka: | i moje zaključenje: 0<br>ePL-O-ovi: 4<br>0 | Moj p<br>Prom<br>Odjav | rofil A<br>ijeni lokaciju<br>re ⊡<br>ver. 6.0.1.2<br>Nove lokacija → |  |
| Pretraživanje<br>lokacija |                                                                        |                                  | Tvrtka<br>(Unesite dio OIB-a<br>Naselje/ JLS/ Župa<br>(Unesite dio naziv<br>Naziv Inkacije: | ili dio naziv<br>anija<br>a naselja ili d | a poduzeća)<br>općine/grada ili župan           | ije)<br>Šifra lok  | Dodaj<br>V<br>Dodaj                                       | rsta                                       |                        | Aktivnar                                                             |  |
|                           |                                                                        |                                  |                                                                                             |                                           |                                                 |                    |                                                           | Pretraži Q                                 |                        | Osvježi lokacije                                                     |  |
| « « <b>1</b> 2 3 4        | 5 6 7 8 9                                                              | 10 » »I                          |                                                                                             |                                           |                                                 |                    |                                                           |                                            | Broj z                 | apisa po stranici: 10 🗸                                              |  |
| Naziv lokacije            | Naselje Ulica                                                          |                                  |                                                                                             | Kućni<br>broj                             | HTRS96/TM                                       | Odgovorna<br>osoba | Geolokacija                                               |                                            |                        |                                                                      |  |
| ŽUPANJA                   | Županja                                                                |                                  |                                                                                             |                                           | 672795,250000000<br>0<br>4994798,22000000<br>00 |                    |                                                           |                                            |                        |                                                                      |  |
|                           |                                                                        |                                  |                                                                                             |                                           |                                                 |                    | •                                                         |                                            |                        |                                                                      |  |
|                           |                                                                        |                                  |                                                                                             | Slika                                     | 32                                              |                    |                                                           |                                            |                        |                                                                      |  |

Ukoliko za lokaciju želimo unijeti oznaku mobilnog reciklažno dvorište, u padajućem izborniku ćemo odabrati oznaku mobilnog odlagališta te kliknuti na **Dodaj**. Na kraju pohranjujemo promjenu u sustav tako što ćemo kliknuti na gumb **Spremi** (Slika 33).
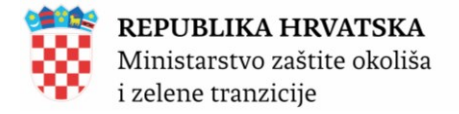

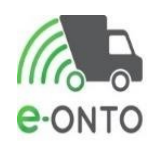

| e-ONTO podaci | Odgovorna osoba*:                      | dada                                                 |
|---------------|----------------------------------------|------------------------------------------------------|
|               | — Podaci potrebni za                   | generiranje pratećeg lista                           |
|               | Oznaka<br>organizacijske<br>jedinice*: | 111                                                  |
|               | Org. vlastita<br>oznaka*:              | 115                                                  |
|               | – Oznake mobilnih re                   | ciklažnih dvorišta koja se mogu nalaziti na lokaciji |
|               |                                        | MRDtest03 Dodaj                                      |
|               |                                        |                                                      |
| ROO exporti   |                                        | Naziv                                                |
|               |                                        | Obrezac SO1 Obriši                                   |
|               |                                        | Codaj                                                |
|               |                                        |                                                      |
|               |                                        | Spremi 🕲 🛛 Odustani                                  |
|               |                                        | Slika 33                                             |

### 6.4. Aktiviranje/deaktiviranje lokacije

Da bi deaktivirali korisnika, na formi za ažuriranje lokacije maknut ćemo kvačicu u rubrici **Aktivna**, te ćemo kliknuti na **Spremi** (Slika 34). Ako je želimo ponovo aktivirati stavit ćemo kvačicu u polje **Aktivna** i kliknuti na **Spremi**.

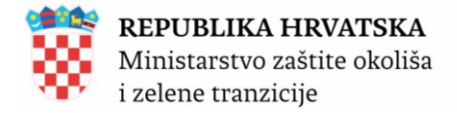

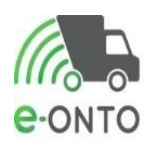

|               | •                                                                                                    |
|---------------|----------------------------------------------------------------------------------------------------|
|               | Vršna lokacija:<br>Aktivna:                                                                                            |
| e-ONTO podaci | Odgovorna osoba*: dada                                                                                                 |
|               | Podaci potrebni za generiranje pratečeg lista<br>Oznaka<br>organizacijske<br>jedinice*:<br>Org. vlastita<br>organizači |
|               | Oznake mobilnih reciklažnih dvorišta koja se mogu nalaziti na lokaciji Naziv Naziv NADDecet02                          |
|               | Dodaj Dodaj                                                                                                    |
| ROO exporti   | Nazīv<br>Obrazac SO1 Obrāi                                                                                             |
|               | Spremi (t) Odust                                                                                                    |

Slika 34

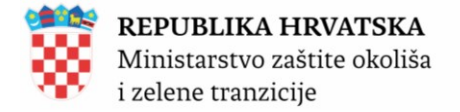

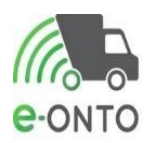

# 7. IZGLED SUČELJA

e-ONTO je web aplikacija koja koristi standardno web sučelje i standardni način rada korisnika u web pregledniku. U ovom poglavlju ćemo objasniti neke bitne elemente korisničkog sučelja kako bi korisnici lakše koristili aplikaciju u svakodnevnom radu.

### 7.1. Dijelovi ekrana

Većina ekrana u e-ONTO aplikaciji se sastoji od ova 4 dijela (Slika 35):

- zona A glavni (horizontalni) izbornik sa vezama prema glavnim dijelovima e-ONTO aplikacije (ovisno o korisničkim pravima neki korisnici ne mogu pristupiti u sve dijelove aplikacije)
- zona B informacije o aplikaciji i trenutnom korisniku sadrži informacije o nazivu i verziji aplikacije (e-ONTO) te korisniku koji koristi aplikaciju. U ovom dijelu ekrana se nalazi i gumb za brzu promjenu lokacije na kojoj korisnik radi (ukoliko korisnik ima pravo rada na više od jedne lokacije) te informacije o broju ePL- O-ova za korisnikovo zaključenje, ukupnom broju nezaključenih ePL-O-ova te broju nepročitanih poruka.
- zona C informacija o trenutnom radnom ekranu, sadrži poveznice na općenite informacije o sustavu te poveznice na bitne obavijesti (kada će ih biti)
- zona D radni dio ekrana u ovom dijelu ekrana se nalaze podaci za unos, rezultati pretraga, kontrolni parametri, izvještaji, ...

| Početna                                   | eONTO                                                   | ePL-0                                                                                                    | Dokumenti                                                                                                    | Izvještaj                                                                                               | i Upute                                                                                                    | Admin. lokacija                                                |       |
|-------------------------------------------|---------------------------------------------------------|----------------------------------------------------------------------------------------------------|----------------------------------------------------------------------------------------------------|----------------------------------------------------------------------------------------------------|----------------------------------------------------------------------------------------------------|----------------------------------------------------------------|-------|
| Konfiguracija                             | Lokacije prodava                                        | telja Korisn                                                                                                    | ici Admi                                                                                                    | n. šifarnika                                                                                            | Zahtjevi                                                                                                    | Logovi                                                         |       |
| е-онто                                    | Organizacija: MINISTARST<br>Lokacija: Sjedište, Radničk | VO GOSPODARSTVA<br>a cesta 80, Zagreb, GRAD ZAGREI                                                                                                    | 3                                                                                                    | e<br>N<br>B                                                                                             | snik: Tibor Marić<br>-PL-O-ovi za moje zaključenje: 0<br>zaključeni ePL-O-ovi: 4<br>roj poruka: 0                          | Moj profil A<br>Promijeni lokaciju<br>Odjava 🕞<br>ver. 6.0.1.2 | Dio B |
| <b>Dobrodošli u</b><br>Sustav za praćenje | <b>I E-ONTO - OČ</b><br>e tokova otpada                 | evidnik o nasta                                                                                                    | anku i tijeku ot                                                                                                    | pada                                                                                                    | Općenito                                                                                                    | o o e-ONTO sustavu 🔿                                           |       |
|                                           |                                                         |                                                                                                    |                                                                                                    |                                                                                                    |                                                                                                    |                                                                |       |
| Ključne akcije ko<br>napraviti            | je možete                                               | Prikaz ePL-ov                                                                                                    | a koje treba zaključiti                                                                                                    | $\rightarrow$                                                                                           | Administracija lokacija                                                                                                    | $\rightarrow$                                                  |       |
| naprarta                                  |                                                         | Kreiranje novo                                                                                                    | og ePL-a                                                                                                    | $\rightarrow$                                                                                           | Izvještaji                                                                                                    | $\rightarrow$                                                  |       |
|                                           |                                                         | Pretraživanje                                                                                                    | eONTO-a                                                                                                    | $\rightarrow$                                                                                           | Pretraživanje digitalnih dok                                                                                               | umenata $\rightarrow$                                          |       |
|                                           |                                                         | Kreiranje eON                                                                                                    | TO-a                                                                                                    | $\rightarrow$                                                                                           | Pregled korisnika                                                                                                    | $\rightarrow$                                                  |       |
|                                           |                                                         | Pomoć                                                                                                    |                                                                                                    | ÷                                                                                                    | Prijava problema                                                                                                    | $\rightarrow$                                                  |       |
| Prijava na organi<br>lokaciju             | zaciju/                                                 | Odaberite tvr<br>OIB/MB * :<br>Naziv tvrtke/obrta:<br>Sjedište/adresa:<br>Odaberite lok<br>Lokacija * :<br>NAPOMENA: ukoliko<br>će kroz eONTO apliki<br>za Administratore ob | tku/obrt/organizaciju<br>(Unesite dio OIB-a ili dio nazi<br>(Unesite dio OIB-a ili dio nazi<br>aciju tvrtke/obrta/org<br>za svoju tvrtku ne vidite lokaciju<br>za svoju tvrtku ne vidite lokaciju u susta<br>veznika i ZAVOD administratore. | na kojoj želite<br>va poduzeća)<br>ganizacije na k<br>koju očekujete, potreb<br>v. Upute koje opisuju k | e raditi:<br>xojoj želite raditi:<br>no je informaciju javiti svom administrat<br>rako se dodaje nova lokacije nalaze se u | Prijava na lokaciju toru koji upulama                          | Dio D |

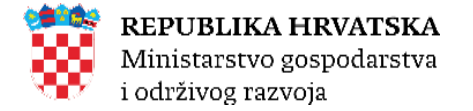

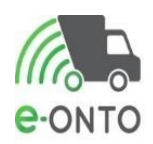

### 7.2. Pretraga e-ONTO/e-ONTO-P obrasca

#### 7.2.1. Pregled e-onto

Ovim procesom korisnik pregledava postojeće eONTO obrasce i odabire eONTO (ili eONTO-P) u kojem će unositi različite transakcije s otpadom (bilo kao ePL-O, ulaz, izlaz, promet, uvoz, izvoz...). Da bi radio ovu aktivnost, korisnik mora biti ulogiran u sustav i nalaziti se na naslovnoj stranci.

Korisnik odabire opciju **eONTO** na glavnom izborniku. Otvoriti će se ekran s prikazom e-ONTO pretrage. Korisnik uključuje opciju e-ONTO u filteru *Vrsta eONTO-a,* odabere godinu za koju se želi pregled, te ćemo kliknuti na gumb <u>**Pretraži**</u> (Slika 36).

| Početna                        | eONTO                                                            | ePL-0                                                                           | Dokum                   | enti                | Izvješ            | taji                                                        | Upute                                    | Admin                                          | . lokacija          |
|--------------------------------|------------------------------------------------------------------|---------------------------------------------------------------------------------|-------------------------|---------------------|-------------------|-------------------------------------------------------------|------------------------------------------|------------------------------------------------|---------------------|
| Konfiguracija                  | Lokacije prodavatelja                                            | Korisn                                                                          | ici                     | Admin.              | šifarnika         |                                                             | Zahtjevi                                 | Logo                                           | vi                  |
| еонто                          | Organizacija: MINISTARSTVO C<br>Lokacija: Sjedište, Radnička ces | iOSPODARSTVA<br>ta 80, Zagreb, GRAD ZAGREE                                      | ł                       |                     |                   | Korisnik<br>e-PL-O-ovi za<br>Nezaključeni<br>Broj poruka: ( | moje zaključenje: 0<br>ePL-O-ovi: 4<br>) | Moj profil ႙<br>Promijeni lokaciju<br>Odjava ট | ver. 6.0.1.2        |
| e-ONTO                         |                                                                  |                                                                                 |                         |                     |                   | Kreira                                                      | nje eONTO-a →                            | Grupno zatvaranje ob                           | razaca $ ightarrow$ |
| Pretraživanje eON<br>i eONTO-P | ΙΤΟ                                                              | Aktivan od:<br>Aktivan do:<br>Kijučni broj<br>(Unesite dio šifre ili<br>Godina: | dio naziva KB-a)        |                     | Dodaj             | Status<br>Ak                                                | a Vrsta e<br>tivan ⊇ eON<br>Uvoren ⊡ eON | DNTO-a One<br>TO<br>TO-P<br>Pretraž            | mogućen<br>Ƴ        |
| (« « <b>1</b> » »)             |                                                                  |                                                                                 |                         |                     |                   |                                                             |                                          | Broj zapisa po st                              | ranici: 10 🗸        |
| 20 01 01 - papir i karton      | Broj nezaključenih PL-ova<br>0                                   | a Vrijed                                                                        | i od Vrijed<br>1.1.2024 | di do<br>31.12.2024 | Status<br>Aktivan | Vrsta<br>eONTO                                              | Onemogućen<br>Ne                         | Automatski zatvorer<br>Ne                      | 1                   |
| « « <b>1</b> » »               |                                                                  |                                                                                 |                         |                     |                   |                                                             |                                          | Uku                                            | pan broj zapisa: 1  |
|                                |                                                                  |                                                                                 | Slika 36                |                     |                   | Kreira                                                      | nje eONTO-a →                            | Grupno zatvaranje ob                           | razaca $ ightarrow$ |

Korisnik odabire e-ONTO koji želi pregledati, a po želji i raditi na njemu (klikom na tekst naziva KB-a u retku ONTO-a s kojim želi raditi).

Na ekranu se prikazuje detaljni prikaz e-*ONTO-a.* U detaljnom prikazu *eONTO* klikom na ikonicu sa PDF, EXCEL ili word znakom prikazuje se izvještaj s podacima prikazanim na ekranu.

U koloni **Akcija** nalaze se gumbi sa strelicom prema gore i strelicom prema dolje – ovim gumbima se može mijenjati redoslijed načina unutar jednog dana.

U koloni **Oznaka** nalazi se oznaka **S**! ukoliko je dokument storniran ili **P** ukoliko se Prateći list vratio (napravljena je opcija Povrat).

Niže na ekranskoj formi nalazi se tabela sa prikazom tijeka otpada. Korisnik može vidjeti detaljni prikaz pojedinog tijeka otpada odabirom zapisa tj. klikom miša na redak ulaza/izlaza i kolonu

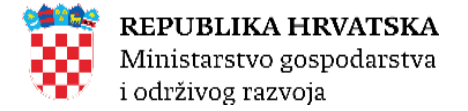

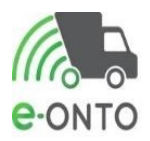

Način. Ispod tabele sa prikazom tijeka otpada nalazi se dio za dodavanje dokumenata, u slučaju potrebe (Slika 37).

|       | Početna                                                                             |                               | eONTO                                  |                                    | ePL-O                                                                                                    | Dokumenti                                              |             | Izvještaji                        |                                                                          | Upute              | Admin. lokac                                             | ija    |
|-------|-------------------------------------------------------------------------------------|-------------------------------|----------------------------------------|------------------------------------|----------------------------------------------------------------------------------------------------|--------------------------------------------------------|-------------|-----------------------------------|--------------------------------------------------------------------------|--------------------|----------------------------------------------------------|--------|
|       | Konfiguracija                                                                       |                               | Lokacije pro                           | odavatelja                         | Korisnici                                                                                                    |                                                        | Admin. šifa | arnika                            | Zahtje                                                                   | vi                 | Logovi                                                   |        |
| e-ont | то                                                                                  | Orga<br>Loka                  | nizacija: MINIS<br>Icija: Sjedište, Ra | TARSTVO GOSP(<br>adnička cesta 80, | )DARSTVA<br>Zagreb, GRAD ZAGREB                                                                                                    |                                                        |             | <b>Kor</b><br>e-Pl<br>Nez<br>Broj | risnik:<br>L-O-ovi za moje zaklj<br>zaključeni ePL-O-ovi:<br>j poruka: 0 | učenje: 0 F<br>4 C | Moj profil A<br>Promijeni lokaciju<br>Ddjava ⊕<br>Ver. 6 | .0.1.2 |
|       | Status eONTO-<br>Aktivan Zatvor<br>Kreirao: vradosevic, j.<br>Datum kreiranja: 19.0 | a<br>ren<br>nnl<br>11.2024 18 | 5.07:27                                |                                    | Naziv tvrtke/obrta:<br>Sjedište/adresa:<br>Odgovorna osoba:<br>Godina:<br>Lokacija:<br>Ključni broj otpada:<br>Vrijedi od:<br>Vrijedi od:<br>Vrijedi do * :<br>Onemogučen:<br>Automatski<br>zatvoren: | 2024<br>20 01 01 - papir i<br>01.01.2024<br>31.12.2024 | karton      |                                   |                                                                          |                    | prikaži na mapl<br>prikaži na mapl                       |        |
| F     | Podaci o tijeku<br>ttpada                                                           |                               |                                        |                                    | Način:<br>Datum<br>predaje/preuzimanj.<br>od:<br>Datum<br>predaje/preuzimanj.<br>do:<br>Količina od:<br>Količina do:                                                                                  | (0) •                                                  |             |                                   | OIB/MBO/NAZIV:<br>Uloga:<br>Oznaka PKO:<br>Povrat:<br>Storno:            | (0) -<br>(0) -     | Pretraži Q Poništi                                       | 9      |
| « •   | x 1 2 » »                                                                           |                               |                                        |                                    |                                                                                                    |                                                        |             |                                   | 199                                                                      |                    | Broj zapisa po stranici:                                 | 10 🗸   |
| Br Da | atum Statu                                                                          | IS                            | ULAZ (kg)                              | IZLAZ (kg)                         | Način                                                                                                    |                                                        | OIB         |                                   | STANJE (kg)                                                              | Napomena O         | Iznaka Dokument                                          | Akcija |
| 1     | 6.12.2024. Zaklj                                                                    | jučen                         | 0,00                                   | 610,00                             | IP-200101-193701008                                                                                                    | 81_00000-7                                             | 9946        | 67758764                          | 140,00                                                                   |                    |                                                          |        |
| 2     | 5.12.2024.                                                                          |                               | 750,00                                 | 0,00                               | UVL                                                                                                    |                                                        |             |                                   | 750,00                                                                   |                    |                                                          |        |
| 3     | 25.10.2024.                                                                         |                               | 500,00                                 | 0,00                               | UVL                                                                                                    |                                                        |             |                                   | 0,00                                                                     |                    |                                                          |        |
| 4     | 14.10.2024.                                                                         |                               | 730,00                                 | 0,00                               | UVL                                                                                                    |                                                        |             |                                   | -500,00                                                                  |                    |                                                          |        |

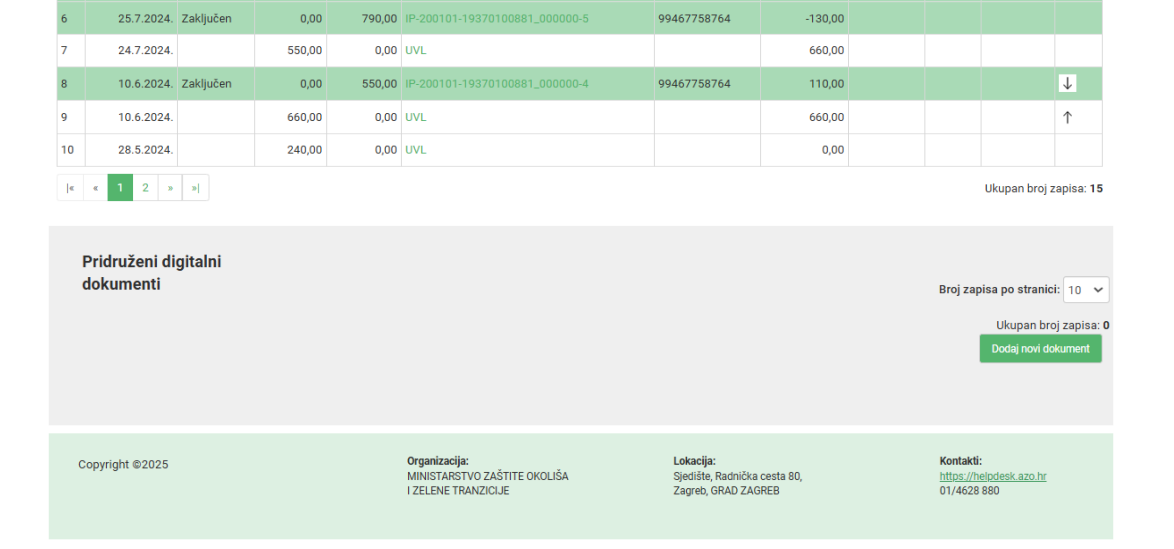

99467758764

-1.230,00

0,00 1.100,00 IP-200101-19370100881\_000000-6

4

9.10.2024. Zaključen

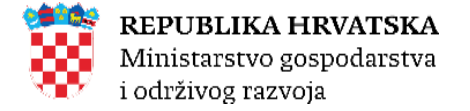

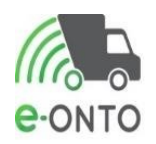

#### Slika 37

Niže na ekranskoj formi nalazi se tabela sa prikazom tijeka otpada. Korisnik može vidjeti detaljni prikaz pojedinog tijeka otpada odabirom zapisa tj. klikom miša na redak ulaza/izlaza i kolonu **Način**. Otvara se ekran sa detaljnim prikazom tijeka otpada (ovisno o odabranom zapisu, prikazuje se detaljni prikaz) (Slika 38)

| Početna                                        | eonto                                                                                                    |                                                                                                    | ePL-O                       | Dokumenti                                                                 |                           | Izvještaji                                                                  |
|------------------------------------------------|----------------------------------------------------------------------------------------------------|----------------------------------------------------------------------------------------------------|-----------------------------|---------------------------------------------------------------------------|---------------------------|-----------------------------------------------------------------------------|
| Upute                                          |                                                                                                    | Admin. lokacija                                                                                       | Lol                         | acije prodavatelja                                                        |                           | Zahtjevi                                                                    |
| e-onto                                         | rganizacija:<br>okacija:                                                                                                    |                                                                                                    |                             | Korisnik:<br>e-PL-O-ovi za moje :<br>Nezaključeni ePL-O<br>Broj poruka: 2 | zaključenje: 1<br>•ovi: 1 | Moj profil A<br>Promijeni lokaciju<br>Odjava D<br>ver. 6.0.1.2              |
| UP-Broj Pratećeg list<br>(osim za slučajeve pr | a – kad je otpad zaprim<br>ropisanih izuzeća                                                                                                    | iljen od druge o                                                                                      | sobe                        | eONT                                                                      | Verzij<br>O ključni bro   | a: 1 - 06.01.2025 9:34:56                                                   |
| Podaci o ulazu -<br>UP-broj pratećeg<br>lista  | Količina otpada *<br>Vrsta otpada:<br>Datum * :<br>OIB/MBO * :<br>Br. org. jedinice *<br>Numerička brojča<br>oznaka*:<br>Preuzeto od fizičk<br>ili strane osobe:<br>Dodatna napomer<br>Vrsta djelatnosti:<br>Napomena : | : 1.580 kg<br>• Komunalni O Proizvodni<br>19.12.2024<br>73552630775<br>: 000<br>na 1<br>1<br>na:<br>V | ~                           |                                                                           |                           |                                                                             |
| <b>()</b>                                      |                                                                                                    |                                                                                                    | UP-20<br>Storno ulaz Spremi | 0101-73552630775_                                                         | 000-1                     |                                                                             |
| Pridruženi<br>digitalni<br>dokumenti           |                                                                                                    |                                                                                                    |                             |                                                                           |                           | Broj zapisa po stranici: 10 v<br>Ukupan broj zapisa:<br>Dodaj novi dokument |

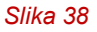

Ukoliko je korisnik odabrao detaljni prikaz ePL-O-a prikazat će se ekran s detaljima o ePL-O-u. U ovom konkretnom primjeru korisnik je odabrao detaljan prikaz ulaza UP-Broj Pratećeg lista.

Klikom na gumb <u>**Povratak na eONTO</u>** prikazuje se prethodni ekran. Ova opcija je raspoloživa na svim tijekovima otpada osim ePL-O-a; na ePL-O prikazu povratak na "matični" eONTO se postiže klikom na "link" **otvori eONTO**.</u>

U ovom poglavlju opisane su osnovne aktivnosti koje korisnik može raditi na eONTO obrascu. Način rada je vrlo sličan i na eONTO-P obrascu.

Administrator Zavoda može otključati eONTO/-P obrasce iz PRETHODNE godine do 15.01. tekuće godine

Administrator Zavoda može otključati eONTO/-P obrasce iz TEKUĆE godine bilo kada u tekućoj godini.

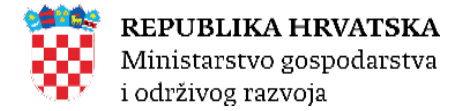

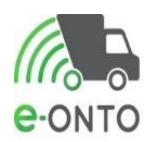

#### 7.2.2. Rezultat pretraživanja eONTO/eONTO-P – formatiranje

Radi lakšeg snalaženja među rezultatima pretraživanja, tabela sa prikazom eONTO/eONTO-P ova ima specifična formatiranja prikaza redaka u tabelama.

Tako eONTO i eONTO-P koji više nisu aktivni, u tabelarnom prikazu imaju sivu boju pozadine, te se automatski nalaze na kraju liste eONTO-a (Slika 39).

| [κ κ 1 2 » »]                                         |                           |            |            |          |         | Broj       | zapisa po stranici: 10 🗸      |
|-------------------------------------------------------|---------------------------|------------|------------|----------|---------|------------|-------------------------------|
| кв                                                    | Broj nezaključenih PL-ova | Vrijedi od | Vrijedi do | Status   | Vrsta   | Onemogućen | Automatski zatvoren           |
| 17 01 02 - cigle                                      | 0                         | 1.1.2024   | 31.12.2024 | Aktivan  | eONTO   | Ne         | Ne                            |
| 17 01 02 - cigle                                      | 0                         | 1.1.2024   | 31.12.2024 | Aktivan  | eONTO-P | Ne         | Ne                            |
| 17 04 04 - cink                                       | 0                         | 1.1.2024   | 31.12.2024 | Aktivan  | eONTO   | Ne         | Ne                            |
| 17 04 04 - cink                                       | 0                         | 1.1.2024   | 31.12.2024 | Aktivan  | eONTO-P | Ne         | Ne                            |
| 20 01 01 - papir i karton                             | 0                         | 1.1.2024   | 31.12.2024 | Aktivan  | eONTO   | Ne         | Ne                            |
| 20 01 01 - papir i karton                             | 0                         | 1.1.2024   | 31.12.2024 | Aktivan  | eONTO-P | Ne         | Ne                            |
| 17 06 05* - građevinski materijali koji sadrže azbest | 0                         | 1.1.2024   | 31.12.2024 | Zatvoren | eONTO   | Ne         | Ne                            |
| 17 06 05* - građevinski materijali koji sadrže azbest | 0                         | 1.1.2024   | 31.12.2024 | Zatvoren | eONTO-P | Ne         | Ne                            |
| [κ κ 1 <b>2</b> » »]                                  |                           |            |            |          |         |            | Ukupan broj zapisa: <b>18</b> |

#### Slika 39

Isto tako, razlikuje se prikaz retka eONTO-a (normalni font) i retka eONTO-P-a (masni font) (Slika 40).

| кв               |                    | Broj nezaključenih PL-ova | Vrijedi od | Vrijedi do | Status  | Vrsta   | Onemogućen | Automatski zatvoren |
|------------------|--------------------|---------------------------|------------|------------|---------|---------|------------|---------------------|
| 17 01 02 - cigle | eONTO – običan for | nt <sup>o</sup>           | 1.1.2024   | 31.12.2024 | Aktivan | eONTO   | Ne         | Ne                  |
| 17 01 02 - cigle | eONTO-P – bold fo  | nt º                      | 1.1.2024   | 31.12.2024 | Aktivan | eONTO-P | Ne         | Ne                  |
| 17 04 04 - cink  | eONTO – običan for | nt <sup>o</sup>           | 1.1.2024   | 31.12.2024 | Aktivan | eONTO   | Ne         | Ne                  |
| 17 04 04 - cink  | eONTO-P – bold fo  | ont o                     | 1.1.2024   | 31.12.2024 | Aktivan | eONTO-P | Ne         | Ne                  |
|                  |                    | _ · · ·                   |            |            |         |         |            |                     |

#### Slika 40

#### 7.2.3. Pregled i pretraživanje pratećih listova

Kako bi izvršio potrebne aktivnosti nad pratećim listom, korisnik mora moći pretraživati ePL-O-ove i odabirati odgovarajuće prateće listove u sustavu. Da bi koristio sustav korisnik mora biti ulogiran u sustav i nalaziti se na naslovnoj stranci.

Korisnik odabire opciju ePL-O na glavnom izborniku, otvara se ekran sa prikazom ePL- O-ova (Slika 41).

| <b>REPUBLIKA HRVATSI</b><br>Ministarstvo gospodarst<br>i održivog razvoja | <b>KA</b><br>va                                                                                  |                                                                                                    |                                                                |                                             |        |                            |
|---------------------------------------------------------------------------|--------------------------------------------------------------------------------------------------|----------------------------------------------------------------------------------------------------|----------------------------------------------------------------|---------------------------------------------|--------|----------------------------|
| Organizacija:<br>Lokacija:<br>Conto                                       |                                                                                                  | Korisnik:<br>e-PL-O-ovi za moje zaključenje: 1<br>Nezaključeni ePL-O-ovi: 1<br>Broj poruka: 2               | Moj profil ႙<br>Promijeni lokaciju<br>Odjava ⊕                 | er. 6.0.1.2                                 |        |                            |
| e-PL-O                                                                    |                                                                                                  |                                                                                                    | No                                                             | vi PL →                                     |        |                            |
| Pretraživanje ePL-O                                                       | Nastanak od:<br>Nastanak do:<br>Kijučni broj<br>Dodaj<br>(Unesite dio šifre ili dio naziva KB-a) | Zaključenja ePL-a:<br>Ċeka moje zaključenje<br>Ċeka tuđe zaključenje<br>Ċeka zaključenje duže od 60<br>dana | Vrste otpada:<br>Komunalni<br>Proizvodni<br>Opasni<br>Neopasni | Oznake:<br>Storno<br>Povrat                 |        |                            |
|                                                                           | Status ePL-0-a: U pripremi Spremno zi Neisporučen Nedovršu Napredno pretraživanje                | a otpremu 🗌 U tranzitu 🗌 Zaprimijen 🗌<br>en                                                                 | Zaključen 🗌 U provjeri                                         | Odbijen                                     |        |                            |
|                                                                           |                                                                                                  |                                                                                                    | Pretraži                                                       | Q                                           |        |                            |
| [c c <b>1</b> » »]                                                        |                                                                                                  |                                                                                                    | Broj zapisa po strar                                           | iici: 10 🗸                                  |        |                            |
| Datum Status ID Predaje                                                   | Prima                                                                                            | Prevozi                                                                                                    | КВ                                                             | Čeka<br>zaključenje<br>(dana)               | Oznaka | Količina<br>otpada<br>[kg] |
| 04.01.2025 Zaključen 98409656942_000000-2                                 |                                                                                                  |                                                                                                    | 02 04<br>otpad<br>nije<br>specifi<br>na dru<br>način           | 99 -<br>koji<br>ciran O<br>gi               | Р      | 200,01                     |
| 04.01.2025 U provjeri 98409656942_000000-1                                |                                                                                                  |                                                                                                    | 02 04<br>otpad<br>nije<br>specifi<br>na dru<br>način           | 99-<br>koji<br>ciran <sup>2</sup><br>gi     |        | 2.050,00                   |
| 21.11.2019 Zaključen 150102-<br>41714528658_000000-1                      |                                                                                                  |                                                                                                    | 15 01<br>plastič<br>ambal                                      | 02-<br>na O<br>aža                          |        | 0,10                       |
| 01.01.2018 Zakijučen 01.01<br>01_38698103655_000000_1                     | т                                                                                                |                                                                                                    | 01 01<br>otpad<br>iskopa<br>I metaln<br>minera<br>sirovin      | )1-<br>od<br>vanja O<br>ih O<br>ilnih<br>ia |        | 12,01                      |
|                                                                           |                                                                                                  |                                                                                                    | Ukupan broj zaj                                                | oisa: 4                                     |        |                            |
|                                                                           | 0111 44                                                                                          |                                                                                                    |                                                                |                                             |        |                            |

Slika 41

Na početku stranice, u dijelu Pretraživanje ePL-O mogu se odabrati različite postavke ePL-O-ova kako bi se smanjila lista ePL-O-a, te filtrirali samo određeni ePL-O-ovi, npr. ePL-O-ovi određenog ključnog broja otpada, ili određenog Statusa. Nakon odabira željenih opcija, klikom na gumb <u>Pretraži</u> filtriramo PL-ove. Iz popisa odabire se željeni ePL-O klikom na broj ePL-O-a pod kolonom ID.

Mogućnosti pretraživanja su vrlo velike i fleksibilne.

Ako neki korisnik želi još detaljnije pretraživanje, može klikom na link **Napredno pretraživanje...** otvoriti ekran s dodatnim uvjetima pretraživanja. Napredno pretraživanje ePL-O-ova je prikazano na slici niže.

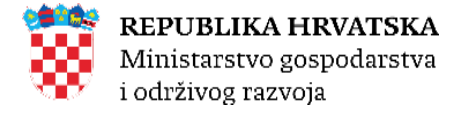

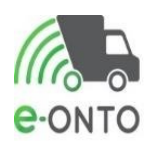

Rokovi za izradu, zaključenje te slanje u provjeru i izmjenu e-Pratećih listova i svih zapisa u sustavu je skraćeno na 15 dana. Nakon proteka roka od 15 dana, ako PL nije zaključen, on će biti prebačen u status Nedovršen (ako nije u procesu storna ili povrata)

Administrator Zavoda može otključati nedovršene PL-ove čime se isti vraćaju u zadnji status u kojem su bili. Takav PL je otključan 7 dana, a nakon toga ponovno prelazi u status "Nedovršen".

| Pretraživanje ePL-0 | Nastanak od:<br>Nastanak do:<br>Ključni broj                                               | Dodaj                                                    | Zaključenja ePL-a:<br>Čeka moje zaključenje<br>Čeka tuđe zaključenje<br>Čeka zaključenje duže<br>dana | Vrste otpada:<br>Komunalni<br>Proizvodni<br>od 60 Opasni<br>Neopasni | Oznake:<br>Storno Povrat |
|---------------------|--------------------------------------------------------------------------------------------|----------------------------------------------------------|----------------------------------------------------------------------------------------------------|----------------------------------------------------------------------|--------------------------|
|                     | (Unesite dio ŝifre ili dio naziva KB-<br>Status ePL-0-a:<br>Zatvori napredno pretraživanje | a)<br>U pripremi Spremno za otp<br>Neisporučen Nedovršen | remu 🗌 U tranzitu 🗌 Zapri                                                                             | mljen 🗆 Zaključen 🗆 U provjer                                        | i 🗆 Odbijen              |
|                     | Način pakiranja otpada:                                                                    | 🗆 Rasuto 🗆 Posuda 🗆 Kanta                                | 🗆 Kanistar 🗆 Kontejner 🗆                                                                              | ) Bačva 🗆 Kutija 🗆 Vreća 🗆 (                                         | Ostalo                   |
|                     | Od (kilograma):                                                                            | Do (kilograma):                                          | Broj e-PL-O-a:                                                                                        |                                                                      |                          |
|                     | Predavatelj                                                                                | Prijevoznik                                              | F                                                                                                    | Preuzimatelj                                                         |                          |
|                     | (Unesite dio OIB-a ili dio naziva<br>poduzeća)                                             | Dodaj<br>(Unesite dio OIB-a ili d<br>poduzeća)           | Dodaj<br>lio naziva (                                                                                 | Unesite dio OIB-a ili dio naziva<br>poduzeća)                        | Dodaj                    |
|                     | Polazište:                                                                                 |                                                          | Odredište:                                                                                            |                                                                      |                          |
|                     | H oznaka                                                                                   |                                                          |                                                                                                    | Fizikalna svojstva                                                   |                          |
|                     |                                                                                            |                                                          | ~                                                                                                    | Dodaj                                                                | Dodaj                    |
|                     | Ovlast za preuzimanje                                                                      |                                                          | Ovlast za obradu                                                                                      |                                                                      |                          |
|                     |                                                                                            | ➤ Dodaj                                                  |                                                                                                    | ✓ Dodaj                                                              |                          |
|                     | Slika 4                                                                                    | 12                                                       |                                                                                                    | Pretraži                                                             | Q                        |

### 7.3. Sučelje za navigaciju kroz tabelu rezultata i straničenje

Na nekim ekranima korisnici imaju mogućnost prikaza većeg broja zapisa koji se onda prikazuju u tabeli. Obzirom da se može raditi sa više desetaka i stotina zapisa pohranjenih u bazi, radi lakšeg prikaza lista zapisa se prikazuje u tabeli, a svaka tabela ima i dio za navigaciju/straničenje (Slika 43).

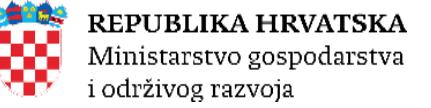

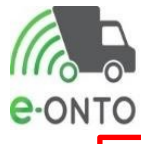

| « « <b>1</b> 2 » »                                                           |                           |            |            |         |         |            |                        |
|------------------------------------------------------------------------------|---------------------------|------------|------------|---------|---------|------------|------------------------|
| кв                                                                           | Broj nezaključenih PL-ova | Vrijedi od | Vrijedi do | Status  | Vrsta   | Onemogućen | Automatski zatvoren    |
| 02 04 99 - otpad koji nije specificiran na drugi način                       | 3                         | 1.1.2024   | 31.12.2024 | Aktivan | eONTO   | Ne         | Ne                     |
| 02 04 99 - otpad koji nije specificiran na drugi način                       | 1                         | 1.1.2024   | 31.12.2024 | Aktivan | eONTO-P | Ne         | Ne                     |
| 03 02 99 - sredstva za zaštitu drveta koja nisu specificirana na drugi način | 0                         | 1.1.2024   | 31.12.2024 | Aktivan | eONTO   | Ne         | Ne                     |
| 03 02 99 - sredstva za zaštitu drveta koja nisu specificirana na drugi način | 0                         | 1.1.2024   | 31.12.2024 | Aktivan | eONTO-P | Ne         | Ne                     |
| 04 02 21 - otpad od neprerađenih tekstilnih vlakana                          | 0                         | 1.1.2024   | 31.12.2024 | Aktivan | eONTO   | Ne         | Ne                     |
| 04 02 21 - otpad od neprerađenih tekstilnih vlakana                          | 0                         | 1.1.2024   | 31.12.2024 | Aktivan | eONTO-P | Ne         | Ne                     |
| 15 01 02 - plastična ambalaža                                                | 0                         | 1.1.2024   | 31.12.2024 | Aktivan | eONTO   | Ne         | Ne                     |
| 15 01 02 - plastična ambalaža                                                | 0                         | 1.1.2024   | 31.12.2024 | Aktivan | eONTO-P | Ne         | Ne                     |
| 16 03 07* - metalna živa                                                     | 0                         | 1.1.2024   | 31.12.2024 | Aktivan | eONTO   | Ne         | Ne                     |
| 16 03 07* - metalna živa                                                     | 0                         | 1.1.2024   | 31.12.2024 | Aktivan | eONTO-P | Ne         | Ne                     |
| [« « 1 2 » »]                                                                |                           |            |            |         |         |            | Ukupan broj zapisa: 18 |

Slika 43

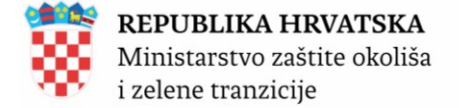

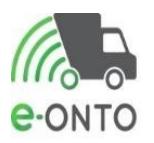

### 7.4. Lookup kontrola - kontrola za odabir jedne ili više vrijednosti iz šifarnika

Na nekim ekranima će korisnik kod unosa podataka moći unijeti i jednu ili više vrijednosti iz nekog šifrarnika. Za unos vrijednosti iz šifrarnika služi tzv. lookup kontrola. Primjer na slici niže (Slika 44).

| Pretraživanje eONTO<br>i eONTO-P | Aktivan od:<br>Aktivan do: |          | Status<br>Aktivan     Zatvoren | Vrsta eONTO-a<br>eONTO<br>eONTO-P | Onemogućen |
|----------------------------------|----------------------------|----------|--------------------------------|-----------------------------------|------------|
|                                  | Ključni broj<br>Dodaj      |          | ]                              |                                   |            |
|                                  | Godina:                    | 2024 🗸   | _                              |                                   | Pretraži Q |
|                                  |                            | Slika 44 |                                |                                   |            |

#### 7.5. Kako se unosi vrijednost u lookup kontrolu?

Klikom na bijelo polje omogućuje se upis podataka. U ovom primjeru, prvo je potrebno upisati dio šifre ili naziva ključnog broja (npr. kad bi u bijelo polje unijeli broj 17 onda bi se u padajućoj listi pojavili KB-ovi čija šifra sadrži broj 17)(Slika 45)

| Pretraživanje eONTO<br>i eONTO-P                                         | Aktivan od:<br>Aktivan do:                                                                                   |                 | Status<br>Aktivar<br>Zatvore | n       | Vrsta eONTO-a<br>eONTO<br>eONTO-P | Onemogućen           |
|--------------------------------------------------------------------------|----------------------------------------------------------------------------------------------------|-----------------|------------------------------|---------|-----------------------------------|----------------------|
|                                                                          | Ključni broj                                                                                                 |                 |                              |         |                                   |                      |
|                                                                          | plast                                                                                                    | Dodaj           |                              |         |                                   |                      |
|                                                                          | 02 01 04 - otpadna plastika (isključujući<br>ambalažu)                                                       |                 |                              |         |                                   |                      |
|                                                                          | 04 02 09 - otpad od mješovitih (kompozitnih)<br>materijala (impregnirani tekstil, elastomeri,<br>plastomeri) | ~               |                              |         |                                   | Pretraži Q           |
|                                                                          | 07 02 13 - otpadna plastika                                                                                  |                 |                              |         |                                   |                      |
|                                                                          | 12 01 05 - strugotine plastike                                                                               |                 |                              |         | Droi 70                           | nino no otropici. 10 |
|                                                                          | 15 01 02 - plastična ambalaža                                                                                |                 |                              |         | BIOJ Za                           | pisa po stranici. 10 |
|                                                                          | 16 01 19 - plastika                                                                                          |                 | 01-1                         | 14-1-   | <b>0</b>                          | A                    |
|                                                                          | 17 02 03 - plastika                                                                                          | i od Vrijedi do | Status                       | vrsta   | Onemogucen                        | Automatski zatvoren  |
| 499 - otpad koji nije specificiran na drugi način                        | 17 02 04* - staklo, plastika i drvo koji sadrže ili su<br>onečišćeni opasnim tvarima                         | 1.2024 31.12.20 | 24 Aktivan                   | eONTO   | Ne                                | Ne                   |
| 4 99 - otpad koji nije specificiran na drugi način                       | 19 12 04 - plastika i guma                                                                                   | .2024 31.12.20  | 24 Aktivan                   | eONTO-P | Ne                                | Ne                   |
|                                                                          | 20 01 39 - plastika                                                                                          |                 |                              |         |                                   |                      |
| 2 00 - eradetva za začtitu drvata knia nicu enarificirana na druni način | 0                                                                                                    | 1 2024 21 12 20 | 24 Aktivan                   | _ONITO  | No                                | No                   |

Slika 45

Na ekranu će se pojaviti popis KB-ova koji sadrži riječ "plast". Mišem kliknite na redak u kojem se nalazi KB koji želite koristiti. Odabrana vrijednost se u punom nazivu prikazuje u bijeloj zoni (Slika 46).

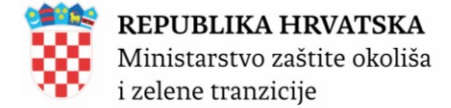

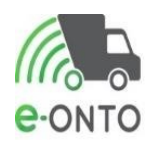

| Ključni broj                            |       |
|-----------------------------------------|-------|
| 15 01 02 - plastična ambalaža           | Dodaj |
| (Unesite dio šifre ili dio naziva KB-a) |       |
| Slika 46                                |       |

Da bi potvrdili odabir, kliknite na gumb **Dodaj**. Tek sada je odabir vrijednosti potvrđen (Slika 47).

| Ključni broj                            |        |
|-----------------------------------------|--------|
| 15 01 02 - plastična ambalaža           | Obriši |
|                                         | Dodaj  |
| (Unesite dio šifre ili dio naziva KB-a) |        |
| Slika 47                                |        |

Na nekim ekranima je moguće odabrati više vrijednosti iz šifarnika (tzv. *multiselect lookup*). U tom slučaju korake iz točke 7.5. ponavljate onoliko puta koliko vrijednosti iz šifarnika želite odabrati. Primjer kako to na kraju izgleda za 3 odabrane vrijednosti možete vidjeti na slici niže (Slika 48).

| Ključni broj                            |        |
|-----------------------------------------|--------|
| 15 01 02 - plastična ambalaža           | Obriši |
| 15 01 07 - staklena ambalaža            | Obriši |
| 02 01 10 - otpadni metal                | Obriši |
|                                         | Dodaj  |
| (Unesite dio šifre ili dio naziva KB-a) |        |

Slika 48

#### 7.6. Informativne poruke/poruke o greškama/poruke o napomeni

Kod izvođenja pojedinih operacija u e-ONTO aplikaciji, na dnu ekrana pojavljuju se informativne poruke; vidljivo na slici niže. Na slici su prikazane 4 poruke o grešci (imaju crvenu pozadinu). Osim poruka o grešci, mogu se prikazati informativne poruke (zelena pozadina) i poruke-napomene (narančasta pozadina).

Sve vrste ovih poruka na ekranu su prikazane u trajanju od 8 sekundi nakon čega automatski nestanu.

Ukoliko ne želite čekati 8 sekundi da poruka nestane, možete mišom kliknuti na poruku i ona će odmah nestati (Slika 49).

| 0 | <b>REPUBLIK</b><br>Ministarstv<br>i zelene trar                         | A HRVATSKA<br>o zaštite okoliša<br>nzicije<br>Početna<br>Uputo | eONTO<br>Admin. lokacija      | ePL-0<br>Loi                      | Dokumanti<br>Goje prodavatelja      | conto<br>zahijevi         | ) |
|---|-------------------------------------------------------------------------|----------------------------------------------------------------|-------------------------------|-----------------------------------|-------------------------------------|---------------------------|---|
|   |                                                                         |                                                                | n ciruno.                     | 00.01.2020                        |                                     |                           |   |
|   |                                                                         | Dio A - Pošiljka<br>otpada                                     | Ključni broj<br>(ONTO)*:      | (Unesite dio šifre ili dio naziva | (B-a)                               |                           |   |
|   |                                                                         |                                                                | Fizikalno svojstvo:           | Ostalo Y                          |                                     |                           |   |
|   |                                                                         |                                                                | Vrsta otpada:                 | Onaena evoietva                   |                                     |                           |   |
|   |                                                                         |                                                                | opuona orojotta.              | Х                                 |                                     |                           |   |
|   |                                                                         |                                                                | Opis:                         |                                   |                                     | ĥ                         |   |
|   |                                                                         |                                                                | Pakiranje otpada:             | ⊖ Rasuto ⊖ Posuda ⊖ Kan           | ta 🔿 Kanistar 🔿 Kontejner 🔿 Bačva 🤇 | ) Kutija 🔿 Vreća 🖲 Ostalo |   |
|   |                                                                         |                                                                | Broj pakiranja:               |                                   |                                     |                           |   |
|   |                                                                         |                                                                | Oznaka posebne<br>kategorije: | ~                                 |                                     |                           |   |
| Ŷ | <b>Greška</b><br>Polje "Preuzeta količina (kg)" mora imati vrijednost v | eću od nule.                                                   |                               |                                   |                                     | Spremt 🗇                  | × |
| Ð | Greška<br>Prijevoznik ne postoji u sustavu, što nije dozvoljeno u       | u odabranom scenariju kreiranja e-PL-a                         |                               |                                   |                                     |                           | × |
| Ŷ | Greška<br>Nije unesena lokacija odredišta                               | Dio B - Pošiljatelj                                            |                               |                                   |                                     |                           | × |
| Q | Greška<br>Polje "količina otpada (kg)" mora imati vrijednost već        | u od nule.                                                     |                               |                                   |                                     |                           | × |
| 0 | Greška<br>Obavezan unos datuma predaje!                                 |                                                                |                               |                                   |                                     |                           | R |

Slika 49

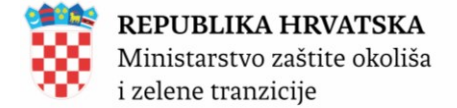

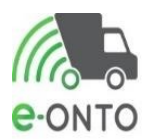

# 8. E-ONTO OBRAZAC-ADMINISTRATOR OBVEZNIK

Nakon ulogiravanja u sustav koji je opisan u poglavlju 2. pojavit će se početni ekran ulaska u sustav.

Prije nego što započnemo popunjavanje e-ONTO obrasca potrebno je provjeriti lokaciju sa koje želimo otpremiti otpad, kako je prikazano u poglavlju 2, Slika 5.

### 8.1. Kreiranje e-ONTO obrasca

Nakon što smo pripremili željenu lokaciju s koje želimo otpremiti otpad potrebno je u dijelu **Ključne akcije koje možete napraviti** odabrati gumb <u>Kreiranje e-ONTO-a</u> (Slika 50)

| Početna                                        | eONTO                                                                                                    | ePL-O                       |            | Dokumenti              |                                                                                    | Izvještaji                                                     |  |  |  |  |  |
|------------------------------------------------|----------------------------------------------------------------------------------------------------|-----------------------------|------------|------------------------|------------------------------------------------------------------------------------|----------------------------------------------------------------|--|--|--|--|--|
| Upute                                          | A                                                                                                    | Admin. lokacija             | Lokac      | cije prodavatel        | ja                                                                                 | Zahtjevi                                                       |  |  |  |  |  |
| Organiz<br>Lokaciji<br>C-ONTO                  | acija:<br>a:                                                                                                    |                             |            | Ko<br>e-F<br>Ne<br>Bro | risnik:<br>2-O-ovi za moje zaključenje:<br>zaključeni ePL-O-ovi: 1<br>oj poruka: 2 | Moj profil Q<br>Promijeni lokaciju<br>Odjava ⊡<br>ver. 6.0.1.2 |  |  |  |  |  |
| Dobrodošli u e-Ol<br>Sustav za praćenje tokova | <b>Dobrodošli u e-ONTO - Očevidnik o nastanku i tijeku otpada</b> Općenito o e-ONTO sustavu → Sustav za praćenje tokova otpada |                             |            |                        |                                                                                    |                                                                |  |  |  |  |  |
| Ključne akcije koje može                       | te                                                                                                    | Prikaz ePL-ova koje treba : | zaključiti | $\rightarrow$          | Administracija lokac                                                               | .ija →                                                         |  |  |  |  |  |
| паргачн                                        |                                                                                                    | Kreiranje novog ePL-a       |            | $\rightarrow$          | Izvještaji                                                                         | →                                                              |  |  |  |  |  |
|                                                |                                                                                                    | Pretraživanje eONTO-a       |            | $\rightarrow$          | Pretraživanje digital                                                              | nih dokumenata $ ightarrow$                                    |  |  |  |  |  |
|                                                |                                                                                                    | Kreiranje eONTO-a           |            | $\rightarrow$          | Pregled korisnika                                                                  | $\rightarrow$                                                  |  |  |  |  |  |
|                                                | 1                                                                                                    | Pomoć                       |            | $\rightarrow$          | Prijava problema                                                                   | $\rightarrow$                                                  |  |  |  |  |  |
|                                                |                                                                                                    |                             |            |                        |                                                                                    |                                                                |  |  |  |  |  |

Slika 50

Istovrsni gumb možemo pronaći i u Pretraživanju eONTO i eONTO-P, odnosno u kartici **eONTO**. Prikazat će nam se forma za kreiranje novog obrasca. Automatski se popunjavanju podaci o *Organizaciji, njezinoj lokaciji.* Da bi korisnik uspješno kreirao e-ONTO obrazac potrebno je da definira datum za koji želimo voditi obrazac, definiramo odgovornu osobu te, odaberemo koju vrstu e-ONTO obrasca želimo kreirati, u ovom slučaju kreirati ćemo e-ONTO obrazac. U filter ćemo unijeti šifru otpada, označiti u tabeli filtriranih otpada, željeni otpad za koji raspisujemo obrazac, te odabrati gumb <u>Kreirati</u> (Slika 51).

| <b>REPUBLIKA HRVATSKA</b><br>Ministarstvo zaštite okoliša<br>i zelene tranzicije | e-onto                                                                                                    |
|----------------------------------------------------------------------------------|----------------------------------------------------------------------------------------------------|
| Kreiranje novih eONTO-a                                                          | Organizacija<br>Lokacija:<br>Vrijedi od *:<br>Unijedi od *:<br>Odgovorna osoba:<br>Vrsta kreiranja *:<br>• Kreiraj samo eONTO-P<br>• Kreiraj samo eONTO-P<br>• Kreiraj i eONTO i eONTO-P<br>• Kreiraj i eONTO i eONTO-P<br>• Kreiraj kingučne brojeve<br>• Kreiraj kingučne brojeve<br>• Kreiraj kin |
| I¢ < 1 > > <br>Ključni brojevi otpada *:<br>5 20 01 11 - tekstili                | Kreiraj     Odustani     Ukupno označeno: 1       Broj nezaključenih PL-ova       0                                                                                                    |

Slika 51

Na ekranu će nam se prikazati poruka da je kreiran e-ONTO obrazac (Slika 52).

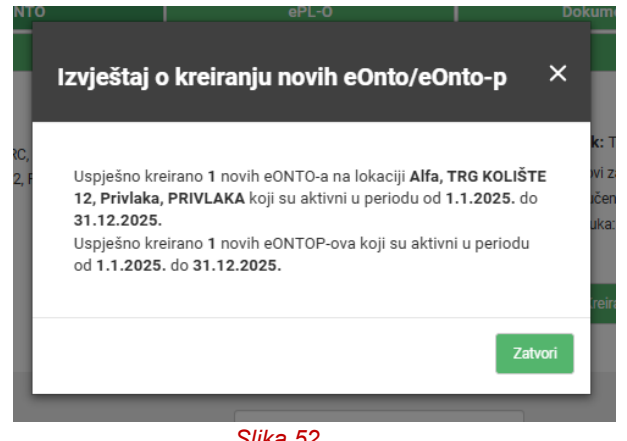

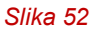

Nakon što smo uspješno kreirali e-ONTO obrazac slijedi kreiranje pratećeg lista.

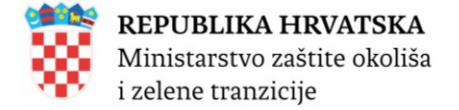

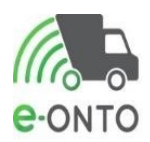

### 8.2. Zatvaranje eONTO / eONTO-P obrasca

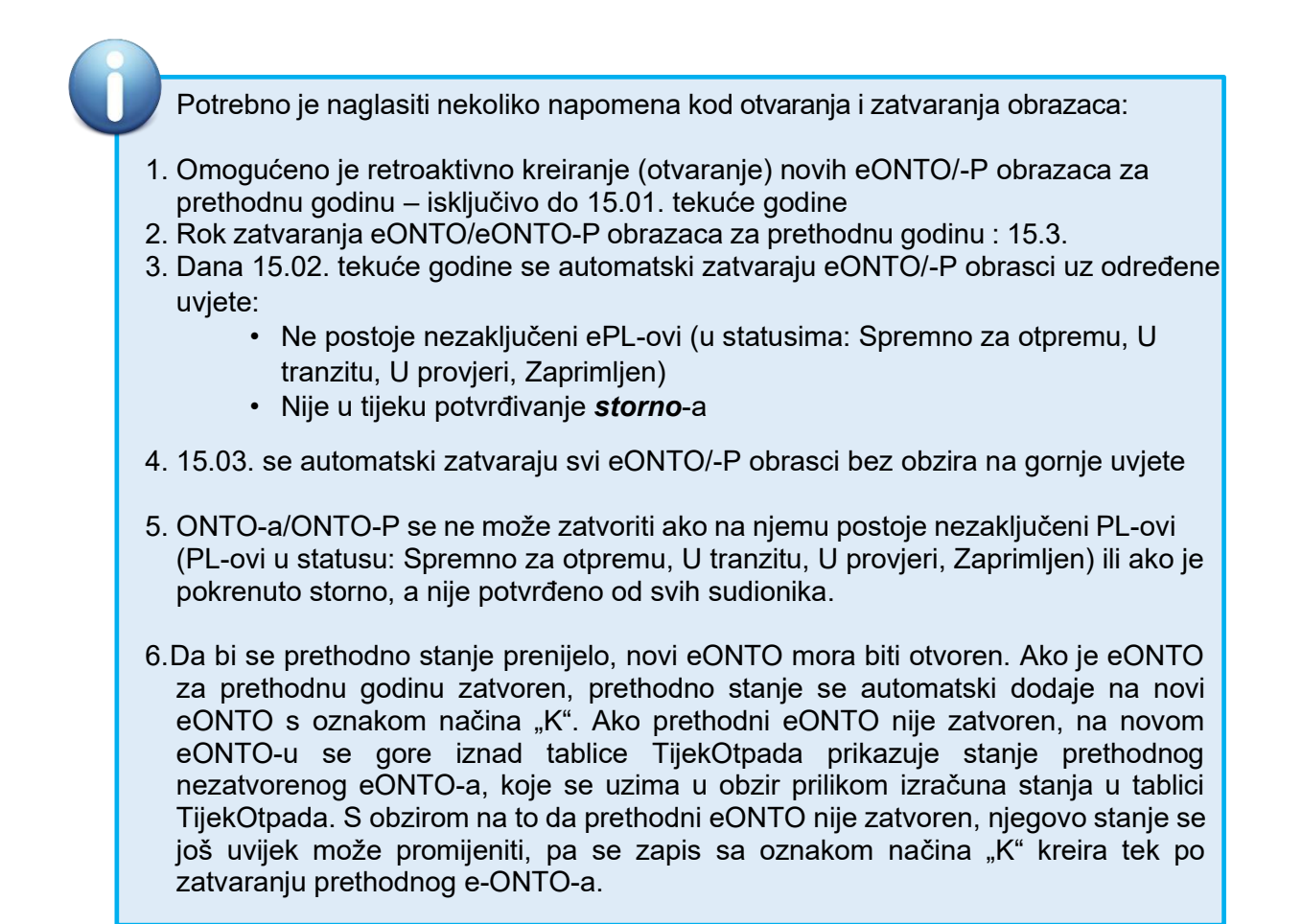

Da bi koristio sustav korisnik mora biti ulogiran u sustav i na glavnom izborniku odabrati eONTO (Slika 53).

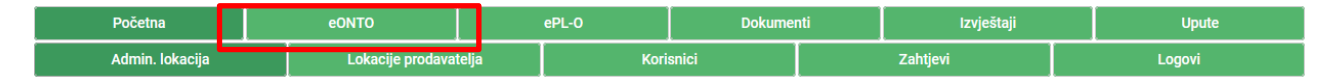

Slika 53

Na listi eONTO/eONTO-P-ova korisnik odabire aktivni eONTO/eONTO-P klikom na KB u listi (Slika 54).

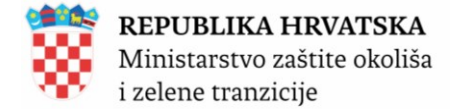

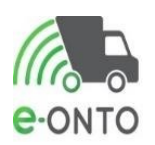

| e-ONTO                                                                       |                                                                          |                                  |            |            | Kreiranje e                  | onto-a →         | Grupno zat                       | varanje obrazaca 🛛 🔿   |
|------------------------------------------------------------------------------|--------------------------------------------------------------------------|----------------------------------|------------|------------|------------------------------|------------------|----------------------------------|------------------------|
| Pretraživanje eONTO<br>i eONTO-P                                             | Aktivan od:<br>Aktivan do:<br>Ključni broj<br>(Unesite dio ši<br>Godina: | fre ili dio naziva KB-a)<br>2024 | D          | odaj       | Status<br>Aktivan<br>Zatvore | V<br>I (<br>Pn ( | ństa e0NTO-a<br>e0NTO<br>e0NTO-₽ | Onemogućen             |
| [e e 1 2 » »]                                                                |                                                                          |                                  |            |            |                              |                  | Broj zap                         | oisa po stranici: 10 🗸 |
| кв                                                                           |                                                                          | Broj nezaključenih PL-ova        | Vrijedi od | Vrijedi do | Status                       | Vrsta            | Onemogućen                       | Automatski zatvoren    |
| 02 04 99 - otpad koji nije specificiran na drugi način                       |                                                                          | 3                                | 1.1.2024   | 31.12.2024 | Aktivan                      | eONTO            | Ne                               | Ne                     |
| 02 04 99 - otpad koji nije specificiran na drugi način                       |                                                                          | 1                                | 1.1.2024   | 31.12.2024 | Aktivan                      | eONTO-P          | Ne                               | Ne                     |
| 03 02 99 - sredstva za zaštitu drveta koja nisu specificirana na drugi način |                                                                          | 0                                | 1.1.2024   | 31.12.2024 | Aktivan                      | e0NT0            | Ne                               | Ne                     |
| 03 02 99 - sredstva za zaštitu drveta koja nisu specificirana na drugi način |                                                                          | 0                                | 1.1.2024   | 31.12.2024 | Aktivan                      | eONTO-P          | Ne                               | Ne                     |
| 04 02 21 - otpad od neprerađenih tekstilnih vlakana                          |                                                                          | 0                                | 1.1.2024   | 31.12.2024 | Aktivan                      | eONTO            | Ne                               | Ne                     |
|                                                                              |                                                                          | Slika 54                         |            |            |                              |                  |                                  |                        |

Korisnik po potrebi ažurira vrijednost u polju Vrijedi do (datum mora biti iz prošlosti i u istoj godini u kojoj je otvoren; ne smije postojati nijedan promet po eONTO-u/eONTO-P-u s datum nakon datuma do kojeg vrijedi eONTO/eONTO-P). Prema potrebi definira **Odgovornu osobu**, na kraju potrebno je kliknuti na **Zatvori eONTO** (Slika 55).

| Status eONTO-a                                               | Naziv tvrtke/obrta:                                                                               |                 |
|--------------------------------------------------------------|---------------------------------------------------------------------------------------------------|-----------------|
| 418.000 Z.1000                                               | Sjedište/adresa:                                                                                  | prikaži na mapi |
| Aktivan Zatvoren                                             | Odgovorna osoba:                                                                                  |                 |
| Kreirao: tibor-maric<br>Datum kreiranja: 04.01.2025 19:29:09 | Godina: 2024                                                                                      |                 |
|                                                              | Lokacija:                                                                                         | prikaži na mapi |
|                                                              | Ključni broj otpada: 03 02 99 - sredstva za zaštitu drveta koja nisu specificirana na drugi način |                 |
|                                                              | Vrijedi od: 01.01.2024                                                                            |                 |
|                                                              | Vrijedi do * : 31.12.2024                                                                         |                 |
|                                                              | Onemogućen:                                                                                       |                 |
|                                                              | Automatski Spremi 🗈                                                                               | Zatvori eONTO   |
|                                                              |                                                                                                   |                 |
| Podaci o tijeku<br>otpada                                    | Novi ulaz Novi PL Interni PL Novi izlaz Korekcija stanja                                          |                 |
|                                                              | Slika 55                                                                                          |                 |

Otvorit će se pop-up prozor na kojem moramo kliknuti Potvrdi kako bi potvrdili da želimo zaključiti eONTO.

Obrazac je prešao u stanje *zatvoren*, što znači da korisnik ne može kreirati nove **ulaze**, **izlaze** i *ePL-O-ove* ali ni ažurirati postojeće (Slika 56).

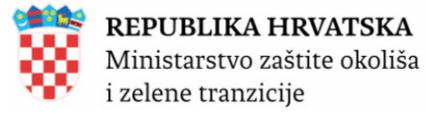

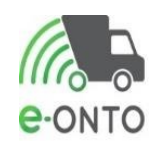

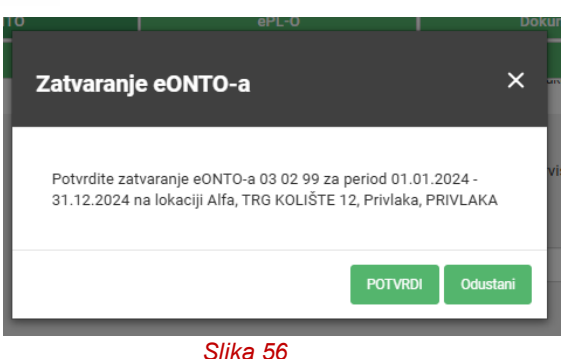

Obrazac je prešao u stanje *zatvoren*, što znači da korisnik ne može kreirati nove **ulaze**, **izlaze** i *ePL-O-ove* ali ni ažurirati postojeće (Slika 56).

Nadalje, omogućeno je grupno zatvaranje svih eONTO i eONTO-P obrazaca koji zadovoljavaju uvjete za zatvaranje (ne postoje nepotvrđeni ePL-O-ovi i ePL-O-ovi koji čekaju potvrdu storna). U eONTO kartici, u desnom gornjem kutu nalazi se gumb **Grupno zatvaranje obrazaca** (Slika 57).

| e-ONTO                                                                       |                   |                           |            |            | Kreiranje e( | onto-a → | Grupno zat    | varanje obrazaca $	imes$ |
|------------------------------------------------------------------------------|-------------------|---------------------------|------------|------------|--------------|----------|---------------|--------------------------|
|                                                                              |                   |                           |            |            |              |          |               |                          |
| Pretraživanje eONTO                                                          | Aktivan od:       |                           |            |            | Status       | N        | /rsta eONTO-a | Onemogućen               |
| TEONTOT                                                                      | Aktivan do:       |                           |            |            | Zatvore      | n        | eonto         | ~                        |
|                                                                              | Ključni broj      |                           |            |            |              |          |               |                          |
|                                                                              | (Unesite dio šifi | re ili dio naziva KB-a)   | Do         | odaj       |              |          |               |                          |
|                                                                              | Godina:           | 2024                      |            | ~          |              |          |               | Pretraži Q               |
| [e e 1 2 » »]                                                                |                   |                           |            |            |              |          | Broj zap      | oisa po stranici: 10 🗸   |
| КВ                                                                           |                   | Broj nezaključenih PL-ova | Vrijedi od | Vrijedi do | Status       | Vrsta    | Onemogućen    | Automatski zatvoren      |
| 02 04 99 - otpad koji nije specificiran na drugi način                       |                   | 3                         | 1.1.2024   | 31.12.2024 | Aktivan      | eONTO    | Ne            | Ne                       |
| 02 04 99 - otpad koji nije specificiran na drugi način                       |                   | 1                         | 1.1.2024   | 31.12.2024 | Aktivan      | eONTO-P  | Ne            | Ne                       |
| 03 02 99 - sredstva za zaštitu drveta koja nisu specificirana na drugi način |                   | 0                         | 1.1.2024   | 31.12.2024 | Aktivan      | eONTO    | Ne            | Ne                       |
| 03 02 99 - sredstva za zaštitu drveta koja nisu specificirana na drugi način |                   | 0                         | 1.1.2024   | 31.12.2024 | Aktivan      | eONTO-P  | Ne            | Ne                       |
| 04 02 21 - otpad od neprerađenih tekstilnih vlakana                          |                   | 0                         | 1.1.2024   | 31.12.2024 | Aktivan      | eONTO    | Ne            | Ne                       |

Slika 57

Klikom na gumb **Grupno zatvaranje obrazaca** otvara se prozor sa Slike 58.

Kako bi se grupno zatvorili obrasci, potrebno je označiti željene ključne brojeve klikom na bijeli kvadratić u prvom stupcu tablice (ili u prvom, crnom, retku kako bi se označili svi obrasci – označeno na slici brojem 1 odnosno 2) te kliknuti na gumb **Spremi** (3).

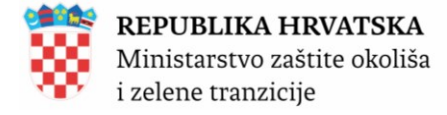

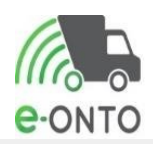

Grupno zatvaranje obrazaca

Odustani

3 Spremi

Ukupno označeno: 14

| 1 | • | КВ                                                                           | Vrijedi od | Vrijedi do | Status  | Vrsta   | Onemogućeno |
|---|---|------------------------------------------------------------------------------|------------|------------|---------|---------|-------------|
| _ |   | 03 02 99 - sredstva za zaštitu drveta koja nisu specificirana na drugi način | 1.1.2024   | 31.12.2024 | Aktivan | eONTO   | Ne          |
| 2 | • | 03 02 99 - sredstva za zaštitu drveta koja nisu specificirana na drugi način | 1.1.2024   | 31.12.2024 | Aktivan | eONTO-P | Ne          |
|   |   | 04 02 21 - otpad od neprerađenih tekstilnih vlakana                          | 1.1.2024   | 31.12.2024 | Aktivan | eONTO   | Ne          |
|   | ~ | 04 02 21 - otpad od neprerađenih tekstilnih vlakana                          | 1.1.2024   | 31.12.2024 | Aktivan | eONTO-P | Ne          |
|   |   | 15 01 02 - plastična ambalaža                                                | 1.1.2024   | 31.12.2024 | Aktivan | eONTO   | Ne          |
|   | ~ | 15 01 02 - plastična ambalaža                                                | 1.1.2024   | 31.12.2024 | Aktivan | eONTO-P | Ne          |
|   |   | 16 03 07* - metalna živa                                                     | 1.1.2024   | 31.12.2024 | Aktivan | eONTO   | Ne          |
|   | • | 16 03 07* - metalna živa                                                     | 1.1.2024   | 31.12.2024 | Aktivan | eONTO-P | Ne          |
|   |   | Slika 58                                                                     |            |            |         |         |             |

Nakon spremanja otvara se skočni prozor u kojem je potrebno potvrditi akciju klikom na gumb **<u>POTVRDI</u>** (Slika 59).

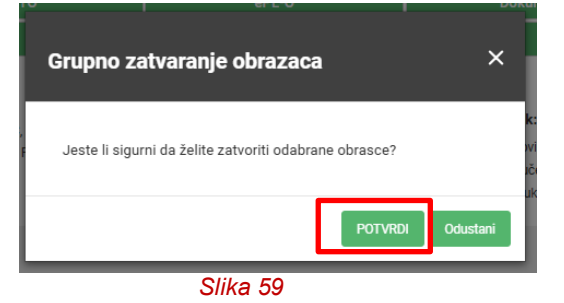

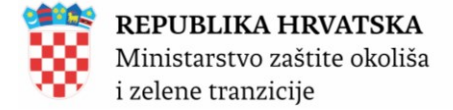

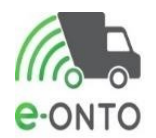

## 9. DODAVANJE PORIJEKLA KOMUNALNOG OTPADA

Kako bi se mogli kreirati prateći listovi za korisnike koji prikupljaju miješani komunalni otpad, biootpad i glomazni otpad te reciklabilni komunalni otpad u sklopu javne usluge prikupljanja komunalnog otpada, načinom *Novi Promet*  $\rightarrow$  *JU* – *Novi PL*, odnosno komunalni otpad prikupljen putem spremnika na javnim površinama *Novi promet*  $\rightarrow$  *SJP* – *Novi PL*, potrebno je da Administrator korisnika u sustavu odredi područja sakupljanja komunalnog otpada.

Forma za dodavanje novih naselja kao područja sakupljanja komunalnog otpada nalazi se u dijelu "Admin lokacija" (Slika 60)

| Početna                                   | eONTO              | ePL-O                                                                    | Dokumenti              | Izvještaji                                                                                                    | Upute                                                                                  |
|-------------------------------------------|--------------------|--------------------------------------------------------------------------|------------------------|----------------------------------------------------------------------------------------------------|----------------------------------------------------------------------------------------|
| Admin. lokacija                           | Lokacije prodava   | atelja Kori                                                              | isnici                 | Zahtjevi                                                                                                    | Logovi                                                                                 |
| Administracij                             | Organizacija:      |                                                                          |                        | Korisnik:<br>e-PL-O-ovi za moje zaključenje: 1<br>Nezaključeni e-PL-O-ovi: 1<br>Broj poruka: 0<br>Porijeklo komunalnog otpada | Moj profil A<br>Promijeni lokaciju<br>Odjava ⊕<br>Ver. 6.0.1.2<br>→<br>Nova lokacija → |
| Pretraživanje<br>lokacija                 |                    | Tvrtka<br>Naselje/ JLS/ Županija<br>(Unesite dio naziva naselja ili opći | ne/grada ili županije) | Vista<br>Dodaj                                                                                                    | 1                                                                                      |
|                                           |                    | Naziv lokacije:                                                          | Šifra loka             | cije:<br>Pretraži C                                                                                                    | Aktivna:                                                                               |
| ie e 1 s sj<br>Naziv lokacije Naselje Uli | ca Kućni broj HTRS | S96/TM Odgovorna osoba I                                                 | Geolokacija            |                                                                                                    | Broj zapisa po stranici: 10 🗸                                                          |

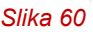

Klikom na gumb **Porijeklo komunalnog otpada** otvara se forma za unos naselja. Nakon unosa djelomičnog naziva naselja u padajućem izborniku se prikazuju naselja sa unesenim korijenom riječi (Slika 61).

| Porijeklo<br>komunalnog otpada | Mala Mila (Hosele) (RAD ZAGREB, Grad Zagreb)<br>Mala Mila (Hosele) (RAD ZAGREB, Grad Zagreb)<br>Mala Mila (Hosele) (SRAD ZAGREB, Grad Zagreb)<br>Mala Mada (Hosele) (SGAD ZAGREB, Grad Zagreb)<br>Zagreb, GRAD ZAGREB, Grad Zagreb |
|--------------------------------|----------------------------------------------------------------------------------------------------|
|                                | Slika 61                                                                                                    |

Klikom na naziv naselja iz padajućeg izbornika odabire se odgovarajuće naselje, te klikom na gumb **Dodaj** se to naselje sprema i dodaje se na popis naselja s čijeg područja se prikuplja komunalni otpad (Slika 62 i 63). Nakon dodavanja naselja na dnu ekrana pojavit će se zelena obavijest "Zapis je uspješno spremljen" (Slika 64).

| $\frac{1}{1}$     |                                                            |        |
|-------------------|------------------------------------------------------------|--------|
| Porijeklo         | Dodavanje novog naselja                                    |        |
| komunalnog otpada | Mala Mlaka ((Naselje), GRAD ZAGREB, Grad Zagreb) Dodaj     |        |
|                   | (Unesite dio naziva naselja ili općine/grada ili županije) |        |
|                   | Naselje/ JLS/ Županija                                     |        |
|                   | Zagreb, GRAD ZAGREB, Grad Zagreb                           | Obriši |
|                   |                                                            |        |
|                   | Slika 62                                                   |        |

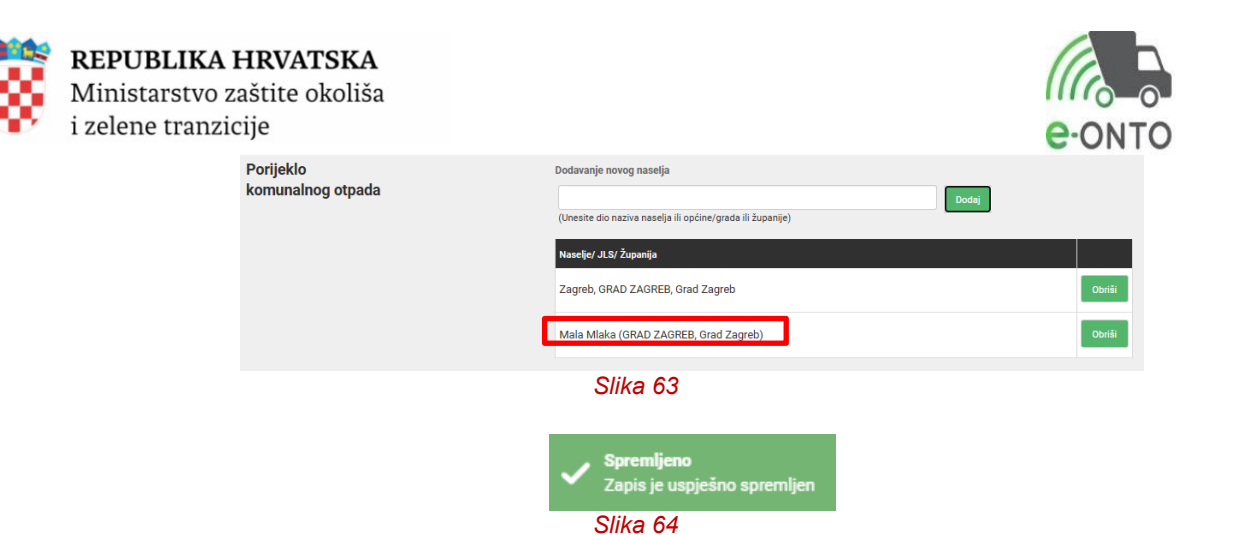

Nakon uspješnog spremanja naselja, svi korisnici će moći u načinima namijenjenima za unos podataka o prikupljenom komunalnom otpadu u sklopu Javne usluge prikupljanja miješanog komunalnog i reciklabilnog otpada te iz spremnika na javnoj površini unositi isključivo tako odabrana naselja (Slika 65 i 66).

| Dio A - Dočilika |                               |                                    | abus                                                                               |
|------------------|-------------------------------|------------------------------------|------------------------------------------------------------------------------------|
| otpada           |                               | Ključni broj<br>(ONTO)*:           | 15 01 03 - drvena ambalaža<br>(Unesite dio šifre ili dio naziva KB-a)              |
|                  |                               | Fizikalno svojetvo:                | Octalo                                                                             |
|                  |                               | Fizikalno svojstvo.                | Ostalo V                                                                           |
|                  |                               | Vrsta otpada:                      | Komunaini Proizvodni Opasni Neopasni                                               |
|                  |                               | Opasna svojstva:                   | Opasna svojstva                                                                    |
|                  |                               |                                    | х                                                                                  |
|                  |                               | Opis:                              |                                                                                    |
|                  |                               |                                    |                                                                                    |
|                  |                               | Pakiranje otpada:                  | ○ Rasuto ○ Posuda ○ Kanta ○ Kanistar ○ Kontejner ○ Bačva ○ Kutija ○ Vreća 🖲 Ostalo |
|                  |                               | Broj pakiranja:                    |                                                                                    |
|                  | ſ                             | Porijeklo<br>komunalnog<br>otpada: | Naselje/JLS/Županija Vrsta Postotak<br>otpada                                      |
|                  |                               |                                    | Unesite dio naziva naselja ili<br>općine/grada)                                    |
|                  |                               | Oznaka posebne                     | ~                                                                                  |
|                  |                               | kategorije:                        | _                                                                                  |
|                  |                               |                                    | Spremi                                                                             |
|                  |                               | Slika                              | a 65                                                                               |
|                  |                               |                                    |                                                                                    |
|                  | Porijeklo                     | Naselje/JLS/Županija               | Vrsta Postotak                                                                     |
|                  | otpada:                       |                                    | orpada                                                                             |
|                  |                               | Zagreb ((Naselje), GRA             | AD                                                                                 |
|                  |                               | ZAGREB, Grad Zagreb,               | b)                                                                                 |
|                  | Oznaka posebne<br>kategorije: | *                                  |                                                                                    |
|                  |                               |                                    | Spremi 🔟                                                                           |
|                  | Porijeklo                     |                                    | Pošusaji                                                                           |
|                  | komunalnog<br>otpada:         | Naseije/JLS/                       | vrsta otpada                                                                       |
|                  | - ip a a a                    | Zagreb ((N                         | Vaselje), GRAD ZAGREB Dodaj 2                                                      |
|                  |                               | (Unesite dio                       | naziva naselja ili                                                                 |
|                  |                               | općine/grada                       | la)                                                                                |
|                  | Porijeklo<br>komunalnog       | Naselje/JLS/                       | s/županija Vrsta otpada                                                            |
|                  | otpada:                       | Zearch (CD                         |                                                                                    |
|                  |                               | Grad Zagreb                        | eb) Naselje 100 % Obriši 3                                                         |
|                  |                               |                                    |                                                                                    |
|                  |                               | (1) ·····                          | Dodaj                                                                              |
|                  |                               | (Unesite dio<br>općine/grada       | naziva naseija ili<br>Ja)                                                          |
|                  |                               | 0                                  |                                                                                    |

Ukoliko se ne unese naselje na opisani način, sustav neće dozvoliti unos željenog naselja na obrazac ePL-O-a, već će se prikazati obavijest "Ne postoji definirano naselje JLS. Kontaktirajte vašeg Administratora obveznika (Slika 67)."

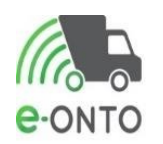

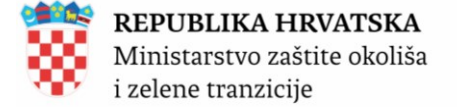

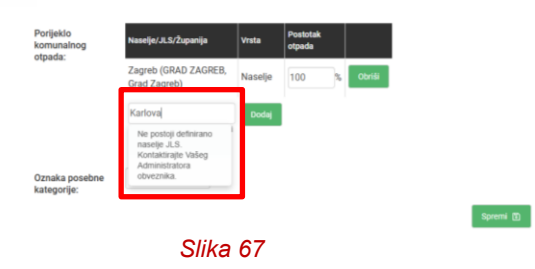

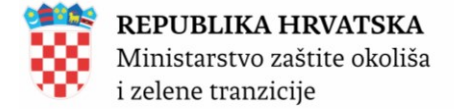

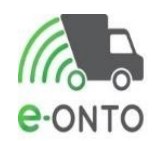

## **10. NOTIFIKACIJE ZA UVOZ I IZVOZ OTPADA**

#### 10.1. Kreiranje notifikacije za uvoz i izvoz

Kako bi se mogli kreirati zapisi o Uvozu ili Izvozu otpada koji podliježu notifikacijskom postupku, Administrator Korisnika treba kreirati notifikaciju po kojoj se radi Uvoz, odnosno izvoz.

Korisnici s ulogama *Korisnik na lokaciji* i *Korisnik Prijevoznik* mogu samo pregledavati unesene notifikacije, odnosno ne mogu ih niti kreirati niti brisati.

Notifikacije se kreiraju u sučelju Pregleda korisničkog računa, klikom na Moj profil (Slika 68)

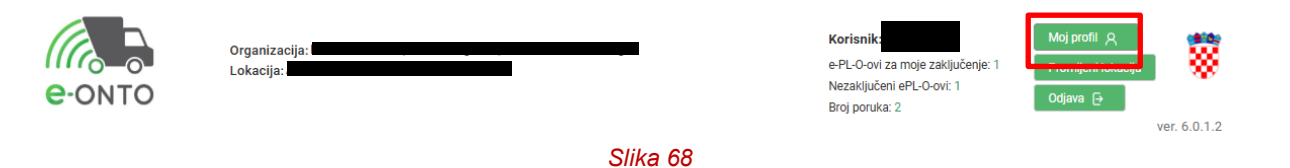

U sučelju Pregleda korisničkog računa, klikne se na gumb <u>Notifikacije za uvoz/izvoz</u> (Slika 69) kako bi se otvorio preglednik notifikacija (Slika 70).

| Pregled korisničkog računa |        |                                             | Novi zahtjev za promjenom uloga $ ightarrow$ |
|----------------------------|--------|---------------------------------------------|----------------------------------------------|
| Korisnik<br>Aktivan        | Ime *: | Prezime *:<br>Email *:<br>odaci popunjavaju | DA                                           |

Slika 69

Klikom na gumb **Nova notifikacija** (Slika 70) otvara se forma za izradu notifikacije (Slika 71).

|    | Notifikacije za uvoz/izvoz |                      |                      |                                     |                                    |                     |  |  |
|----|----------------------------|----------------------|----------------------|-------------------------------------|------------------------------------|---------------------|--|--|
| ID | Notifikacijski broj        | Razdoblje važenja od | Razdoblje važenja do | Maksimalno dozvoljena količina (kg) | Oznaka iz Priloga VIII ili IX B.k. | OECD oznaka         |  |  |
| 1  | HHZ                        | 2025-01-01T00:00:00  | 2026-12-31T00:00:00  | 145820                              | A1130                              | Obriši              |  |  |
|    |                            |                      |                      |                                     |                                    | Nova notifikacija 🔶 |  |  |

Slika 70

U formi za izradu notifikacije (Slika 71) unesu se traženi podaci sa Notifikacije izdane od strane Ministarstva (Notifikacijski broj, Razdoblje važenja od-do, Maksimalno dozvoljena količina u kilogramima (kg), odabere se Oznaka iz Priloga VIII ili IX Baselske konvencije ili OECD oznaka, te se dodaju H i Y oznake) te se ista spremi klikom na gumb <u>Spremi</u>. Nakon toga na dnu ekrana

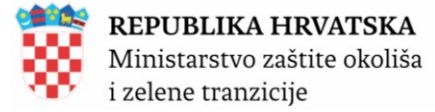

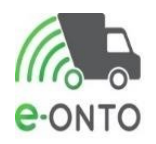

se prikazuje zelena obavijest "Zapis je uspješno spremljen".

| Notifikacija | Notifikacijski broj *:                       | HR-58                                              |   |   |          |          |
|--------------|----------------------------------------------|----------------------------------------------------|---|---|----------|----------|
|              | Razdoblje važenja<br>od *:                   | 01.01.2025                                         |   |   |          |          |
|              | Razdoblje važenja<br>do *:                   | 31.01.2027                                         |   |   |          |          |
|              | Maksimalno<br>dozvoljena količina<br>(kg) *: | 10250                                              |   |   |          |          |
|              | Oznaka iz Priloga<br>VIII ili IX B.k. *:     | A1030                                              | ~ |   |          |          |
|              | OECD oznaka *:                               |                                                    | ~ |   |          |          |
|              | H-oznake *:                                  | H-oznaka                                           |   |   |          |          |
|              |                                              | НЗ                                                 |   |   | Obriši   |          |
|              |                                              | (Unesite dio šifre ili dio naziva H oznake)        |   | ~ | Dodaj    |          |
|              | Y-oznake *:                                  | Y-oznaka                                           |   |   |          |          |
|              |                                              | Y20<br>(Unesite dio šifre ili dio naziva Y oznake) |   | ~ | Dodaj    |          |
|              |                                              |                                                    |   |   | Spremi 🗈 | Odustani |
|              |                                              | Slike 71                                           |   |   |          |          |

#### Slika 71

#### 10.2. Brisanje notifikacije za uvoz i izvoz

Jednom unesena notifikacija se ne može mijenjati, već se može obrisati u pregledniku Notifikacija klikom na gumb **Obriši** (Slika 72).

Nakon brisanja notifikacije ne pojavljuje se nikakva obavijest niti skočni prozor za potvrdu brisanja stoga je potrebno biti izrazito oprezan prilikom brisanja.

#### Notifikacije za uvoz/izvoz OECD oznaka Maksimalno dozvoljena količina (kg) Oznaka iz Priloga VIII ili IX B.k. Razdoblje važenja od Razdoblje važenja do Notifikacijski broj 2025-01-01T00:00:00 2026-12-31T00:00:00 HH7 145820 A1130 2025-01-01T00:00:00 2027-01-31T00:00:00 A1030 IR-58 10250

#### Slika 72

## 10.3. Pregled notifikacije za uvoz i izvoz

Detalji svake pojedine notifikacije se mogu otvoriti klikom na ID notifikacije Slika (72 i 73).

| 8 | <b>REPUBLIKA HRVATSKA</b><br>Ministarstvo zaštite okoliša<br>i zelene tranzicije |                                                                                                    |                                                                |   |                                           |    |
|---|----------------------------------------------------------------------------------|----------------------------------------------------------------------------------------------------|----------------------------------------------------------------|---|-------------------------------------------|----|
| N | otifikacija                                                                      | Notifikacijski broj *:<br>Razdoblje važenja<br>od *:<br>Razdoblje važenja<br>do *:                         | HR-58<br>01.01.2025<br>31.01.2027                              |   |                                           |    |
|   |                                                                                  | Maksimalno<br>dozvoljena količina<br>(kg) *:<br>Oznaka iz Priloga<br>VIII ili IX B.k. *:<br>OECD oznaka *: | 10.250<br>A1030                                                | ~ |                                           |    |
|   |                                                                                  | H-oznake *:                                                                                                | H-oznaka<br>H3                                                 |   | Obriši                                    |    |
|   |                                                                                  | Y-oznake *:                                                                                                | (Unesite dio ŝifre lii dio naziva H oznake)<br>Y-oznaka<br>Y20 |   | <ul> <li>Dodaj</li> <li>Obriši</li> </ul> |    |
|   |                                                                                  |                                                                                                    | (Unesite dio ŝifre ili dio naziva Y oznake)                    |   | Dodaj<br>Spremi 🗈 Odustar                 | ni |

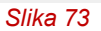

Kreirana notifikacija će biti vidljiva u padajućem izborniku prilikom izrade zapisa o uvozu i/ili izvozu otpada po notifikacijskom postupku (Slika 74), te će se svi podaci iz notifikacije automatski popuniti (Slika 75).

| Podaci o ulazu - |                       |                            |                   |
|------------------|-----------------------|----------------------------|-------------------|
| UZ (po           | Količina otpada * :   | 0                          | kg                |
| notifikacijskom  | Datum * :             | 02.01.2025                 |                   |
| postupku)        | Država polazišta * :  |                            |                   |
|                  |                       | (Unesite dio kratice ili d | io naziva države) |
|                  | Notifikacijski broj*: |                            | ~                 |
|                  | Broj pošiljke * :     |                            |                   |
|                  | Posrednik/Trgovac     | HR-58                      | 42                |
|                  | Slika 74              |                            |                   |

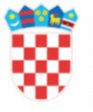

#### **REPUBLIKA HRVATSKA** Ministarstvo zaštite okoliša

i zelene tranzicije Podaci o ulazu -

UZ (po notifikacijskom postupku)

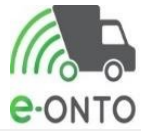

| Količina otpada * :                         | 0 kg                                        |
|---------------------------------------------|---------------------------------------------|
| Datum * :                                   | 02.01.2025                                  |
| Država polazišta * :                        |                                             |
|                                             | (Unesite dio kratice ili dio naziva države) |
| Notifikacijski broj*:                       | HR-58 🗸                                     |
| Broj pošiljke * :                           |                                             |
| Posrednik/Trgovac<br>bez posjeda*:          | Da 🔿 Ne 🖲                                   |
| Podnositelj<br>obavijesti/Izvoznik*:        |                                             |
| Razdoblje važenja<br>odobrenja od*:         | 01.01.2025                                  |
| Razdoblje važenja<br>odobrenja do*:         | 31.01.2027                                  |
| Opis otpada po<br>notifikaciji*:            |                                             |
| Oznaka iz Priloga<br>VIII ili IX B.k.*:     | A1030                                       |
| OECD oznaka*:                               |                                             |
| Y-oznaka*:                                  | Y20                                         |
| H-oznaka*:                                  | НЗ                                          |
| Postupak oporabe*:                          | Postupak oporabe                            |
|                                             | ► Dodaj                                     |
|                                             |                                             |
| Postupak<br>zbriniavania*:                  | Postupak zbrinjavanja                       |
|                                             | ✓ Dodaj                                     |
|                                             |                                             |
| Maksimalno<br>dozvoljena količina<br>(ko)*: | 10.250                                      |
| Dodatna                                     | ×                                           |
| napomena:                                   |                                             |
| Vrsta djelatnosti:                          | ×                                           |
| Napomena :                                  |                                             |
|                                             |                                             |

Slika 75

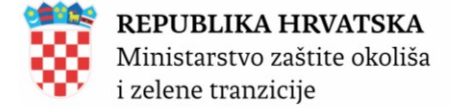

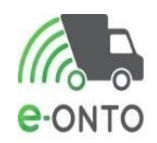

# **11. PREGLEDI PODATAKA I IZVJEŠTAJI**

#### 11.1. Izvještaji i pregledi Korisnik Inspekcija

Korisnici iz Državnog Inspektorata imaju pravo pristupa svim podacima u sustavu, ali bez prava izmjene podataka.

Da bi mogao pristupiti izvještajima korisnik mora biti ulogiran u aplikaciju kao Korisnik inspekcija (Slika 76).

| Početna  |  | eONTO       | ePl  | L-0  | Dokumenti         |  | Izvještaji |
|----------|--|-------------|------|------|-------------------|--|------------|
| Upute    |  | Admin. loka | zija | Loka | cije prodavatelja |  | Zahtjevi   |
| Slika 76 |  |             |      |      |                   |  |            |

Vrsta izvješća:

- 1. Količina otpada po prostornim jedinicama
- 2. Količina otpada po lokaciji, KB-u i načinu
- 3. Količina predanog otpada po lokaciji i KB-u
- 4. Količina preuzetog otpada po lokaciji i KB-u
- 5. Sakupljanje komunalnog otpada za davatelje JU po JLS
- 6. Sakupljanje komunalnog otpada za davatelje JU po JLS ukupno
- 7. Izvještaj za javnost

Vrste pregleda:

- 1. Pregled ePL-ova po lokaciji ključnom broju i ulozi
- 2. Pregled količine otpada po načinu
- 3. Pregled promjene u eONTO-u

#### 11.1.1. Izvještaji

U pregledu izvještaja nalazi se polje **Vrsta izvještaja** na kojem ćemo otvoriti padajući izbornik i odabrati željeni izvještaj (Slika 77)

| Pregled izvještaja | Vrsta izvještaja:                                            | ~                                                                                                    |                                                     |
|--------------------|--------------------------------------------------------------|----------------------------------------------------------------------------------------------------|-----------------------------------------------------|
| Copyright ©2025    | Organizacija:<br>MINISTARSTVO ZAŠTITE<br>I ZELENE TRANZICIJE | Količina otpada po prostornim jedinicama<br>Količina otpada po lokaciji, KB-u i načinu<br>Količina predanog otpada po lokaciji i KB-u                                                                                                    | Kontakti:<br>https://helpdesk.azo.hr<br>01/4628.880 |
|                    |                                                              | Količina preuzetog otpada po lokaciji i KB-u<br>Pregled ePL-O po lokaciji, ključnom broju i ulozi<br>Pregled količina otpada po načinu<br>Pregled promjena u eONTO-u<br>Izvještaj za javnost<br>Sakupljanje komunalnog otpada za davatelje JU po JLS - Ukupno<br>Sakupljanje komunalnog otpada za davatelje JU po JLS |                                                     |

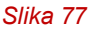

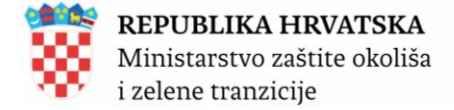

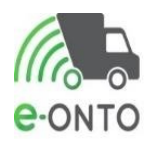

Odabirom izvještaja i ovisno o vrsti izvještaja otvoriti će se dodatna polja za popuniti dodatnim parametrima bitnim za kreiranje izvještaja. Za izvještaj **Količina otpada po lokaciji KB-u i načinu**, podatak o **OIB-u** se automatski povlači ovisno o korisniku koji je ulogiran u aplikaciju.

Potrebno je obavezno odabrati **Datum od**, **Datum do**, dok je proizvoljno ponuđeno za odabir podatak **Način ulaza/izlaza, Ključni broj**, te **lokaciju,** te kliknuti **PDF, Excel, Word** (Slika 78).

| Pregled izvještaja | Vrsta izvještaja:   | Količina otpada po lokaciji, KB-u i načinu 🗸 🗸 |         |
|--------------------|---------------------|------------------------------------------------|---------|
|                    | Napomena: polja ozn | iačena sa * su obavezna!                       |         |
|                    | KOLIČINA OTF        | PADA PO LOKACIJI, KB-U I NAČINU                |         |
|                    | OIB:                |                                                |         |
|                    |                     | (Unesite dio OIB-a ili dio naziva poduzeća)    |         |
|                    | Datum od * :        | 01.01.2024                                     |         |
|                    | Datum do * :        | 31.12.2024                                     |         |
|                    | Način ulaza/izlaza: | ~                                              |         |
|                    |                     | Ključni broj                                   |         |
|                    |                     | Dodaj                                          |         |
|                    |                     | (Unesite dio sifre ili dio naziva KB-a)        |         |
|                    | Lokacija:           | ~                                              |         |
|                    |                     |                                                | (W) 🔁 📴 |
|                    |                     | Slika 78                                       |         |

Pretraživač će nam pripremiti dokument i otvoriti poseban prozor za odabir mjesta na računalu gdje želimo pospremiti dokument (Slika 79).

| Y 🧿 Save As                                                                                                    |                                                                                                    |                      | ×            | e-ONTO       |                           |       |
|----------------------------------------------------------------------------------------------------|----------------------------------------------------------------------------------------------------|----------------------|--------------|--------------|---------------------------|-------|
| $\epsilon$ $\leftarrow$ $\rightarrow$ $\checkmark$ $\uparrow$                                                                                                    | > This PC > Downloads                                                                                                | ✓ ひ Search Downloads | م            | &datumOd=20  | 024-01-01T00 <u>:00:0</u> | )0.00 |
| Organize 👻 Nev                                                                                                    | N folder                                                                                                    |                      | ≡ <b>•</b> ? | .azo.hr/Defa | Portal sprječava          | nja   |
| <ul> <li>Quick access</li> <li>Documents</li> <li>Downloads</li> <li>Pictures</li> <li>Desktop</li> <li>Nadogradnja</li> <li>Rad na daljinu</li> <li>S-03</li> <li>OneDrive</li> </ul> | <ul> <li>Name</li> <li>&gt; Last week (7)</li> <li>&gt; Last month (2)</li> <li>&gt; A long time ago (72)</li> </ul> | Date modified        | Туре         |              |                           |       |
| SThis PC                                                                                                    | v <                                                                                                    |                      | >            |              |                           |       |
| File name:<br>Save as type:                                                                                                    | Adobe Acrobat Document                                                                                               |                      | ~            |              |                           |       |
| A Hide Folders                                                                                                    |                                                                                                    | Save                 | Cancel .::   |              |                           |       |
|                                                                                                    |                                                                                                    | Slika 79             |              |              |                           |       |

Sustav će nam izbaciti PDF/Excel/word dokument s traženim parametrima (Slika 80).

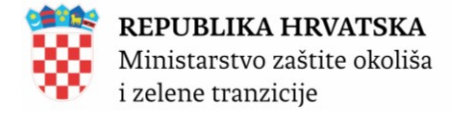

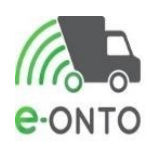

| INSPO01-2222.pdf             | × + Create                       |                           |                              |                                    |                 |  |  |
|------------------------------|----------------------------------|---------------------------|------------------------------|------------------------------------|-----------------|--|--|
|                              |                                  |                           |                              | Find text or to                    | ools Q 🛛 🛱      |  |  |
|                              |                                  |                           |                              |                                    |                 |  |  |
| 🧯 REP                        | UBLIKA HRVATSKA                  |                           |                              | Podaci na datum: 06.0 <sup>4</sup> | 1.2025 13:33:14 |  |  |
| Ministarstvo zaštite okoliša |                                  |                           | Korisnik: eONTOinspekcija    |                                    |                 |  |  |
| i zele                       | ene tranzicije                   |                           |                              | Lakasia, Ciaditta, Dad             | -ižka sasta 00  |  |  |
|                              | Količi                           | na otpada po lo<br>načinu | okaciji, KB-u i              | Zagreb, GRAD ZAGRE                 | B               |  |  |
| Parametri izvj               | ieštaja:                         |                           |                              |                                    |                 |  |  |
| OIB:                         |                                  |                           |                              |                                    |                 |  |  |
| Lokacija:                    |                                  | 0                         |                              |                                    |                 |  |  |
| Datum od:                    | 1.1.2024.                        |                           |                              |                                    |                 |  |  |
| Datum do:                    | 31.12.2024.                      |                           |                              |                                    |                 |  |  |
| Ključni broj:                |                                  |                           |                              |                                    |                 |  |  |
| Oznaka načina                | a:                               |                           |                              |                                    |                 |  |  |
| Lokacija                     | Ključni broj otpada              | Oznaka<br>načina          | Predavatelj/<br>preuzimatelj | Ulaz (kg)                          | lzlaz (kg)      |  |  |
| Alfa                         | 15 01 02 - plastična<br>ambalaža | e-PL-O                    |                              | 0,00                               | 780,00          |  |  |
|                              |                                  |                           | Ukupno                       | 0,00                               | 780,00          |  |  |
|                              |                                  | IRC                       |                              | 0,00                               | 50,00           |  |  |
|                              |                                  |                           | Ukupno                       | 0,00                               | 50,00           |  |  |
|                              |                                  | IUSO-rbr. up. u           |                              | 0,00                               | 64,00           |  |  |
|                              |                                  | ocevianik                 | Ukupno                       | 0,00                               | 64,00           |  |  |
|                              |                                  | Korekcija izlaza          |                              | 0,00                               | 59.513,00       |  |  |
|                              |                                  |                           | 1 Herrison a                 | 0.00                               | 50 540 00       |  |  |

#### 11.1.2. Pregledi podataka

Korisnik Inspekcija ima pravo pristupa predefiniranim pregledima i izvještajima u e- ONTO sustavu.

Korisnik ulaskom u e-ONTO sustav dobiva pristup funkcionalnostima specifičnim za ulogu Korisnik Inspekcija. Da bi koristio sustav, korisnik mora biti ulogiran u sustav i nalaziti se na naslovnoj stranci (Slika 81).

| Upute Admin. lokacija | Lokacije prodavatelja |  | Zahtjevi |
|-----------------------|-----------------------|--|----------|

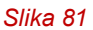

Za otvaranje pregleda potrebno je odabrati **Pregled količine otpada po načinu obrade** ili Pregled promjena u e-ONTO-u ili Pregled ePL-ova po lokaciji ključnom broju i ulozi (Slika 82).

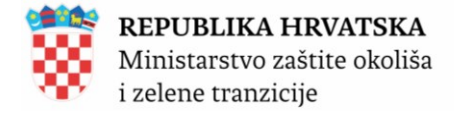

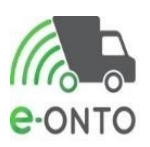

| Pregled izvještaja | Vrsta izvještaja:                                            | ~                                                                                           |                                                     |
|--------------------|--------------------------------------------------------------|---------------------------------------------------------------------------------------------|-----------------------------------------------------|
|                    |                                                              |                                                                                             |                                                     |
| Copyright ©2025    | Organizacija:<br>MINISTARSTVO ZAŠTITE<br>I ZELENE TRANZICIJE | Kolicina otpada po prostornim jedinicama<br>(<br>Količina otpada po lokaciji, KB-u i načinu | Kontakti:<br>https://helpdesk.azo.hr<br>01/4628 880 |
|                    |                                                              | Količina predanog otpada po lokaciji i KB-u                                                 |                                                     |
|                    |                                                              | Količina preuzetog otpada po lokaciji i KB-u                                                |                                                     |
|                    |                                                              | Pregled ePL-O po lokaciji, ključnom broju i ulozi                                           |                                                     |
|                    |                                                              | Pregled količina otpada po načinu                                                           |                                                     |
|                    |                                                              | Pregled promjena u eONTO-u                                                                  |                                                     |
|                    |                                                              | Izvještaj za javnost                                                                        |                                                     |
|                    |                                                              | Sakupljanje komunalnog otpada za davatelje JU po JLS - Ukupno                               |                                                     |
|                    |                                                              | Sakupljanje komunalnog otpada za davatelje JU po JLS                                        |                                                     |

Slika 82

U pregledu je potrebno definirati parametre, **Datum od-do**, a **OIB** se automatski povlači ovisno o ulogiranom korisniku, nakon toga kliknuti <u>**Pregledaj**</u>. U tablici rezultata prikazat će se rezultati (Slika 83). Dodatno, neki načini mogu biti detaljnije pregledani klikom na " + " u trećem stupcu tablice.

| 1 11 1 2 2 1    |                                                     |                      |
|-----------------|-----------------------------------------------------|----------------------|
| gled izvjestaja | Vrsta izvještaja: Pregled količina otpada po načinu | ~                    |
|                 | Napomena: polja označena sa * su obavezna!          |                      |
|                 | DEGLED KOLIČINA OTDADA DO NAČINU                    |                      |
|                 | PREGLED ROLICINA OTPADA PO NACINO                   | ,                    |
|                 | OIB/MBO/MIBPG * :                                   |                      |
|                 | (Unesite dio OIB-a ili dio naziva poduzeća)         | )                    |
|                 | Datum od * : 01.01.2024                             |                      |
|                 | Datum do * : 31.12.2024                             |                      |
|                 |                                                     |                      |
|                 |                                                     | нтедіедај            |
|                 | Br Oznaka načina                                    | KOLIČINA OTPADA (kg) |
|                 | 1 e-PL-0                                            | 790,00               |
|                 | 2 10                                                | 5.445,00             |
|                 | 3 IRC                                               | 10.170,00            |
|                 | 4 IUSO-rbr. up. u očevidnik                         | 164,00               |
|                 | 5 IVP                                               | 1.106,00             |
|                 | 6 IZ-bez notif.                                     | 3.902,00             |
|                 | Br Tyrtka                                           | KOLIČINA OTPADA (ko) |
|                 | 1 REPUBLIKA HRVATSKA                                | 333.00               |
|                 | 2 BRAZIL                                            | 600.00 13            |
|                 |                                                     | 670.00               |
|                 |                                                     | 1 000 00             |
|                 | 4 IZKAEL                                            | 1.999,00             |
|                 | 5 SVETI VINCENT GRENADINI                           | 250,00               |
|                 | 6 SLOVENIJA                                         | 50,00                |
|                 | 7 IZ-no potif                                       | 1.060.00             |
|                 |                                                     |                      |

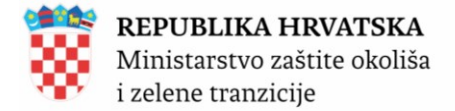

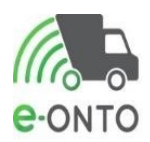

### **11.2.** Izvještaji vidljivi korisniku – Administrator Zavoda

Administrator Zavoda može pristupiti sljedećim izvještajima (Slika 84):

- 1. Količina otpada po prostornim jedinicama
- 2. Količina otpada po lokaciji, KB-u i načinu
- 3. Količina predanog otpada po lokaciji i KB-u
- 4. Količina preuzetog otpada po lokaciji i KB-u
- 5. Sakupljanje komunalnog otpada za davatelje JU po JLS
- 6. Sakupljanje komunalnog otpada za davatelje JU po JLS ukupno
- 7. Izvještaj za javnost
- 8. Pregled ePL-ova po lokaciji ključnom broju i ulozi
- 9. Pregled količine otpada po načinu
- 10. Pregled promjene u eONTO-u

#### Izrada izvještaja funkcionira identično kako je opisano u poglavlju 11.1.

| Vrsta izvještaja:   | ~                                                             |
|---------------------|---------------------------------------------------------------|
|                     | N                                                             |
|                     | Količina otpada po prostornim jedinicama                      |
| Organizacija:       | Količina otpada po lokaciji, KB-u i načinu                    |
| I ZELENE TRANZICIJE | Količina predanog otpada po lokaciji i KB-u                   |
|                     | Količina preuzetog otpada po lokaciji i KB-u                  |
|                     | Pregled ePL-O po lokaciji, ključnom broju i ulozi             |
|                     | Pregled količina otpada po načinu                             |
|                     | Pregled promjena u eONTO-u                                    |
|                     | Izvještaj za javnost                                          |
|                     | Sakupljanje komunalnog otpada za davatelje JU po JLS - Ukupno |
|                     | Sakupljanje komunalnog otpada za davatelje JU po JLS          |
|                     | Slika 84                                                      |

#### 11.3. Izvještaji i pregledi vidljivi administratoru obveznika

Da bi mogao pristupiti izvještajima korisnik mora biti ulogiran u aplikaciju kao korisnik administrator obveznik. Na glavnom izborniku odabrati ćemo **Izvještaji** (Slika 85)

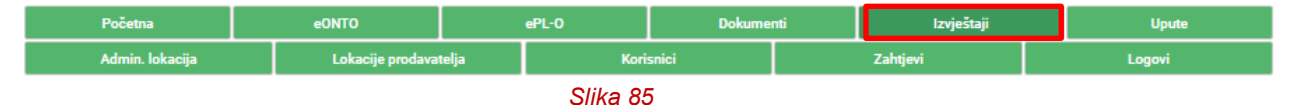

Administrator obveznika može vidjeti vrsta izvješća (Slika 86):

- 1. Sakupljanje komunalnog otpada za davatelje JU po JLS
- 2. Količina otpada po lokaciji, KB-u i načinu
- 3. Količina predanog otpada po lokaciji i KB-u
- 4. Količina preuzetog otpada po lokaciji i KB-u

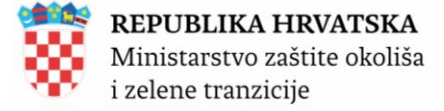

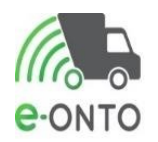

Vrste pregleda:

- 1. Pregled količine otpada po načinu
- 2. Pregled ePL-ova po lokaciji ključnom broju i ulozi
- 3. Pregled promjene u eONTO-u

| Pregled izvještaja | Vrsta izvještaja:                             | ~                                                    |                                        |
|--------------------|-----------------------------------------------|------------------------------------------------------|----------------------------------------|
|                    |                                               |                                                      |                                        |
| Copyright ©2025    | Organizacija:                                 | Količina otpada po lokaciji, KB-u i načinu           | Kontakti:                              |
|                    | MINISTARSTVO ZAŠTITE (<br>I ZELENE TRANZICIJE | Količina predanog otpada po lokaciji i KB-u          | https://helpdesk.azo.hr<br>01/4628 880 |
|                    |                                               | Količina preuzetog otpada po lokaciji i KB-u         |                                        |
|                    |                                               | Pregled ePL-O po lokaciji, ključnom broju i ulozi    |                                        |
|                    |                                               | Pregled količina otpada po načinu                    |                                        |
|                    |                                               | Pregled promjena u eONTO-u                           |                                        |
|                    |                                               | Sakupljanje komunalnog otpada za davatelje JU po JLS |                                        |
|                    |                                               |                                                      |                                        |

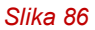

#### 11.3.1. Izvještaji

Odabirom izvještaja i ovisno o vrsti izvještaja otvoriti će se dodatna polja za popuniti dodatnim parametrima bitnim za kreiranje izvještaja. Za izvještaj **Količina preuzetog otpada po lokaciji i KB-u** (Slika 87). Otvoriti će nam se dodatni parametri, **OIB** koji se povlači automatski, **Datum od- do**, te proizvoljno **lokacija** za koju tražimo podatke i **KB**. Kliknut ćemo na ikonu formata dokumenta koji želimo ispisati.

| Pregled izvještaja | Vrsta izvještaja:    | Količina preuzetog otpada po lokaciji i KB-u 🗸 |   |  |
|--------------------|----------------------|------------------------------------------------|---|--|
|                    | Napomena: polja ozn  | ačena sa * su obavezna!                        |   |  |
|                    | KOLIČINA PRE         | EUZETOG OTPADA PO LOKACIJI I KB-U              |   |  |
|                    | OIB*:                |                                                |   |  |
|                    |                      | (Unesite dio OIB-a ili dio naziva poduzeća)    |   |  |
|                    | Datum od * :         | 01.01.2025                                     |   |  |
|                    | Datum do * :         | 06.01.2025                                     |   |  |
|                    | Lokacija:            |                                                | ~ |  |
|                    | Ključni broj otpada: |                                                |   |  |
|                    |                      | (Unesite dio šifre ili dio naziva KB-a)        |   |  |
|                    |                      |                                                |   |  |
|                    |                      | Slika 87                                       |   |  |

Pretraživač će nam pripremiti dokument i otvoriti poseban prozor za odabir mjesta na računalu gdje želimo pospremiti dokument (Slika 88).

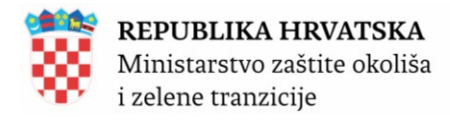

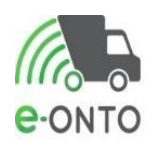

| ~ | 🧿 Save As                                                                                                    |                                                                                                    |                    | ×        | e-ONTO       | ×                    |
|---|----------------------------------------------------------------------------------------------------|----------------------------------------------------------------------------------------------------|--------------------|----------|--------------|----------------------|
| ÷ | $\leftarrow \rightarrow \land \uparrow \blacksquare$                                                                                                    | > This PC > Downloads                                                                                              | V Search Downloads | م        | d=2025-01-01 | T00:00:00&datumDo    |
| 4 | Organize 🔻 Nev                                                                                                    | v folder                                                                                                    |                    | · · ·    | azo hr/Defa  | 8 Portal spriečavani |
|   | <ul> <li>OneDrive</li> <li>This PC</li> <li>3D Objects</li> <li>Desktop</li> <li>Documents</li> <li>Downloads</li> <li>Music</li> <li>Pictures</li> <li>Videos</li> <li>OS (C.)</li> <li>File name:<br/>Save as type:</li> </ul> | <ul> <li>Name</li> <li>A long time ago (32)</li> <li>A long time ago (32)</li> <li>X long time ago (32)</li> </ul> | Date modified      | Туре<br> |              |                      |
|   | <ul> <li>Hide Folders</li> </ul>                                                                                                    |                                                                                                    | Save               | Cancel   | -            |                      |
|   |                                                                                                    |                                                                                                    | 0/// 00            |          |              |                      |

Slika 88

Sustav će nam izbaciti Excel tablicu s traženim parametrima (Slika 89).

| 🗴 AutoSave 🦲                    | off 🗄 🏷 < 🤆                           | INSPO0              | 5 - Compatibility Mode    | ~              | 2           | Search        |           |  |  |
|---------------------------------|---------------------------------------|---------------------|---------------------------|----------------|-------------|---------------|-----------|--|--|
| File Home                       | Insert Page Layo                      | out Formulas        | Data Review Vie           | w Automate     | Help        | Acrobat       |           |  |  |
| Paste                           | Arial ~                               | 12 ~ A^ A`<br>~ A ~ |                           | ab<br>C€<br>Ge | neral       | ~             | Conditic  |  |  |
| ✓ ✓ ✓ ✓                         | E E E E E                             |                     |                           |                | Numbe       | r 5           | Formattir |  |  |
|                                 |                                       |                     | a Aigineit                |                | Numbe       | <u>اد</u> ر ا |           |  |  |
| <u> </u>                        | $X \vee Jx \vee I$                    | količina preuzetog  | otpada po lokaciji i KB-u |                |             |               |           |  |  |
| С                               | D E F                                 | G H                 | l J                       | K L M          |             | N             |           |  |  |
| PER REPU                        | JBLIKA HRVATS                         | KA                  |                           | Podaci i       | na datum: ( | 06.01.2025    | 14:06:23  |  |  |
| Minis                           | starstvo zaštite oko<br>ne tranzicije | oliša               |                           | Korisnik       |             |               |           |  |  |
|                                 | ine eranbrenje                        |                     |                           |                |             |               |           |  |  |
| Lokacija: Alfa, TRG KOLIŠTE 12, |                                       |                     |                           |                |             |               |           |  |  |
| _                               |                                       | Količina p          | reuzetog otpada p         | o Privlaka     | , Privlak   | A             |           |  |  |
|                                 |                                       | lo                  | kaciji i KB-u             |                |             |               |           |  |  |
| Parametri izvj                  | eštaja:                               |                     |                           |                |             |               |           |  |  |
| OIB:                            |                                       |                     |                           |                |             |               |           |  |  |
| Lokacija:                       |                                       |                     |                           |                |             |               |           |  |  |
| Datum od:                       | 1.1.2025.                             |                     |                           |                |             |               |           |  |  |
| Datum do:                       | 6.1.2025.                             |                     |                           |                |             |               |           |  |  |
| Ključni broj:                   |                                       |                     |                           |                |             |               |           |  |  |
| Lokacija                        | a Kij                                 | učni broj           | Oznaka načina             | Predavatel     | j           | Količina (k   | g)        |  |  |
| Alfa                            | 02 04 99 - 0                          | otpad koji nije     | URD                       |                |             |               | 2.400,00  |  |  |
|                                 | specificiran                          | na drugi način      |                           | Ukupno         |             |               | 2.400,00  |  |  |
|                                 | l lleume -                            |                     | Ukupno                    |                |             |               | 2.400,00  |  |  |
| Ukupno                          | Ukupho                                |                     |                           |                |             |               | 2.400,00  |  |  |
| Napomena: ko                    | oličine iskazane u o                  | vom izvještaju m    | nogu se promijeniti tije  | kom vremena z  | zbog akcija | a korisnika   |           |  |  |

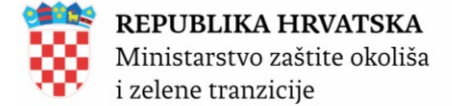

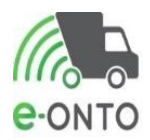

#### 11.3.1. Pregled podataka

Za otvaranje pregleda potrebno je odabrati **Pregled količine otpada po načinu obrade** ili **Pregled ePL-ova po lokaciji ključnom broju i ulozi** ili **Pregled promjena u e-ONTO-u**. Odabrati ćemo **Pregled promjena u eONTO-u**, potrebno definirati parametre, **Datum od-do**, a **OIB** se automatski povlači ovisno o ulogiranom korisniku, nakon toga kliknuti <u>Pregledaj</u>. U tablici rezultata prikazat će se rezultati.

| Pregled izvještaja | Vrsta            | izvještaja:               | Pregled     | promjena u        | eONTO-u      | ~                              |                     |               |
|--------------------|------------------|---------------------------|-------------|-------------------|--------------|--------------------------------|---------------------|---------------|
|                    | Napor            | mena: polja oz            | načena sa * | su obavezn        | a!           |                                |                     |               |
|                    | PRI              | EGLED PR                  | omjena      | U EONT            | 0-U          |                                |                     |               |
|                    | OIB/N            | MBO/MIBPG :               | (Unesite d  | lio OIB-a ili dio | naziva podu: | zeća)                          | ÷                   |               |
|                    | Datur            | n od * :                  | 01.01.20    | 024               |              |                                |                     |               |
|                    | Datur            | n do * :                  | 31.12.20    | 024               |              |                                |                     |               |
|                    | Prika:<br>s proi | ži samo zapis<br>mjenama: | e 🗹         |                   |              |                                |                     |               |
|                    |                  |                           |             |                   |              |                                | Pre                 | gledaj        |
|                    |                  |                           |             |                   |              |                                |                     |               |
|                    | ļα               | « 1 »                     | a)          |                   |              |                                | Broj zapisa po stra | nici: 10 🗸    |
|                    | Br               | Datum                     | Status      | ULAZ (kg)         | IZLAZ (kg)   | Način                          | Ključni broj otpada | Stare verzije |
|                    | 1                | 21.12.2024.               | U provjeri  | 0,00              | 2.050,00     | IP-020499-98409656942_000000-1 | 02 04 99            | 8             |
|                    | Br               | Način                     |             |                   |              | Verzija                        |                     |               |
|                    |                  | 1 UP-02049                | 9-98409656  | 5942_00000        | 0-1          | 1 - 04.01.2025 20:3            | 9:00                |               |
|                    | 2                | 20.12.2024.               |             | 120,00            | 0,00         | UP-020499_001001-1             | 02 04 99            |               |
|                    | 3                | 26.6.2024.                |             | 0,00              | 0,00         | UP-150102-90158172_e-2         | 15 01 02            |               |
|                    | Iα               | c 1 >                     | 2           |                   |              |                                |                     |               |
|                    |                  |                           | Slika 9     | 0                 |              |                                |                     |               |

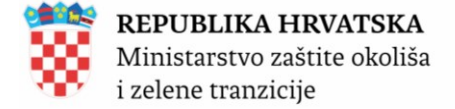

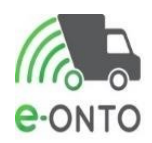

# **12. ADMINISTRACIJA ŠIFRARNIKA**

Da bi pristupili šifrarnicima korisnik mora biti ulogiran kao administrator Zavoda. Na glavnom izborniku kliknut ćemo na **Administracija šifrarnika** (Slika 91).

| Početna       | eONTO             | ePL-O      | Doku | umenti Izvještaji |  | Upute    |  |  | Admin. lokacija |  |
|---------------|-------------------|------------|------|-------------------|--|----------|--|--|-----------------|--|
| Konfiguracija | Lokacije prodavat | elja Koris | nici | Admin. šifarnika  |  | Zahtjevi |  |  | Logovi          |  |
| Slika 91      |                   |            |      |                   |  |          |  |  |                 |  |

U polju šifrarnici dostupni za administraciju sadrže popis svih aktivnih šifranata. Ako želimo brisati neku kategoriju odredit ćemo njezin **Naziv** (1), i kliknuti na <u>Obriši</u> (2). Ako pak želimo dodati novi, u polje naziv u dijelu dodavanje stavke unijet ćemo naziv te stavke i kliknuti na <u>Kreiraj</u> (3) (Slika 92).

#### Administracija šifarnika sustava

|                                                                | Šifarnici dostupni za<br>administraciju:                                              | Fizikalno svojstvo otpada                                                         | ~                    |     |  |
|----------------------------------------------------------------|---------------------------------------------------------------------------------------|-----------------------------------------------------------------------------------|----------------------|-----|--|
| Administracija šifarnika:<br>Fizikalno svojstvo otpada         | Naziv:                                                                                | Krutina                                                                           | 1                    |     |  |
| Ažuriranje stavke šifarnika:<br>Krutina                        | Naziv * :<br>Datum kreiranja:<br>Kreirao:<br>Datum zadnje<br>promjene:<br>Promijenio: | Krutina           01.01.2025           Admin           01.01.2025           Admin | 2<br>Obriši Spremi ( |     |  |
| Dodavanje nove stavke u šifarnik:<br>Fizikalno svojstvo otpada | Naziv * :                                                                             |                                                                                   | 3<br>Kreit           | raj |  |
| Slika 92                                                       |                                                                                       |                                                                                   |                      |     |  |

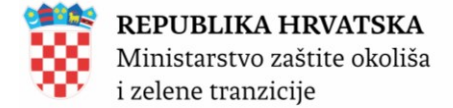

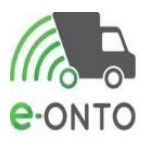

# 13. LOKACIJA PRODAVATELJA – SUSTAV DEPOZITA EPRA

Ovo poglavlje definira nam na glavnom izborniku karticu **Lokacija prodavatelja**- sustav depozita koji se odnosi na popis svih lokacija prodavatelja koji su obveznici eONTO. Na glavnom izborniku potrebno je odabrati **Lokacija prodavatelja**.

| Početna                    |  | eONTO            | ONTO            |  | Dokumenti |  | Izvještaji |        | Upute |  |
|----------------------------|--|------------------|-----------------|--|-----------|--|------------|--------|-------|--|
| Admin. lokacija Lokacije p |  | Lokacije prodava | telja Korisnici |  | Zahtjevi  |  |            | Logovi |       |  |
| Slika 93                   |  |                  |                 |  |           |  |            |        |       |  |

Pretraga funkcionira kao i kod svake pretrage unosom određenih parametara:

- Naziv/OIB prodavatelja
- Naselje
- Ulica
- Naziv lokacije
- Opis lokacije

Svi korisnici u mogućnosti su sami unijeti novog prodavatelja i to tako da kliknu na gumb <u>Kreiranje</u> <u>nove lokacije</u> (Slika 94).

| Pretraživanje lokacija pr                                      |                                                                     | Krei                          | ranje nove lokacije |                            |               |                            |
|----------------------------------------------------------------|---------------------------------------------------------------------|-------------------------------|---------------------|----------------------------|---------------|----------------------------|
| Pretraživanje                                                  | Naziv                                                               |                               |                     |                            |               |                            |
|                                                                | (Unesite dio OIB-a ili dio naziva poduzeća)                         | Dodaj                         |                     |                            |               |                            |
|                                                                | Naselje                                                             | Ulica                         |                     |                            |               |                            |
|                                                                | (Unesite dio naziva naselja)                                        | Inesite dio naziva ulice)     |                     |                            | Dodaj         |                            |
|                                                                | Naziv lokacije:                                                     | Opis lokacije:                |                     |                            |               |                            |
|                                                                |                                                                     |                               |                     |                            | P             | retraži Q                  |
| « « <mark>1</mark> 2 3 4 5 6 7 8 »                             | a]                                                                  |                               |                     |                            | Broj zapis    | a po stranici: 10 🗸        |
| łaziv lokacije                                                 | Tvrtka/obrt                                                         |                               | Naselje             | Vlica                      | Kućni<br>broj | Opis                       |
| AŽABLJE                                                        | 88938959735 - ZAŽABLJE društvo s ograničenom odgovornošću<br>usluge | u za komunalne djelatnosti i  |                     |                            |               | Mješani komunalni<br>otpad |
| agreb,UTINJSKA ULICA 48                                        | 04402117922 - PREHRANA TRGOVINA dioničko društvo za obav            | ljanje trgovinske djelatnosti | Zagreb              | Utinjska ulica             | 48            |                            |
| agreb, ULICA RUDOLFA KOLAKA 14                                 | 46108893754 - SPAR Hrvatska, društvo s ograničenom odgovorn         | nošću za trgovinu             | Zagreb              | Ulica Rudolfa Kolaka       | 14            |                            |
| agreb, ULICA KNEZA BRANIMIRA 181                               | 46108893754 - SPAR Hrvatska, društvo s ograničenom odgovorn         | nošću za trgovinu             | Zagreb              | Ulica kneza Branimira      | 181           |                            |
| agreb,SAMOBORSKA CESTA 104                                     | 64946287503 - MELTAL SL d.o.o. za proizvodnju i trgovinu            |                               | Zagreb              | Samoborska cesta           | 104           |                            |
| Zagreb, JANKOMIR 33                                            | 46108893754 - SPAR Hrvatska, društvo s ograničenom odgovorn         | nošću za trgovinu             | Zagreb              | Jankomir                   | 33            |                            |
| /agreb,DUŽICE 1                                                | 69999387462 - CANDY HOOVER ZAGREB d.o.o. za trgovinu i uslo         | uge                           | Zagreb              | Dužice                     | 1             |                            |
| agreb (GRAD ZAGREB, Grad Zagreb),Ulica Vice Vukova 6           | 84698789700 - MÜLLER TRGOVINA ZAGREB d.o.o. za trgovinu i           | usluge                        | Zagreb              | Ulica Vice Vukova          | 6             |                            |
| Zagreb (GRAD ZAGREB, Grad Zagreb),Ulica Velimira<br>škorpika 9 | 73660371074 - PEVEX maloprodaja neprehrambene robe dioniči          | ko društvo                    | Zagreb              | Ulica Velimira<br>Škorpika | 9             |                            |
| Zagreb (GRAD ZAGREB, Grad Zagreb),Ulica Rudolfa Kolaka<br>4    | 84698789700 - MÜLLER TRGOVINA ZAGREB d.o.o. za trgovinu i           | usluge                        | Zagreb              | Ulica Rudolfa Kolaka       | 14            |                            |
| <pre>&lt; 1 2 3 4 5 6 7 8 &gt;</pre>                           | =                                                                   |                               |                     |                            |               | Ukupan broj zapisa: 1      |

#### Slika 94

Unijet ćemo podatke o **OIB/MB**-u firme, **naziv** će se automatski popuniti unosom OIB/MB, zatim unesemo **naselje**, **naziv ulice** i **kućni broj**. Kliknut ćemo na **Spremi** (Slika 95).
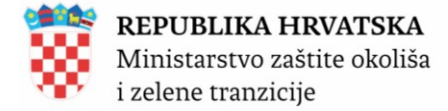

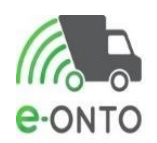

## Lokacije prodavatelja otpada

| Kreiranje nove<br>lokacije prodavatelja<br>otpada | OIB/MBO prodavatelja otpada*: | (Unesite dio OIB-a ili dio naziva poduzeća)                                 |
|---------------------------------------------------|-------------------------------|-----------------------------------------------------------------------------|
|                                                   | Naziv prodavatelja otpada* :  |                                                                             |
|                                                   | Šifra lokacije:               |                                                                             |
|                                                   | Naziv lokacije:               |                                                                             |
|                                                   | Naselje* :                    | Zagreb (GRAD ZAGREB, Grad Zagreb)                                           |
|                                                   | Ulica* :                      | (Unesite dio naziva naselja)<br>Britanski trg<br>(Unesite dio naziva ulice) |
|                                                   | Kućni broj* :                 | 5/1 🗸                                                                       |
|                                                   | Lokacija nema adresu:         | 0                                                                           |
|                                                   | Opis :                        |                                                                             |
|                                                   |                               | Spremi 🔁 Odustani                                                           |
|                                                   | Slika 95                      |                                                                             |

73 / 75

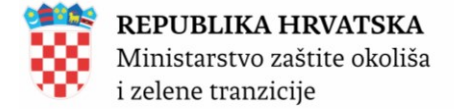

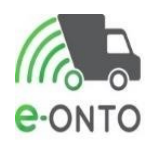

## **14. PREGLED LOGOVA**

U pregledu logova korisnik koji ima prava Administratora Zavoda ili Administrator Obveznika ima mogućnost provjeravati izvršene akcije nad korisničkim računima. Pregled logova možemo filtrirati prema imenu i prezimenu djelatnika, korisničkom imenu, akciji koju je napravio, te prema datumu od – do , ako želimo za jedan korisnički račun doznati koliko je akcija napravio u nekom vremenskom periodu (Slika 96).

Logovi

| Pretraživanje logova                  | Tvrtka                        | Tvrtka       |                      |                               |  |  |
|---------------------------------------|-------------------------------|--------------|----------------------|-------------------------------|--|--|
|                                       | lme:                          | Prezime:     | Korisničko ime:      | E-mail:                       |  |  |
|                                       | Korisnik napravio akciju:     | Akcije:      | Datum od:            | Datum do:                     |  |  |
|                                       |                               |              | Obriši filt          | ere Pretraži Q                |  |  |
| e e 1 2 3 4 5 > p                     |                               |              | <b>PP</b>            | Broj zapisa po stranici: 10 🗸 |  |  |
| Datum i vrijeme Korisničko ime E-mail | OIB / MBO tvrtke Naziv tvrtke |              | Akcija               | Korisnik napravio akciju      |  |  |
| 06.01.2025 12:13                      |                               | 3            | Prijava              |                               |  |  |
| 06.01.2025 09:29                      |                               |              | Prijava              |                               |  |  |
| 04.01.2025 20:10                      |                               | . <u>.</u> . | Prihvaćanje uvjeta k | orištenja                     |  |  |
| 04.01.2025 20:10                      |                               |              | Prihvaćanje priv     | vole                          |  |  |
|                                       | Slika 9                       | 6            |                      |                               |  |  |

## **15. KONFIGURACIJA**

U kartici Konfiguracija korisnik koji ima prava Administratora Zavoda ima mogućnost mijenjati određene rokove u sustavu (Slika 97).

| Početna       |  | eONTO             |                | ePL-O Dokur |    | menti            | Izvještaji |  | Upute    |  | Admin. lokacija |
|---------------|--|-------------------|----------------|-------------|----|------------------|------------|--|----------|--|-----------------|
| Konfiguracija |  | Lokacije prodavat | e prodavatelja |             | ci | Admin. šifarnika |            |  | Zahtjevi |  | Logovi          |
| Slika 97      |  |                   |                |             |    |                  |            |  |          |  |                 |

Administrator Zavoda ima mogućnost mijenjati rokove nakon koliko će dana otključani PL biti vraćen u status nedovršen, nakon koliko se dana storno mora potvrditi (ako u tom roku storno nije potvrđen, onda automatski taj PL postaje potvrđen), nakon koliko dana PL mora biti zaključen prije nego bude stavljen u status nedovršen, koliko dana je moguć retroaktivni unos podataka (za obrasce/PL-ove iz prethodne godine) te datum do kojeg je moguće otključati eONTO/eONTO-P obrasce iz prethodne godine u sustavu (Slika 98).

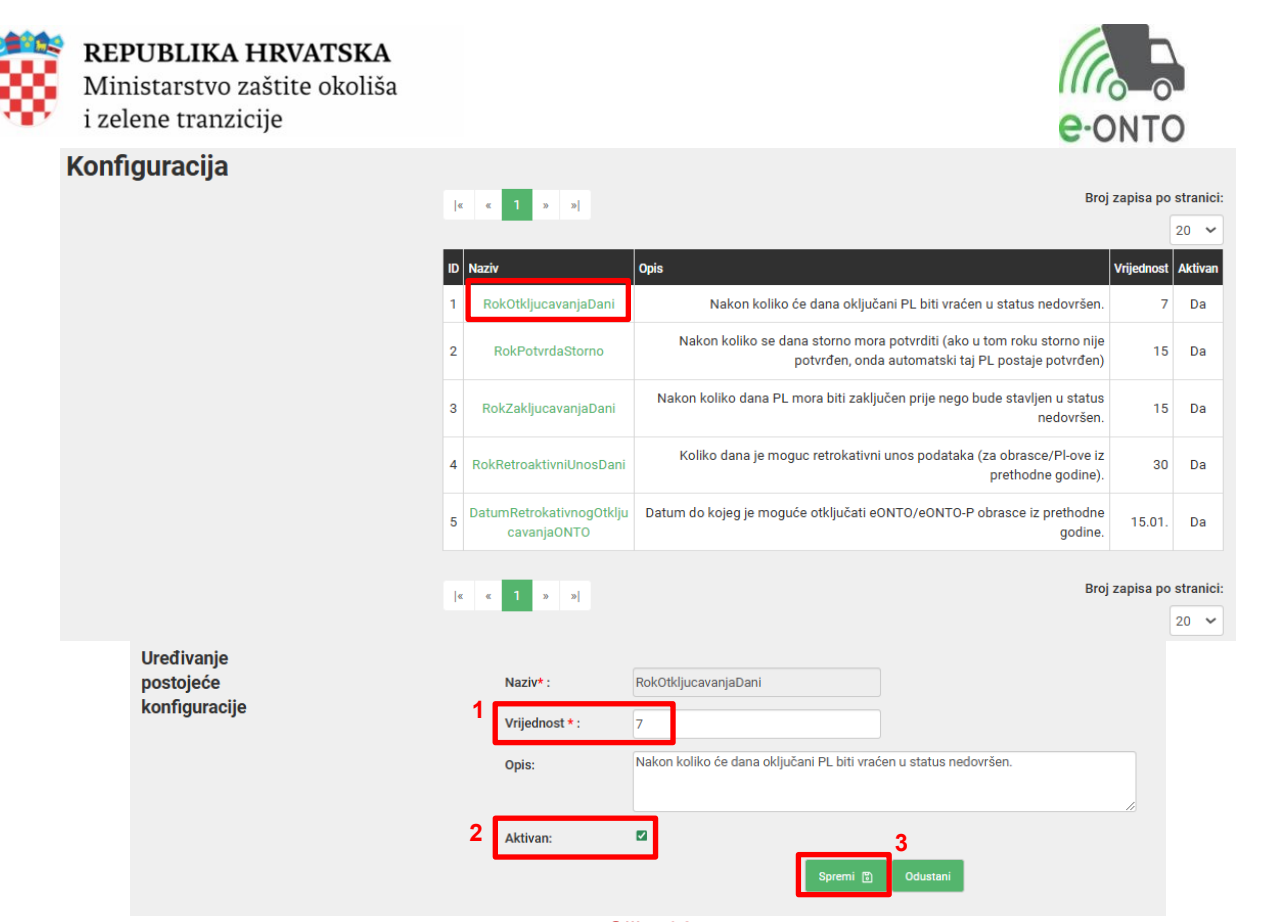

Slika 98